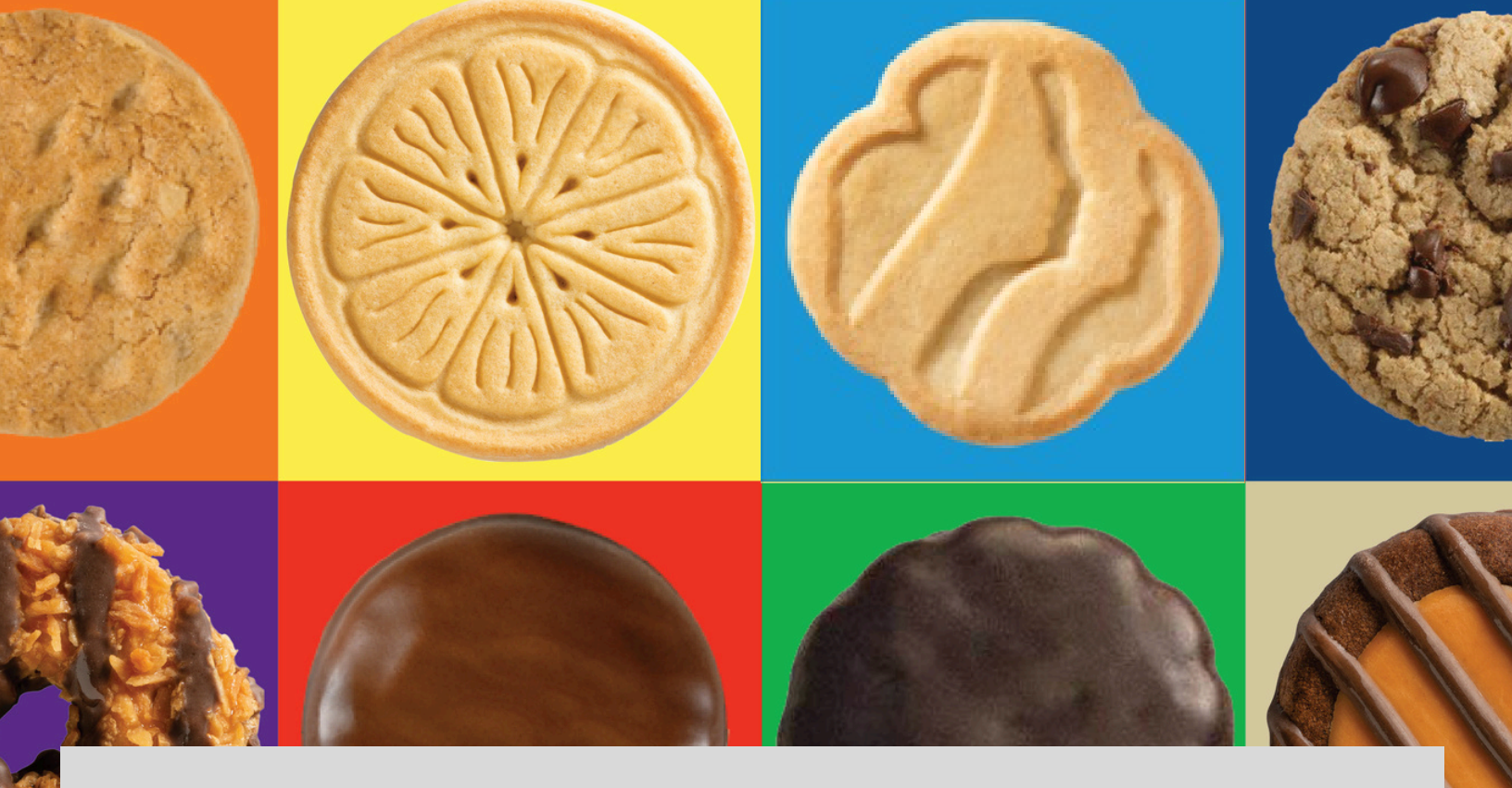

# 2025 Digital Cookie Managers

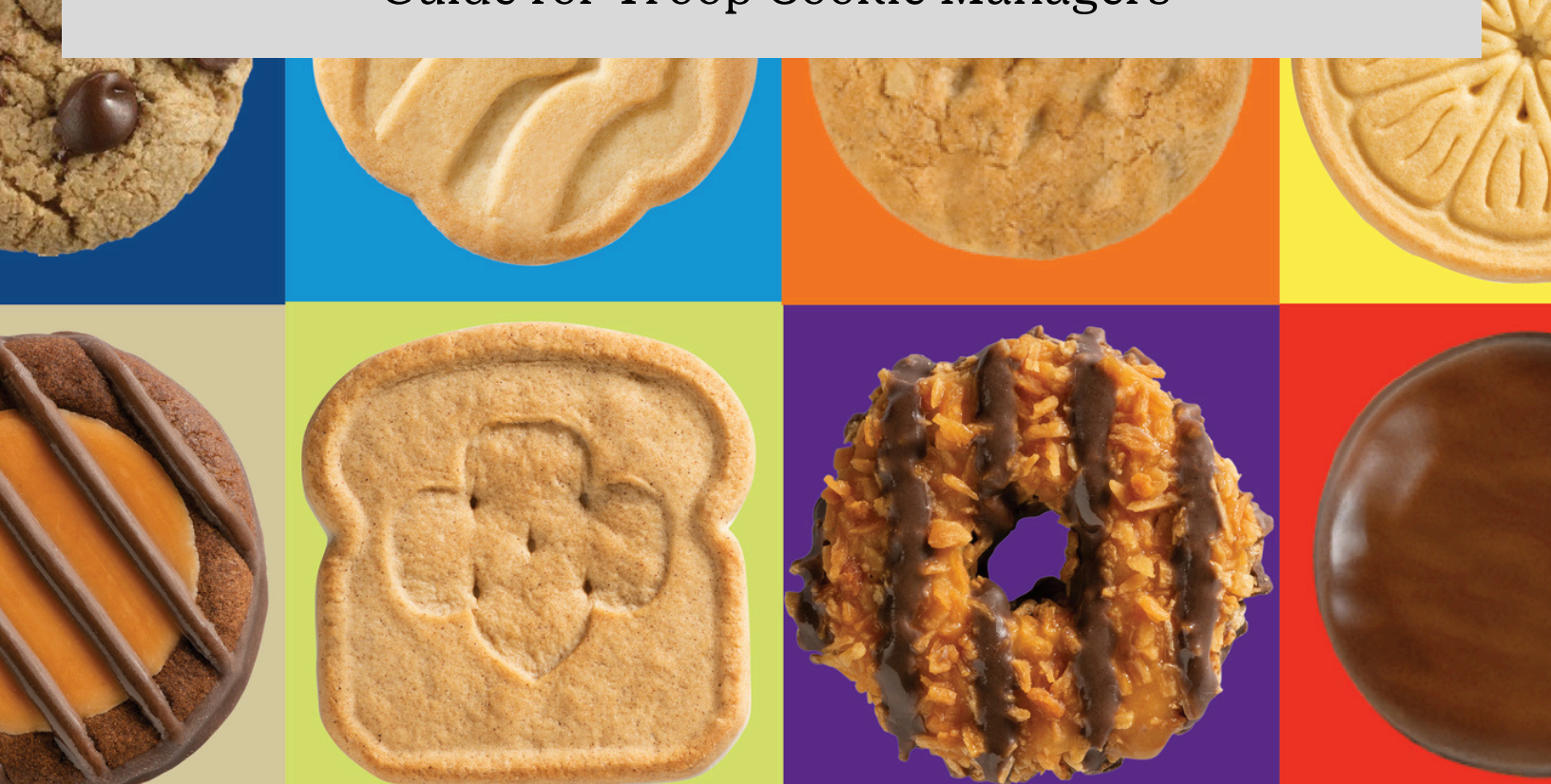

# Table of Contents

#### WHAT IS DIGITAL COOKIE

#### TROOP COOKIE MANAGER EXPERIENCE

<u>Troop Dashboard</u> <u>Troop Site Setup</u> <u>My Troop</u> <u>My Troop Orders</u> <u>Cheers</u> <u>Booth Pickup</u>

#### GIRL SCOUT AND CAREGIVER EXPERIENCE

Activation Steps Parent Dashboard Online Sales & Marketing <u>Site Setup</u> Badges Page Learning Page **Customers** Page Add Customers Send Emails View or Edit Orders Page Approving/Declining in Bulk Approving/Declining Individually Orders to Deliver **Completed Orders** Rewards Page My Cookies Page Initial Order Entry Offline Sales Entry Inventory by Variety Financials **Delivery Settings** Cheers

# Table of Contents

#### MOBILE APP

About Home Screen Place an Order (Troop & Girl) Delivery Method (Girl) Payment: Venmo & PayPay Payment: Credit Card All Orders Page Troop "GIrl Delibery" App Orders

#### MOBILE APP AT BOOTHS

#### **DIGITAL COOKIE HELP**

<u>Registration Self Help</u> <u>Videos and Other Support (links)</u> <u>Digital Cookie Help Center</u>

#### DIGITAL COOKIE FOR THE CUSTOMER

Last Updated 11/13/2024

# About Digital Cookie

#### What is Digital Cookie?

Digital Cookie is a unified online selling platform for all Girl Scouts across the country and by both GIrl Scout Cookie Bakers.

It has easy -to-use tools and provides multiple ways for Girl Scouts to enhance their entrepreneural skills.

eCommerce has grown over the years and this platform gives girls the opportunity to supercharge their cookie business.

#### Who can use Digital Cookie?

Girl Scouts and Caregivers

**Troop Cookie Managers** 

Create their own site

Send emails to customers

Manage their online sales, inventory, and financials

with visibility to their online activities

Support girls and families

Set up and manage sales for their Troop Site

### **Troop Cookie Manager Experience**

#### Receive Email DECEMBER 20, 2024

Sender: "Girl Scout Cookies" email@email.girlscouts.org

Subject: Cookie season is almost here! Help your troop reach their goals with Digital Cookie

#### **Registration Tips**

- Make sure your myGS account is updated with the correct email address
- Add the sender's email to your contacts list to avoid it going to Spam or Junk folders
- Check your Promotions, Junk, and Spam folders
- Tip Sheet for any other issues: No Registration Email

#### Click "Register Now" From Email

#### Create Password and Login

All users must register through their Digital Cookie registration email every year

#### Volunteer Terms and Conditions

#### Read and Accept T&Cs

If you have a Girl Scout in your household and access for parents/caregivers has opened, you will need to watch a safety video with your Girl Scout, accept the parent T&Cs and read and accept the Girl Scout Safety Pledge with your Girl Scout.

#### Troop Dashboard

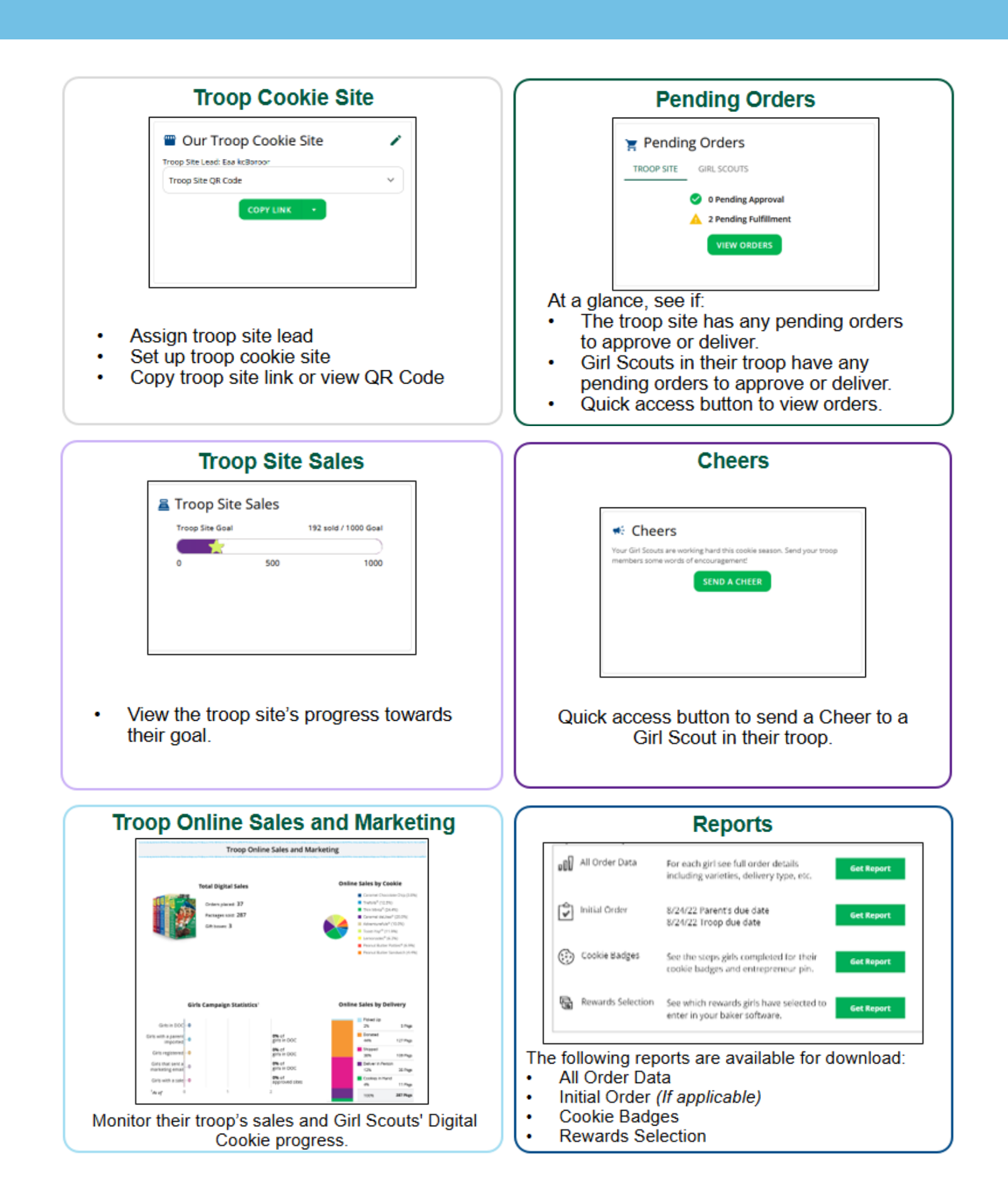

#### Troop Site Setup Step 1 & 2

#### Step 1: Click Get Started

| Our Troop Cookie Site                                                                                |
|----------------------------------------------------------------------------------------------------|
| Set up your troop's cookie site to start collecting orders online and<br>payments on the mobile app. |
| GET STARTED                                                                                          |
|                                                                                                    |
|                                                                                                    |

Step 1: Click the Get Started button. This button is only on the dashboard prior to the site being activated.

#### Step 2: Select a Troop Site Lead

| 📟 Our Troop Cookie Site                                                                           |
|---------------------------------------------------------------------------------------------------|
| Set up your troop's cookie site to start collecting orders online and payments on the mobile app. |
| Select a name                                                                                     |
| This person sets up the troop cookie site.           SAVE         CANCEL                          |

Step 2: Select a Troop Site Lead, if your troop has multiple volunteers, you will select which volunteer will be the "site lead" from the drop down. The Troop site lead will be responsible for working with the Girl Scouts in the troop to set up the troop site and will have access to the troop site's home page similar to a Girl Scout's home page.

### Troop Site Setup Step 3

#### Step 3: Click Set Up Your Site

| Our Troop Cookie Site                                                                                |
|----------------------------------------------------------------------------------------------------|
| Set up your troop's cookie site to start collecting orders online and<br>payments on the mobile app. |
| Troop Site Lead: iiiG usuuSre                                                                        |
| SET UP YOUR SITE                                                                                     |
|                                                                                                    |
|                                                                                                    |
|                                                                                                    |

Step 3: Once you save the troop site lead, if you choose yourself, you will see the Set Up Your Site button on the dashboard. If you assigned a different volunteer to be the site lead, the next time they log into Digital Cookie they will see the Set Up Your Site button on the troop dashboard.

#### Step 4: Activate the Site

|                                                                                                    |                        | Dig           | ital Cookie | Registrat | ion                      |                       |             |  |  |  |
|----------------------------------------------------------------------------------------------------|------------------------|---------------|-------------|-----------|--------------------------|-----------------------|-------------|--|--|--|
| Register your Girl Scout to participate in Digital Cookie. She'll get access to the Digital Cookie Platform where each Girl Scout can set up her<br>cookie site and goals, manage orders and learn marketing business skills.<br>Girls 13 and older can add their own email address. This allows them to manage details for their cookie site. |                        |               |             |           |                          |                       |             |  |  |  |
| Digital Cookie<br>Status                                                                                                    | Girl Scout             | Date of Birth | GSUSA ID:   | Тгоор     | Preferred First<br>Name* | Girl Email<br>Address | Action      |  |  |  |
| ACTIVATE                                                                                                    | Troop3012C66<br>1 Site | 01/01/2011    | TRP3012C661 | 3012      |                          |                       |             |  |  |  |
|                                                                                                    |                        |               |             |           |                          |                       |             |  |  |  |
|                                                                                                    |                        |               |             |           |                          |                       | ACCESS SITE |  |  |  |

Step 4: After clicking the Set Up Your Site button, you will be taken to the Registration page where you can Activate the troop site. If you have Girl Scouts in your household, you will see the here too. After Clicking the Activate button, you will be able to click the Access Site button. This will take you to the troop site and you will be ready to set up the site just like you would do for a girl's page.

1. Goal Setting: Set My Sales Target

| STEP 1 SET MY SALES TARGE                                                                                                    | T REQUIRED                                                                                                    |
|----------------------------------------------------------------------------------------------------|----------------------------------------------------------------------------------------------------|
| Your Goal Calculator         1       Formit wants to sell       500       packat         The money you earn stays local, funding | ges which = about * \$125 to help her Troop and others. Save                                                                  |
| SO FAR EMILY HAS SOLD:                                                                                                    | *When you sell cookies, it goes to your troop budget. Together, you can accomplish big things!<br>Emily's Total Sale Progress |
| 0 Offline Sales                                                                                                    | Offline Sales<br>Online Sales                                                                                                 |
| O Online Sales                                                                                                    |                                                                                                    |

In the Goal Setting: Set My Sales Target section

- 1. Girl Scouts will enter how many packages of cookies they are working to sell this year through online and offline sales.
- 2. When the information is entered, the calculator will show how much money the troop will get from the hard work.
- 3. Clicking on "Rewards" will take the Girl Scout to the rewards page to see what rewards the Girl Scout might want to work towards. If the council is not using the function, there will be a link to the rewards flyer.
- 4. Girl Scouts can enter any offline packages they have sold so their customers will see their total sales, not just their digital sales.

#### 2. Write My Cookie Story

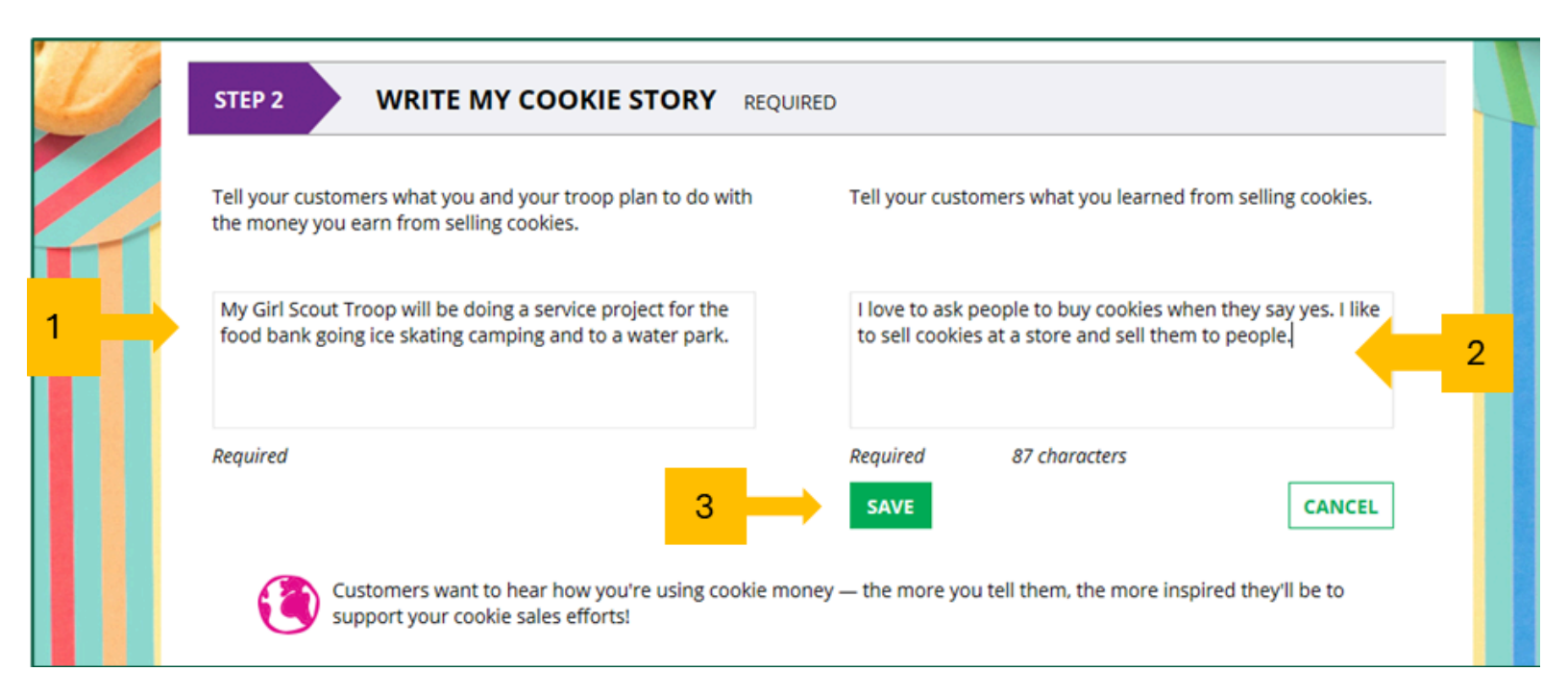

My Cookie Story section.

- 1. Girl Scouts tell their customers about a troop goal and why it's important.
- 2. Girl Scouts share what they've learned from the cookie program.
- 3. Save their story. They can make edits to it at any time.

#### 3. Photo/Video Upload

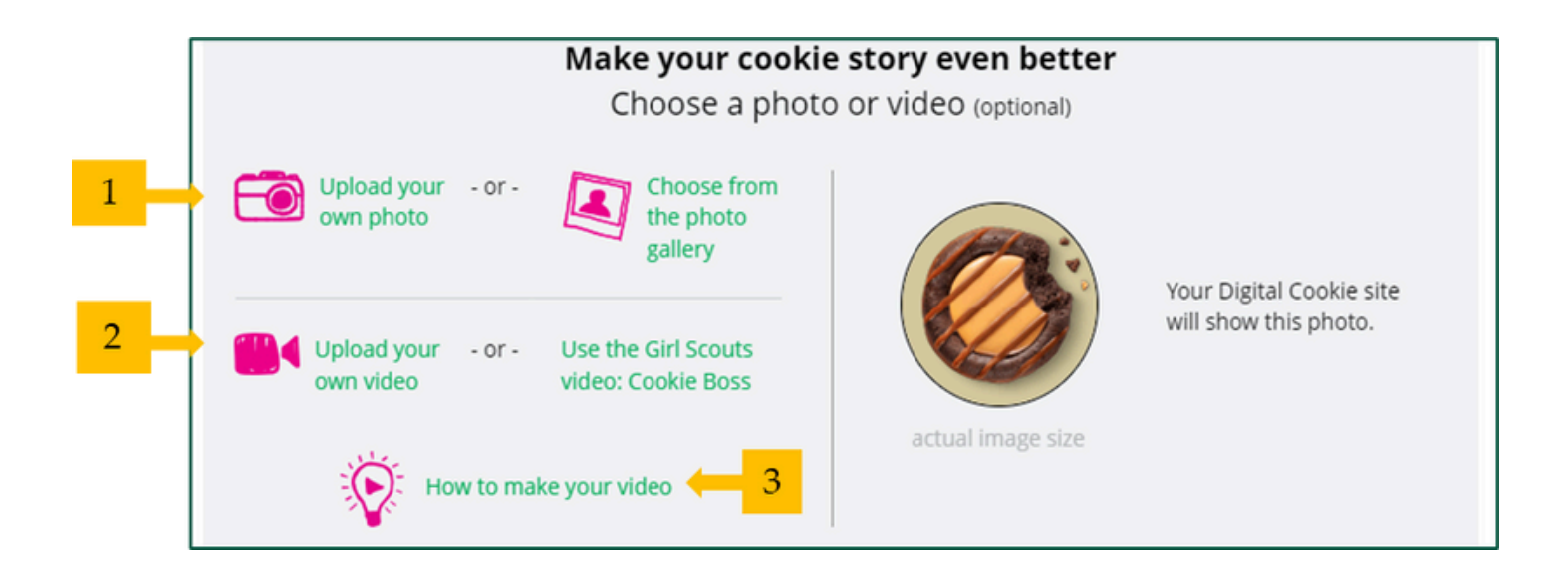

Photo/Video Upload section

- 1. Girl Scouts can choose to upload a photo or use a picture from the gallery.
- 2. Or, Girl Scouts can upload a video or use a GSUSA video.
- 3. Bonus! Girl Scouts can get tips on how to make a great video.

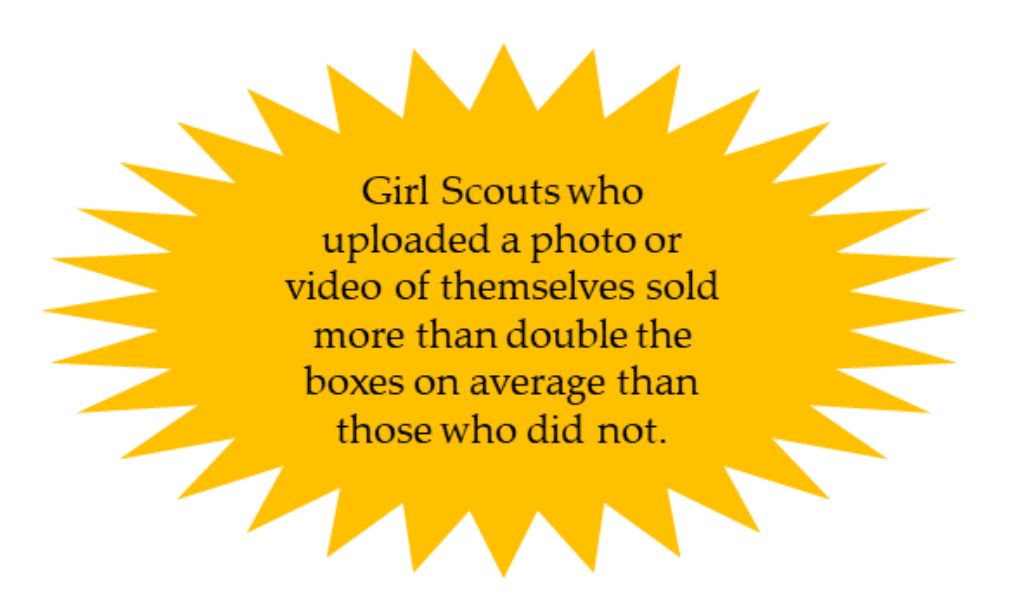

#### 4. Approve and Publish

| PARENT OR GUARDI.<br>must be published it<br>have customers orde                                 | AN: Your girl's Digital Cookie page<br>she wants to send marketing emails or<br>r cookies online.                                                                    | S                                                         | iee your site and publish                |                   |
|--------------------------------------------------------------------------------------------------|----------------------------------------------------------------------------------------------------|-----------------------------------------------------------|------------------------------------------|-------------------|
| Digital Cookie site u<br>Site Setup resubmitte<br>Updated site saved or<br>Site submitted for ap | pdate history<br>d on Wed Oct 05 00:15:41 EDT 2016.<br>n Wed Sep 28 14:05:37 EDT 2016. You mu<br>proval on Wed Oct 05 00:15:41 EDT 2016<br>If your but<br>didn't mak | ust resubmit these changes for<br>ton only says "see your | approval.<br>site" you may be missing so | me required field |
|                                                                                                  |                                                                                                    | e any changes. Oo bac                                     | k and check that everything              | has been comple   |
|                                                                                                  | Lucy's Digital                                                                                                    | Cookie Site Preview                                       | k and check that everything              | has been comple   |
| PARENT<br>- OR -<br>GUARDIAN                                                                     | Lucy's Digital<br>Lucy made Digital Cookie page updat<br>09/06/2022 01:15 PM CDT.                                                                                    | Cookie Site Preview                                       | proval on EDIT                           | Click to<br>edit  |

Once the Girl Scout has entered all the site details, they will click the See your Site and Publish button. They will see what the customer will see.

There are a few things you should check prior to publishing the site:

- Is the spelling and grammar correct and does it tell a story?
- Make sure the photo or video are displaying correctly.
- Are the goals accurate?
- If you need to change anything, click Edit and make changes
- If it looks good, approve and publish the site.

Girl Scout's 13+ will have a button that says, "see your site and submit for approval". They can see the preview and edit. Parent is sent an email to approve the site.

# My Troop Page

 girl scouts
 My Account
 Log Out

 of the sierra nevada
 You are viewing as:
 Troop 333 of Service Unit 604

 Dashboard
 Orders
 My Troop
 My Troop Orders
 Cheers
 Booth Pickup

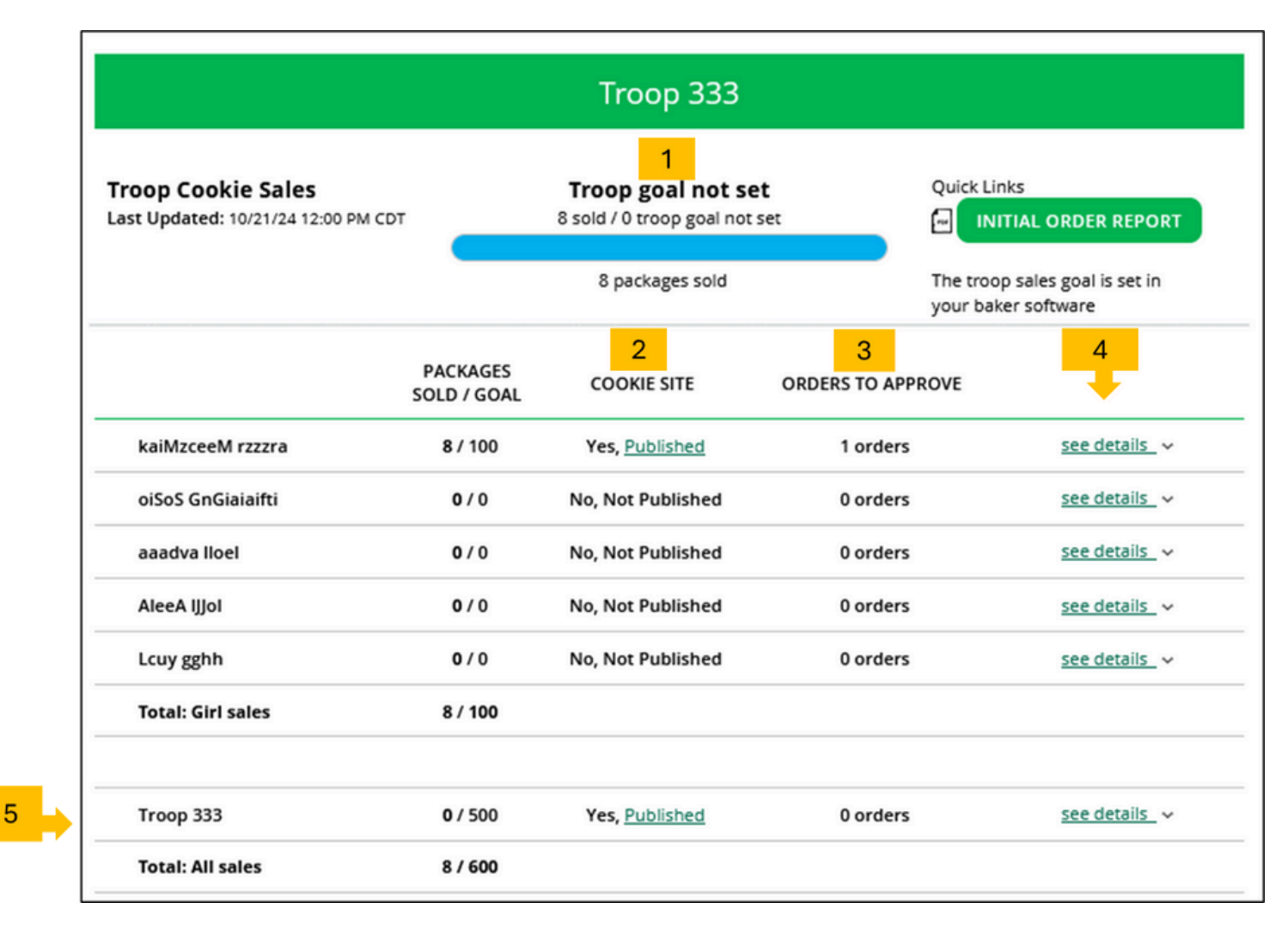

"My Troop" tab allows you to see how each Girl Scout in the troop and the troop site is doing in their Digital Cookie Sales

- 1. Troop Goal: This pulls the troop goal set in the baker software and measures the troop's progress towards that goal. If the goal has not been set yet, it shows the total troop's sales to date.
- 2. Cookie Site: If the Girl Scout's site is published, click the link to be taken to their customer facing site. If it shows as Not Published, offer to help the family to get started
- 3. Orders to Approve: If your council has In-Person Delivery available, this will indicate if the family has any orders that need approval.
- 4. See Details: Clicking "See Details" will bring up additional details for each Girl Scout
- 5. If your troop link has been published you will see what the goal is for the Troop site, you can click the link to go to the troop site and you can see any sales that have come in for the troop link.

# My Troop Orders Page

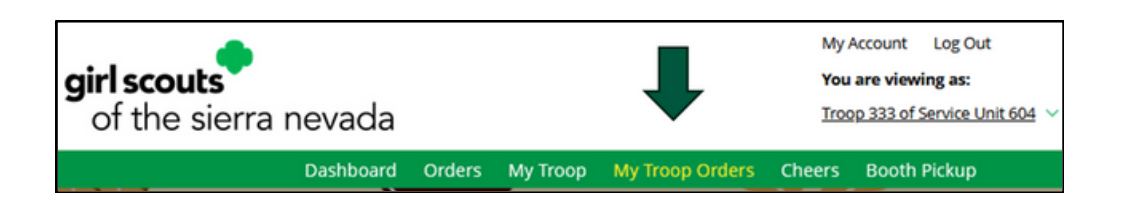

| Running a Good Business<br>Keep track of what's been ordered, when it's approved, and when it's                                                                                                    | t's picked up.                                                                                               |                                    | Click on a name                           | to see all the details abo                                                                                         | out the order. T                                                              | hen "Approve"                 | or "Decline" th                                | he order.                                                   |                    |
|----------------------------------------------------------------------------------------------------|----------------------------------------------------------------------------------------------------|------------------------------------|-------------------------------------------|----------------------------------------------------------------------------------------------------|-------------------------------------------------------------------------------|-------------------------------|------------------------------------------------|-------------------------------------------------------------|--------------------|
| 4 Orders to approve for pick up<br>Click on a name to see all the details about the order. Then "Approve                                                                                                    | ve" or "Decline" the order.                                                                                  |                                    | Select all                                | Approve Order Dec                                                                                                  | cline Order                                                                   |                               |                                                |                                                             | Show 5 Items       |
| Select all Approve Order Decline Order                                                                                                    |                                                                                                    | Show 5 Items                       | Order #                                   | Cookie pkgs Paid by<br>9 Lilo Pelei                                                                                | Deliver to     Lilo Peleka                                                    | Delivery<br>1231 Upas S<br>CA | y Address<br>it, San Diego,                    | Order Date 0                                                | Days left to Appro |
| Order # Cookie pkgs Paid by Deliver to De                                                                                                    | elivery Address Order Date                                                                                   | Days left to Approve               |                                           |                                                                                                    |                                                                               |                               |                                                |                                                             | Need H             |
|                                                                                                    |                                                                                                    |                                    |                                           |                                                                                                    |                                                                               |                               |                                                |                                                             |                    |
| 05748520 14 Case Test2 Case Test2 375<br>a Ve                                                                                                    | 56 E Fry Blvd, Sierr<br>/ista, AZ                                                                            | 5                                  |                                           |                                                                                                    |                                                                               |                               |                                                |                                                             |                    |
| 05748520         14         Case Test2         Case Test2         375           05748537         6         Zoe Wright         Zoe Wright         375                                                                                                    | 56 E Fry Blvd, Sierr 8/24/2023<br>/ista, AZ<br>56 E Fry Blvd, Sierr 8/24/2023<br>/ista, AZ                   | 5                                  |                                           | Digita                                                                                                    | al Cook                                                                       | kie Onl                       | ine Or                                         | ders                                                        |                    |
| 05748520         14         Case Test2         Case Test2         375           05748537         6         Zoe Wright         Zoe Wright         375                                                                                                    | 56 E Fry Blvd, Sierr 8/24/2023<br>Irsta, AZ<br>56 E Fry Blvd, Sierr 8/24/2023<br>Irsta, AZ                   | 5                                  | 4 Complete                                | Digita<br>ed Digital Cookie                                                                                        | al Cook<br>Online Or                                                          | <mark>tie Onl</mark>          | ine Or                                         | rders                                                       |                    |
| 05748520         14         Case Test2         Case Test2         375           05748537         6         Zoe Wright         Zoe Wright         375           2         Orders to pick up         20         20         20                                                                                                    | 56 E Fry Blvd, Slerr 8/24/2023<br>Ista. AZ<br>56 E Fry Blvd, Slerr 8/24/2023<br>Ista. AZ                     | 5                                  | 4 Complete                                | Digita<br>ed Digital Cookie<br>Add to Customer List                                                                | Online Or                                                                     | cie Onl<br>ders               | ine Or                                         | rders                                                       | Show 10 Items      |
| 05748520       14       Case Test2       Case Test2       375         05748537       6       Zoe Wright       Zoe Wright       375         05748537       6       Zoe Wright       Zoe Wright       375         05748537       6       Zoe Wright       Zoe Wright       375         05748537       6       Zoe Wright       Zoe Wright       375         05748537       6       Zoe Wright       Zoe Wright       375         02       Orders to pick up       Dick on a name to mark when the cookies were picked up.       ①         Select all       Order Picked Up       Export Orders                                                                                                    | 56 E Fry Blvd, Sierr 8/24/2023<br>Ista, AZ<br>56 E Fry Blvd, Sierr 8/24/2023<br>Ista, AZ                     | 5                                  | 4 Complete                                | Digital<br>ed Digital Cookie<br>Add to Customer List<br>Pald by                                                    | Online Or<br>Export V<br>Order #                                              | cie Onl<br>ders               | order Date                                     | ders                                                        | Show 10 Items      |
| 05748520       14       Case Test2       Case Test2       375         05748537       6       Zoe Wright       Zoe Wright       375         05748537       6       Zoe Wright       Zoe Wright       375         05748537       6       Zoe Wright       Zoe Wright       375         05748537       6       Zoe Wright       Zoe Wright       375         05748537       6       Zoe Wright       Zoe Wright       375         05748537       6       Zoe Wright       Zoe Wright       375         05748537       6       Zoe Wright       Zoe Wright       375         10       Bit Conders to pick up       Illick on a name to mark when the cookles were picked up.       (1)         Select all       Order Picked Up       Export Orders | 56 E Fry Blvd, Sierr 8/24/2023<br>Ista. AZ<br>56 E Fry Blvd, Sierr 8/24/2023<br>Ista. AZ                     | S<br>S<br>Show 5 Items             | 4 Complete Select all View                | Digital<br>ed Digital Cookie<br>Add to Customer List<br>Paid by<br>Mindy Guevara                                   | Online Or<br>Export ~<br>Order #                                              | ders                          | order Date                                     | rders<br>[<br>() Order Type<br>Pick Up                      | Show 10 Items      |
| 05748520       14       Case Test2       Case Test2       375<br>a Vc         05748537       6       Zoe Wright       Zoe Wright       375<br>a Vc         Orders to pick up<br>lck on a name to mark when the cookies were picked up.       (1)         Select all       Order Picked Up       Export Orders         Order #       Cookie pkgs       Deliver to                                                                                                    | 56 E Fry Blvd, Sierr 8/24/2023<br>15ta, AZ<br>56 E Fry Blvd, Sierr 8/24/2023<br>15ta, AZ<br>Delivery Address | S Show 5 Items  Order Date         | 4 Complete Select all View View           | Digital<br>ed Digital Cookie<br>Add to Customer List<br>Paid by<br>Mindy Guevara<br>Mindy Guevara                  | Online Or<br>Export V<br>Order #<br>05344643<br>05344639                      | ders<br>Cookie pkgs           | Order Date<br>8/9/2023<br>8/9/2023             | rders<br>[<br>① Order Type<br>Pick Up<br>Donated            | Show 10 Items      |
| 05748520       14       Case Test2       Case Test2       375         05748537       6       Zoe Wright       Zoe Wright       375         05748537       6       Zoe Wright       Zoe Wright       375         05748537       6       Zoe Wright       Zoe Wright       375         07ders to pick up       Ikk on a name to mark when the cookies were picked up.       (1)         Select all       Order Picked Up       Export Orders         Order #       Cookie pkgs       Deliver to        05318823       5       Test E Test       375                                                                                                    | Delivery Address<br>Delivery Vaddress                                                                        | S Show 5 Items Order Date 8/4/2023 | 4 Complete Select all View View View View | Digital<br>ed Digital Cookie<br>Add to Customer List<br>Paid by<br>Mindy Guevara<br>Mindy Guevara<br>Mindy Guevara | Al Cook<br>Online Or<br>Export<br>Order #<br>05344643<br>05344639<br>05344637 | cookie pkgs                   | order Date<br>8/9/2023<br>8/9/2023<br>8/9/2023 | rders<br>[<br>] Order Type<br>Pick Up<br>Donated<br>Pick Up | Show 10 Items      |

This page works the same as the Girl Scout orders page. You can approve/decline Girl Scout delivery orders as well as pickup orders. When you approve a pickup order, it moves down to the Orders to pick up section.

Here you can export a list or find additional details on each order to prepare them for pick up. Once they are picked up, you can mark them as such in this section as well.

Once the order is complete it moves down to the bottom "completed" section, where you will find shipped and donation only orders placed for your troop. The greyed-out orders are canceled/declined orders.

# **Cheers** Page

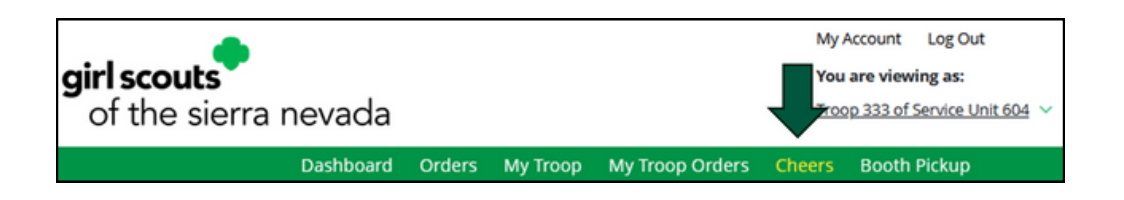

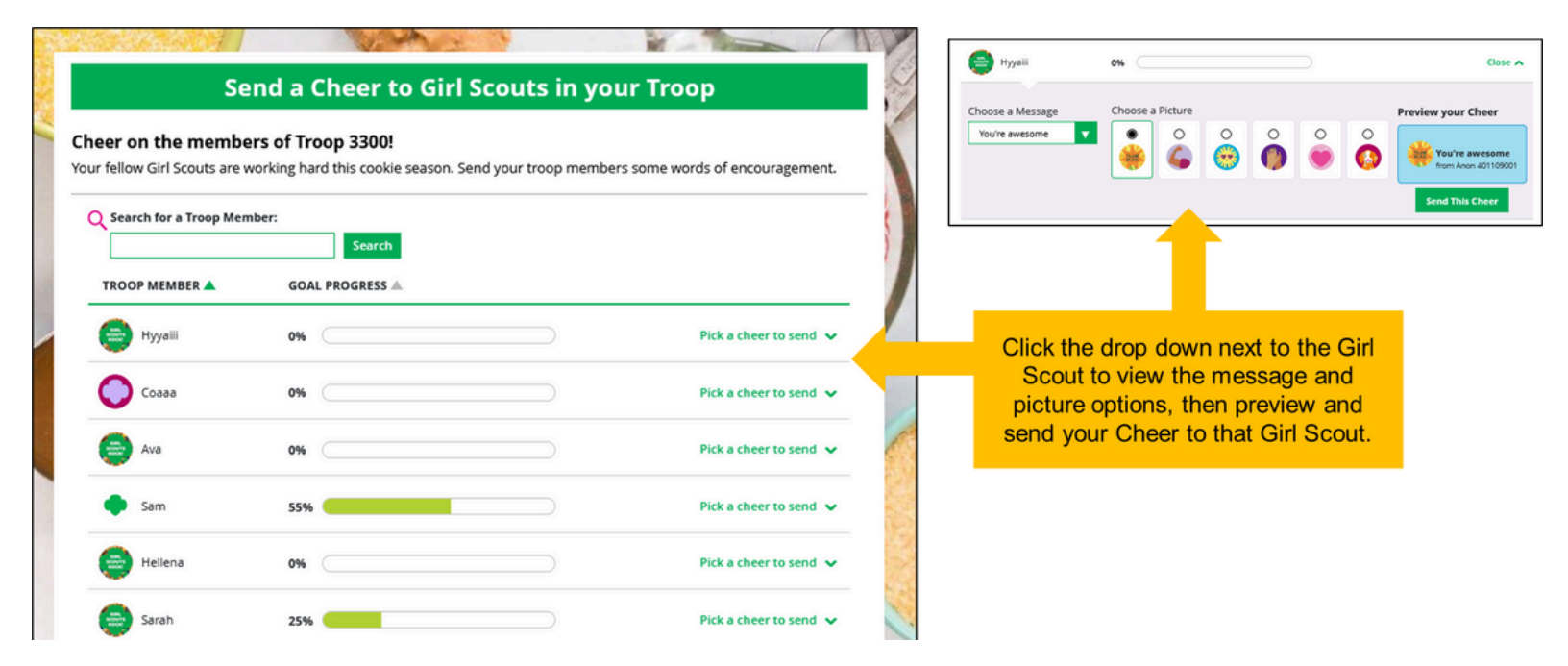

Troop Volunteers can send the Girl Scouts in their troop cheers the same way troop members can send them to each other. The difference is that Girl Scouts can't cheer back to volunteers.

On the Cheer's page, you can see the Girl Scouts in your troop and the percentage of sales towards their goal. You can click the "Pick a cheer to send" drop down next to the name of the Girl Scout you wish to cheer.

Then you will see a choice of .gif images and short messages to send. As you select the message and image you will see a preview of the cheer and then can click "Send this Cheer."

The Girl Scout will get a notification the next time she logs in on her Dashboard that she received a cheer. Don't forget Girl Scouts are unable to send a Cheer back to volunteers or customers.

# Booth Pickup Page

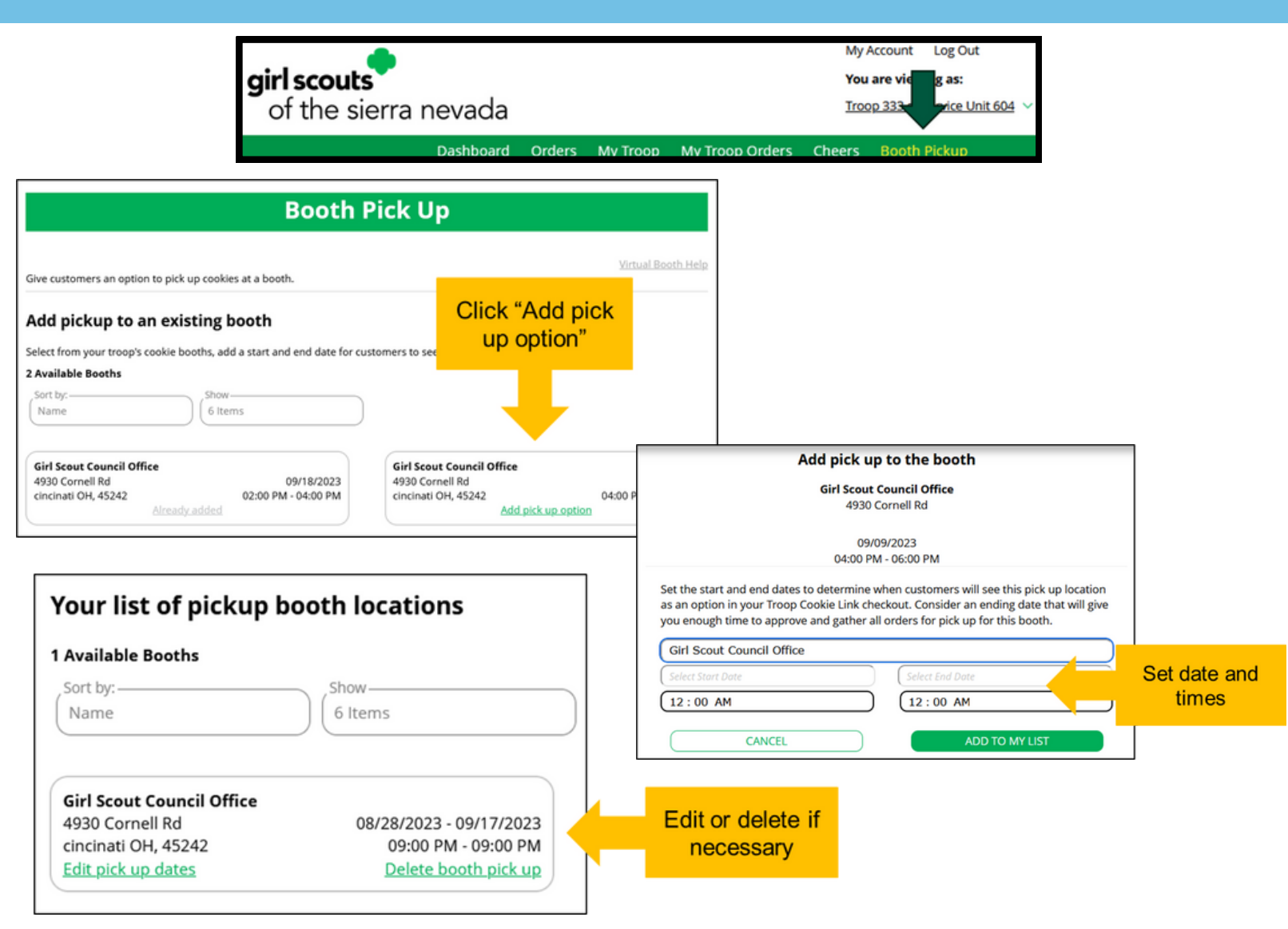

Your Booth Pickup page where you can add the option for customers to place an order online and pick it up at your troop's upcoming cookie booth.

To activate that option for your troop customers, there are just a few steps to set up that option using the cookie booths you have signed up for.

Start by selecting an existing cookie booth from your list by clicking on "Add pick up option" Once you have selected a booth to add a pickup option for customers to, you will need to enter a few details about when the customer will see that pickup location as an option.

NOTE! Consider ending that option 12-24 hours before the booth sale will begin so you have time to review and approve all orders. If you have concerns about inventory for pickup orders, consider ending the option even earlier so you can secure the necessary product for the orders.

If you need to edit or delete your pickup locations, you can view your list of pickup locations and edit or delete them.

Important! If you cancel a booth in the baker's system, you must delete the booth from here so customers can no longer select it as a pick-up option.

Check your orders tab for any orders that were scheduled to be picked up and make alternate arrangements or cancel and refund them.

# Girl Scout and Caregiver Experience

Receive Email JANUARY 2, 2024

Sender: "Girl Scout Cookies" email@email.girlscouts.org

Subject: It's time to register for your Girl Scout for Digital Cookie!

#### Click "Register Now" From Email

Create Password and Login

All users must register through their Digital Cookie registration email every year

#### No Registration Email?

View the "No Registration Email" Tip Sheet

- Check your Promotions, Junk, and Spam folders
- Make sure your myGS account is updated with the correct email address
- Add the sender's email to your contacts list to avoid it going to Spam or Junk folders
- If you have multiple Girl Scouts, you may only receive one email, but you can register them all under your one email address.

# **Activation Steps**

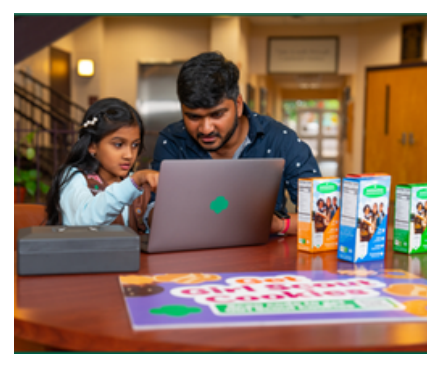

#### Watch Safety Video with your Girl Scout

At the end of the video, you will need to click the green continue button. You cannot continue until it has been viewed.

**Girl Account** 

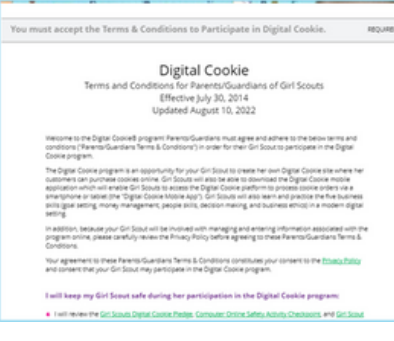

#### Approve Terms and Conditions and Safety Pledge

Be sure to read the safety pledge with your Girl Scout and check the box to accept both documents.

If you are both a Troop Lead and a parent, you will only see the Terms & Conditions once.

#### Digital Cookie Registration

Register your Girl Scout to participate in Digital Cookie. She'll get access to the Digital Cookie Platform where each Girl Scout can set up her cookie site and goals, manage orders and learn marketing business skills.

Girls 13 and older can add their own email address. This allows them to manage details for their cookie site

| Digital Cookie<br>Status | Girl Scout                        | Date of Birth | GSUSA ID  | Тгоор | Preferred First<br>Name* | Girl Email<br>Address | Action |
|--------------------------|-----------------------------------|---------------|-----------|-------|--------------------------|-----------------------|--------|
| Activate                 | UG_AGCI_ICN<br>IIRCOIOIORA<br>NTO | 04/03/2012    | 110182156 | 44    |                          |                       |        |
|                          |                                   |               |           |       |                          |                       |        |
|                          |                                   |               |           |       |                          | ACCESS SI             | TE     |

#### Activate your Girl Scout(s)

After clicking the Activate button you will be able to update your Girl Scout's preferred name.

This name will be on the storefront and in the customer's emails

#### Girl Scouts 13 or older

You will also have the option to add your Girl Scout's email if she is 13 or older. Do not ad the email address you used to log into Digital Cookie.

This is optional, skip this box if you do not want to add an email

| Preferred First Name:*<br>(or use a nickname) | Sarah       |
|-----------------------------------------------|-------------|
| Girl Email Address:<br>(optional)             |             |
|                                               | Cancel Save |

After activating all of your Girl Scouts, if you have multiple, you will click the "Access Site" button to be taken to the first Girl Scout's home page. Once you have registered, watch your inbox for a registration confirmation email and save this email where you can find it during cookie season!

# Parent Dashboard

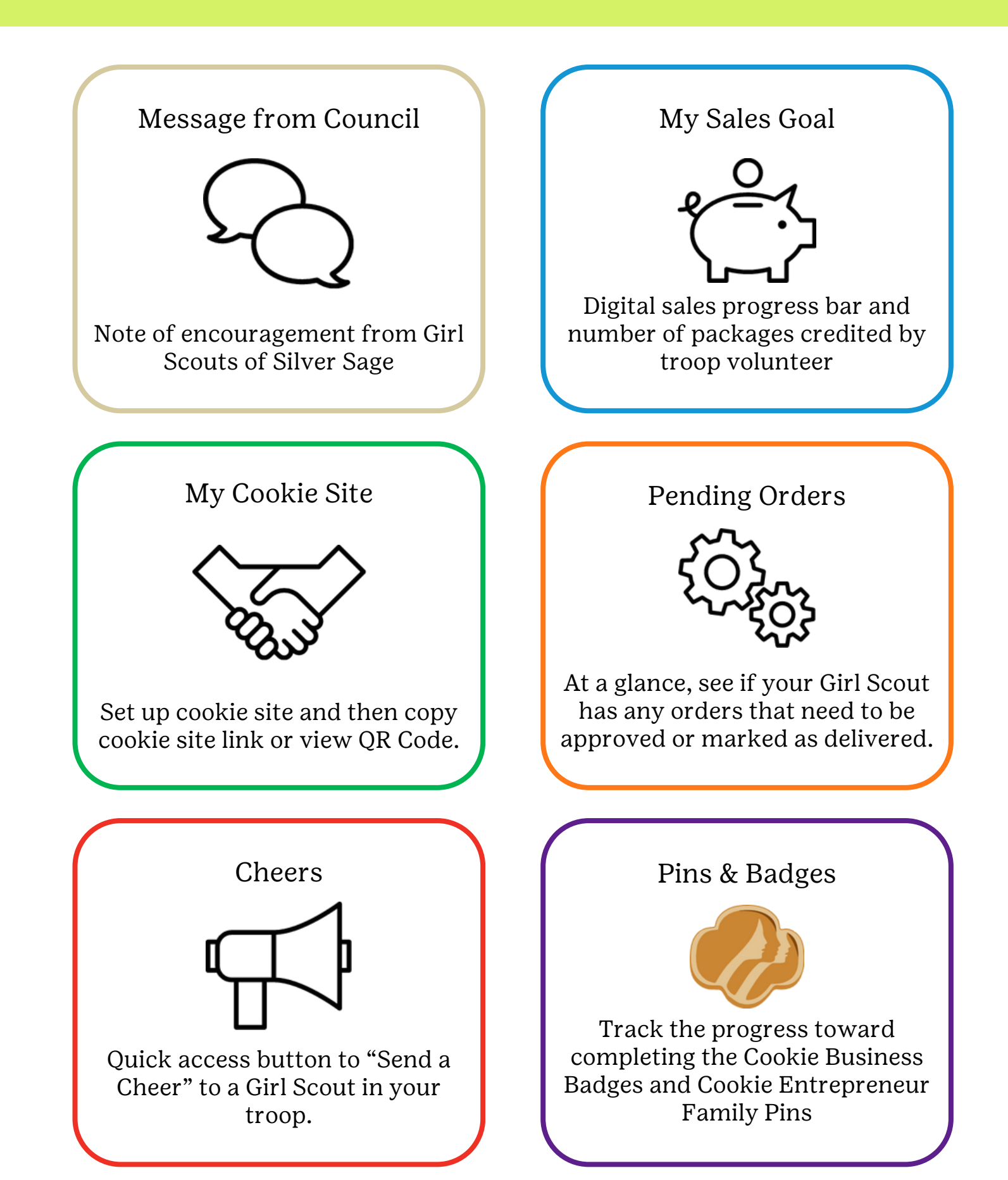

# **Online Sales & Marketing**

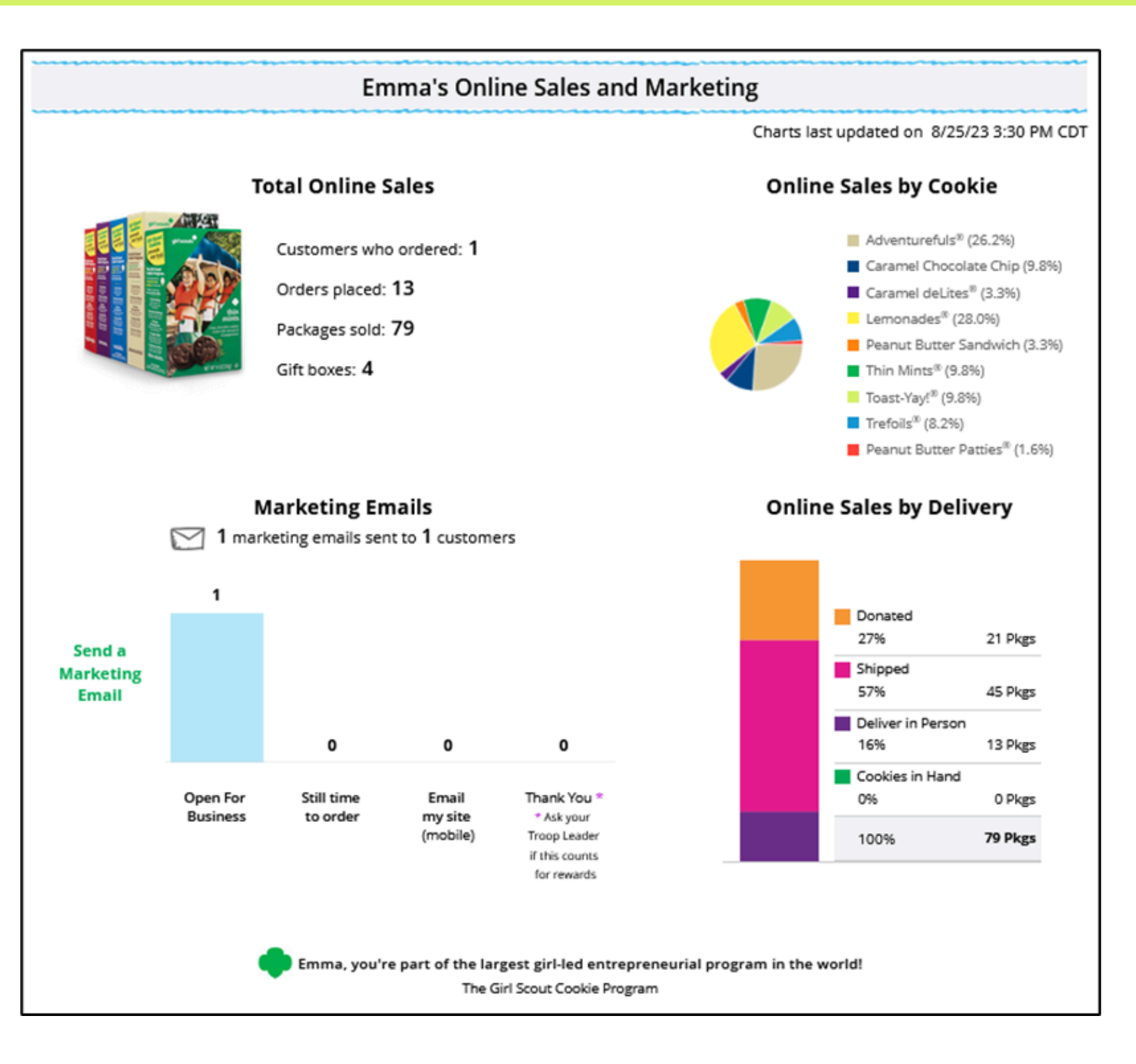

The Online Sales and Marketing section is where you can monitor your Girl Scout's cookie business by viewing the total sales as well as a breakdown of sales by cookies and delivery options. You can also see how many marketing emails have been sent to customers.

# Setting up the Girl Site

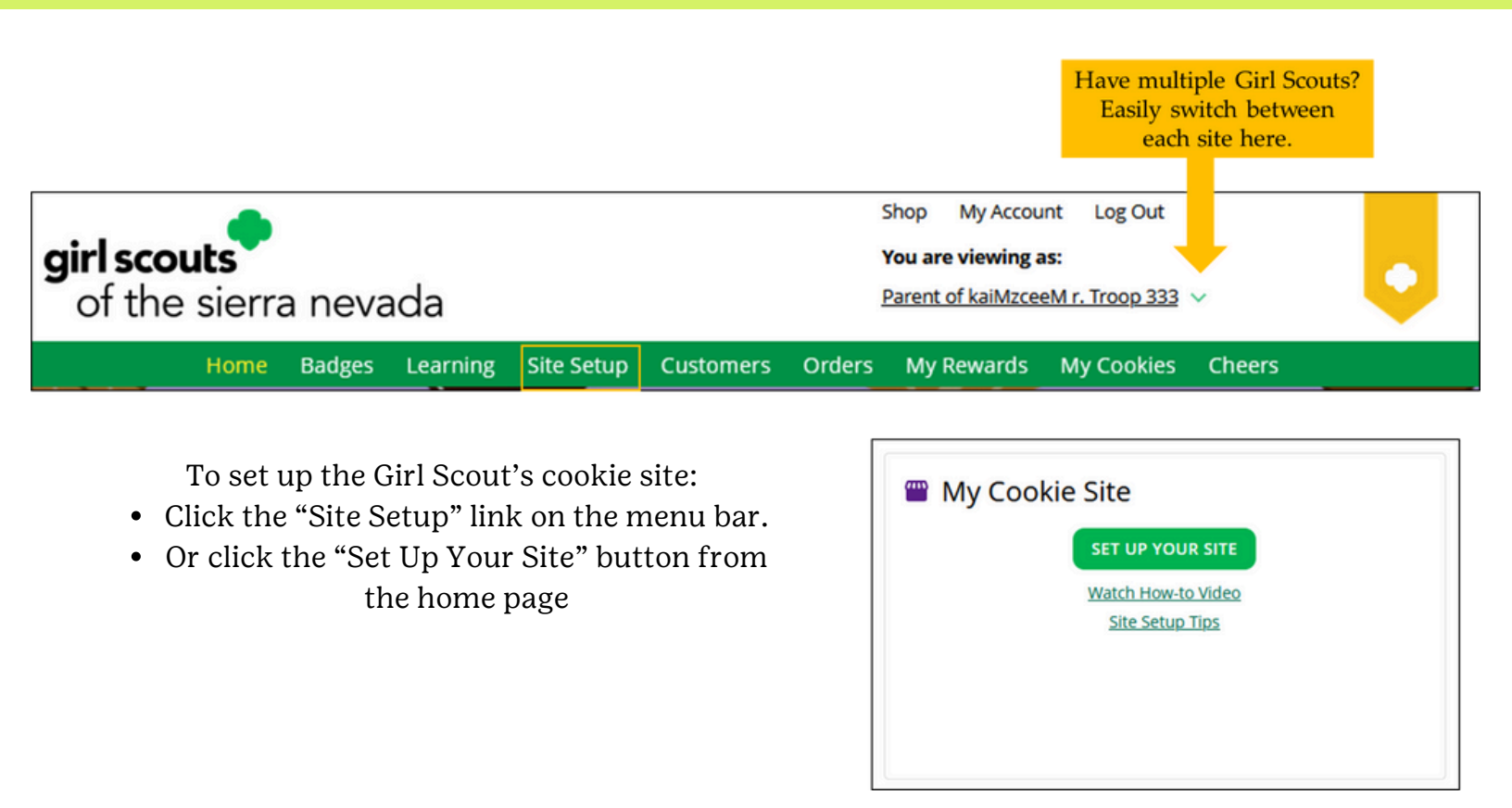

There are four sections to the site setup. This is the same process that is used to set up the Troop Site.

- 1. Goal Setting: Set My Sales Target
- 2. My Cookie Story
- 3. Photo/Video Upload
- 4. Preview and Publish Your Site

### Setting up the Girl Scout Cookie Site <sup>Step 1</sup>

1. Goal Setting: Set My Sales Target

| STEP 1 SET MY SALES TARGE                                                                                                    | T REQUIRED                                                                                                    |
|----------------------------------------------------------------------------------------------------|----------------------------------------------------------------------------------------------------|
| Your Goal Calculator         1       Foributwants to sell       500       packate         The money you earn stays local, funding | amazing experiences for you and your troop.                                                                                   |
| SO FAR EMILY HAS SOLD:                                                                                                    | *When you sell cookies, it goes to your troop budget. Together, you can accomplish big things!<br>Emily's Total Sale Progress |
| 4 0 Offline Sales                                                                                                    | Cffline Sales Online Sales                                                                                                    |
| O Online Sales                                                                                                    |                                                                                                    |

In the Goal Setting: Set My Sales Target section

- 1. Girl Scouts will enter how many packages of cookies they are working to sell this year through online and offline sales.
- 2. When the information is entered, the calculator will show how much money the troop will get from the hard work.
- 3. Clicking on "Rewards" will take the Girl Scout to the rewards page to see what rewards the Girl Scout might want to work towards. If the council is not using the function, there will be a link to the rewards flyer.
- 4. Girl Scouts can enter any offline packages they have sold so their customers will see their total sales, not just their digital sales.

### Setting up the Girl Scout Cookie Site Step 2

#### 2. Write My Cookie Story

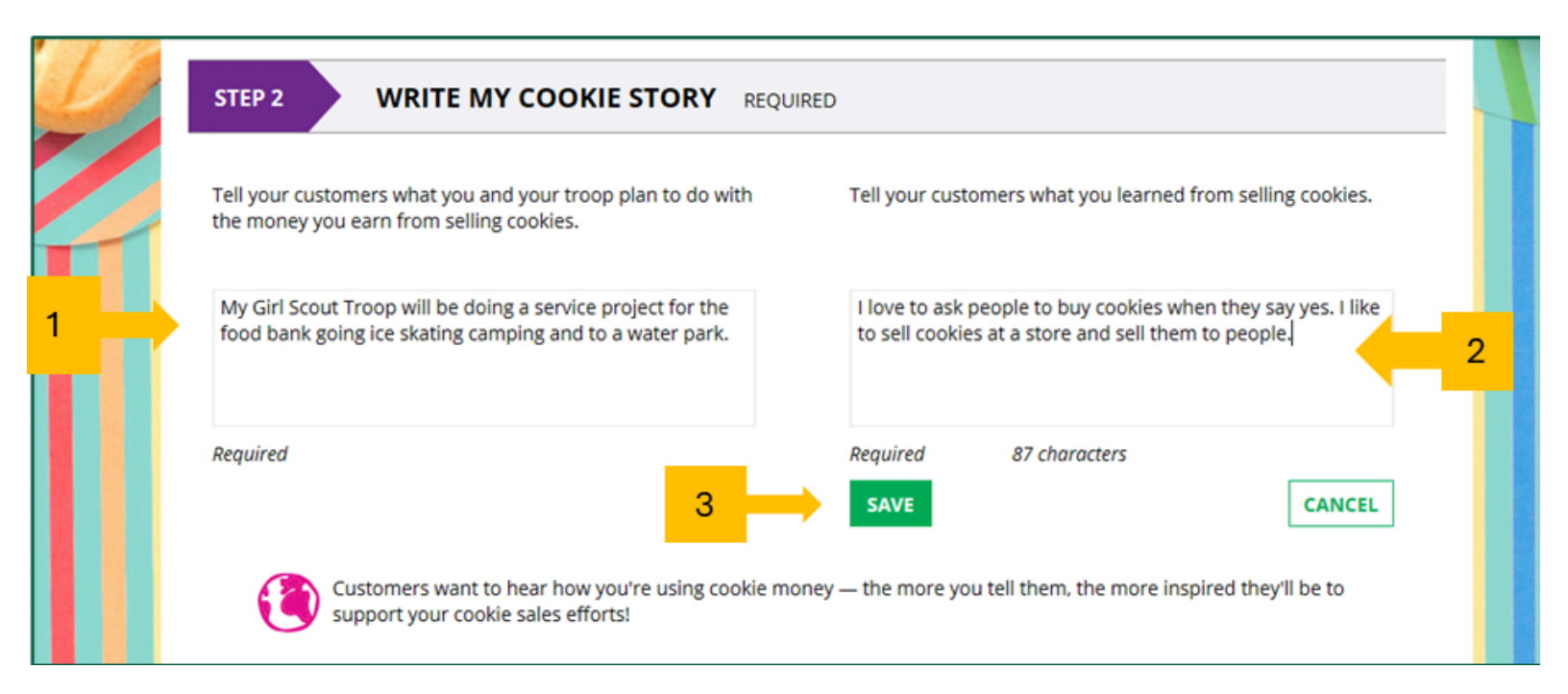

My Cookie Story section.

- 1. Girl Scouts tell their customers about a troop goal and why it's important.
- 2. Girl Scouts share what they've learned from the cookie program.
- 3. Save their story. They can make edits to it at any time.

### Setting up the Girl Scout Cookie Site <sup>Step 3</sup>

#### 3. Photo/Video Upload

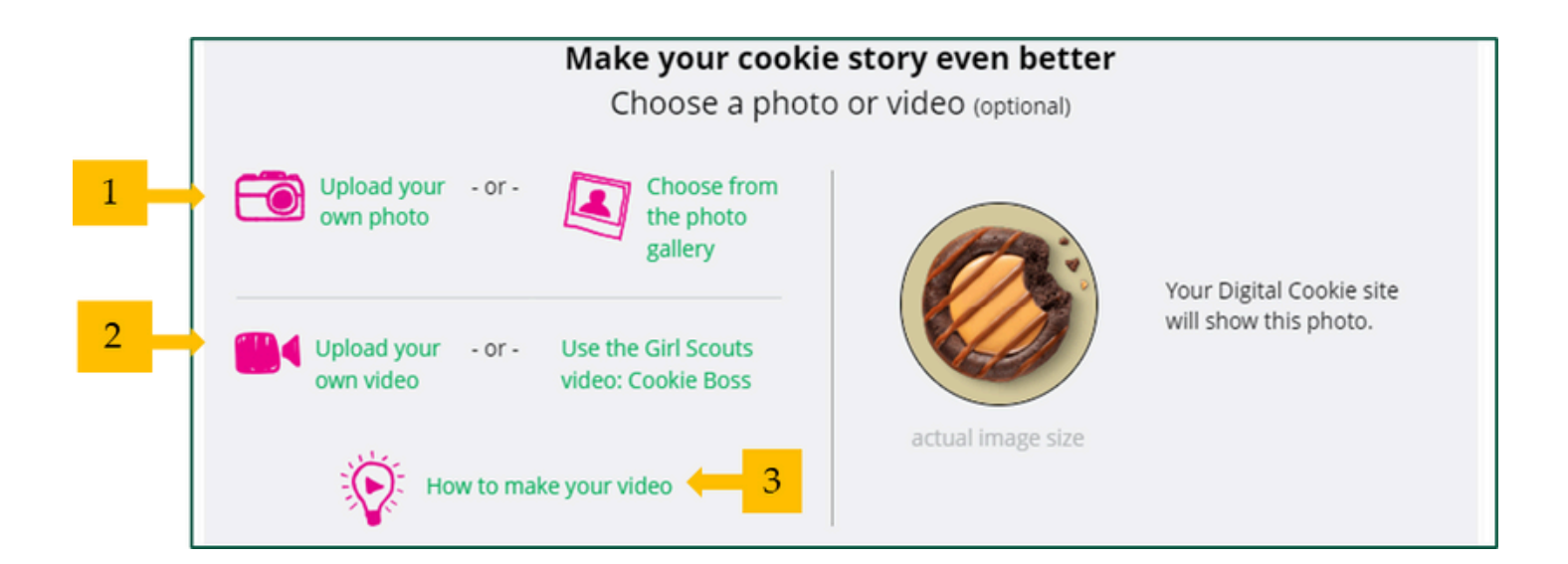

Photo/Video Upload section

- 1. Girl Scouts can choose to upload a photo or use a picture from the gallery.
- 2. Or, Girl Scouts can upload a video or use a GSUSA video.
- 3. Bonus! Girl Scouts can get tips on how to make a great video.

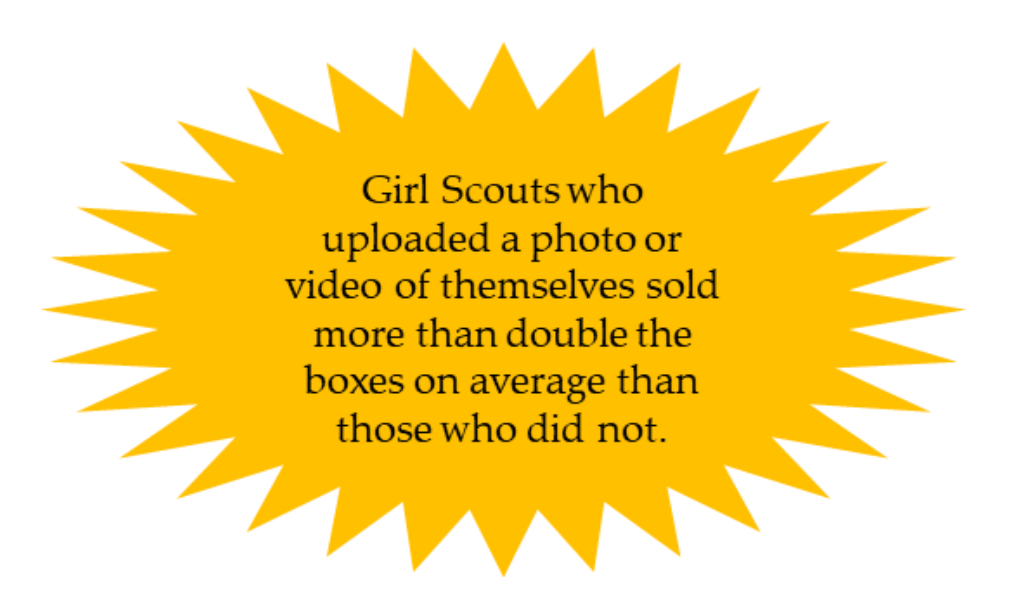

### Setting up the Girl Scout Cookie Site <sup>Step 4</sup>

#### 4. Approve and Publish

| PARENT OR GUARDIA<br>must be published if<br>have customers order                      | N: Your girl's Digital Cookie pa<br>she wants to send marketing em<br>cookies online.                                              | ge<br>nails or                                                                                             | See your site                                                                   | and publish                                                                            |                                                                                     |              |
|----------------------------------------------------------------------------------------|----------------------------------------------------------------------------------------------------|----------------------------------------------------------------------------------------------------|---------------------------------------------------------------------------------|----------------------------------------------------------------------------------------|-------------------------------------------------------------------------------------|--------------|
| Digital Cookie site u                                                                  | odate history                                                                                                    |                                                                                                    |                                                                                 |                                                                                        |                                                                                     |              |
| Site Setup resubmitte                                                                  | d on Wed Oct 05 00:15:41 EDT 20                                                                                                    | 016.                                                                                                    |                                                                                 |                                                                                        |                                                                                     |              |
| Updated site saved or                                                                  | Wed Sep 28 14:05:37 EDT 2016.                                                                                                    | You must resubmit these cl                                                                                 | hanges for approval.                                                            |                                                                                        |                                                                                     |              |
| Site submitted for app                                                                 | roval on Wed Oct 05 00:15:41 ED                                                                                                    | DT 2016                                                                                                    |                                                                                 |                                                                                        |                                                                                     |              |
|                                                                                        |                                                                                                    |                                                                                                    |                                                                                 |                                                                                        |                                                                                     |              |
|                                                                                        | If you<br>didn'                                                                                                    | ur button only says "s<br>t make any changes.                                                              | ee your site" you n<br>Go back and chec                                         | nay be missing som<br>k that everything ha                                             | e required field<br>as been comple                                                  | ds o<br>eted |
|                                                                                        | If you<br>didn'<br>Lucy's Di                                                                                                    | ur button only says "s<br>t make any changes.<br>igital Cookie Site Pro                                    | eee your site" you n<br>Go back and chec<br>eview                               | nay be missing som<br>k that everything ha                                             | e required field<br>as been comple<br>Click to                                      | ds o<br>eted |
| PARENT<br>- OR -<br>GUARDIAN                                                           | If you<br>didn'<br>Lucy's Di<br>Lucy made Digital Cookie pag<br>09/06/2022 01:15 PM CDT.                                           | ur button only says "s<br>t make any changes.<br>igital Cookie Site Pro<br>ge updates that were submitted  | eee your site" you n<br>Go back and chec<br>eview                               | nay be missing som<br>of the everything has<br>been been been been been been been been | e required field<br>as been comple<br>Click to<br>edit                              | ds o<br>eted |
| PARENT<br>- OR -<br>GUARDIAN                                                           | lf you<br>didn'<br>Lucy's Di<br>Lucy made Digital Cookie pag<br>09/06/2022 01:15 PM CDT.                                           | ir button only says "s<br>t make any changes.<br>igital Cookie Site Pro<br>ge updates that were submitted  | ee your site" you n<br>Go back and chec<br><b>eview</b><br>for your approval on | nay be missing som<br>k that everything ha                                             | e required field<br>as been comple<br>Click to<br>edit<br>Click to                  | ds o<br>eted |
| PARENT<br>- OR -<br>GUARDIAN                                                           | If you<br>didn'<br>Lucy's Di<br>Lucy made Digital Cookie pag<br>09/06/2022 01:15 PM CDT.                                           | ur button only says "s<br>'t make any changes.<br>igital Cookie Site Pro<br>ge updates that were submitted | ee your site" you n<br>Go back and chec<br>eview                                | enay be missing som<br>that everything has<br>been been been been been been been been  | e required field<br>as been comple<br>Click to<br>edit<br>Click to<br>review        | ds           |
| PARENT<br>- OR -<br>GUARDIAN<br>ucy's site status: Publishe<br>igital Storefront: OPEN | If you<br>didn'<br>Lucy's Di<br>Lucy made Digital Cookie pap<br>09/06/2022 01:15 PM CDT.<br>d https://DigitalCookie.GirlScouts.org | ir button only says "s<br>it make any changes.<br>igital Cookie Site Pro<br>ge updates that were submitted | ee your site" you n<br>Go back and chec<br>eview                                | nay be missing som<br>k that everything ha                                             | e required field<br>as been comple<br>Click to<br>edit<br>Click to<br>review<br>and | ds c<br>etec |

Once the Girl Scout has entered all the site details, they will click the See your Site and Publish button. They will see what the customer will see.

There are a few things you should check prior to publishing the site:

- Is the spelling and grammar correct and does it tell a story?
- Make sure the photo or video are displaying correctly.
- Are the goals accurate?
- If you need to change anything, click Edit and make changes
- If it looks good, approve and publish the site.

Girl Scout's 13+ will have a button that says, "see your site and submit for approval". They can see the preview and edit. Parent is sent an email to approve the site.

#### **Badges** Page

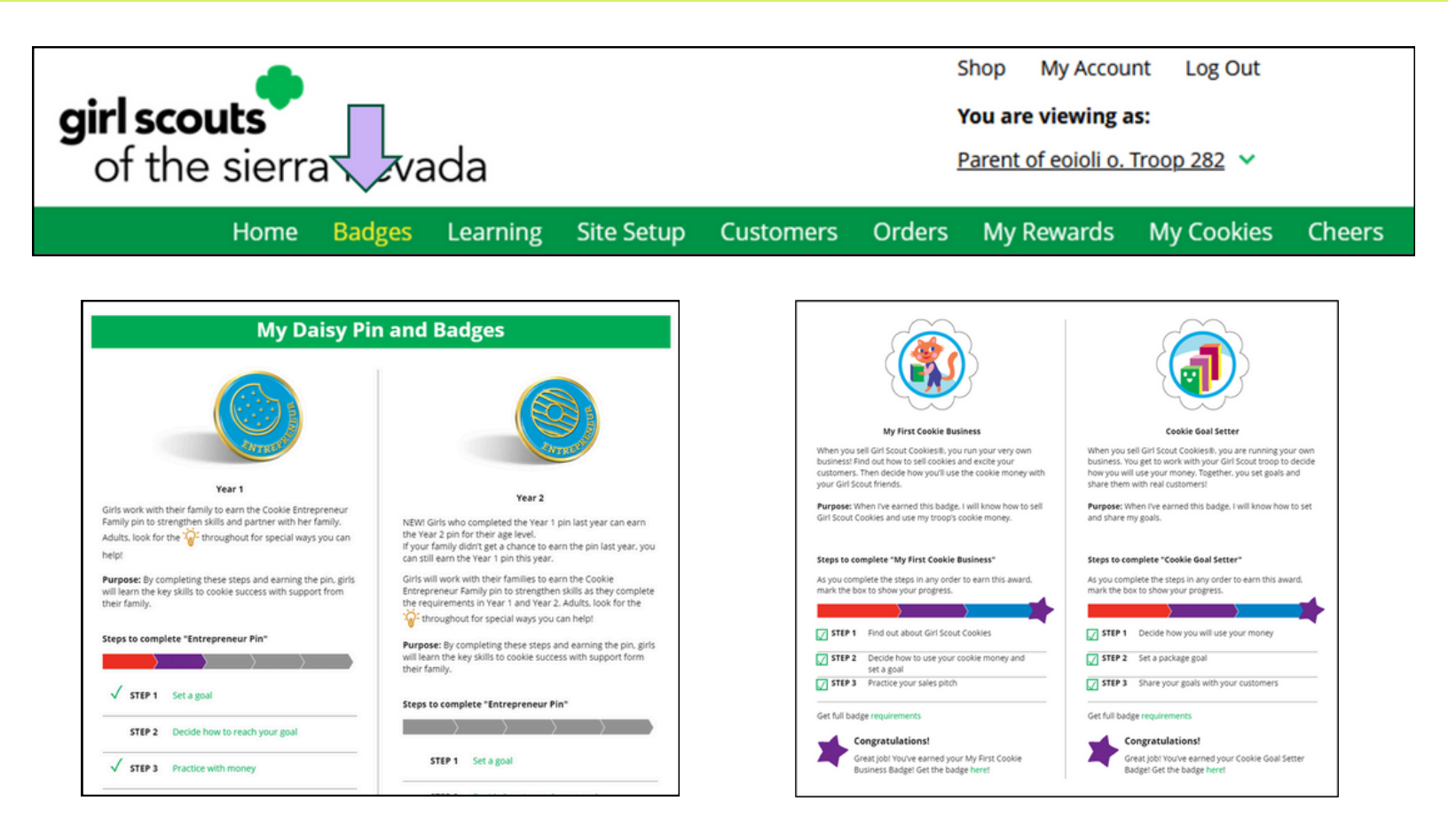

The Badges page displays the Cookie Entrepreneur Family Pins, and the Cookie Business badges appropriate to your Girl Scout's level.

- For the badges, Girl Scouts can read an overview of the steps. Many troops choose to only earn one badge per year. Check with your Troop Leader on which badge your Girl Scout is earning this year.
  - Badges & Pins can be purchased at <u>the GSSSC store</u>.
- For the Cookie Entrepreneur Family Pins, Girl Scouts can click on the instructions for each step.
- The instructions for each step of the pin will pop up. Girl Scout can click on the link to complete any activities in Digital Cookie, and once completed the Girl Scout will click the box next to each step to mark as complete.
- When the box for the last step in earning that pin is checked, a pop-up will appear asking to confirm the Girl Scout completed the last step. Once confirmed, she can't go back.
- Girl Scouts can mark the steps as completed even if they finished the badge earlier.
- If they want to do the steps again, Girl Scouts can—they are all great tools for their cookie sale. When all steps are completed, a star will appear at the end of the progress bar, and Girl Scouts will get a message of congratulations!
- Once the Girl Scout has completed the badge or pin, it will display in color on the home page.

#### Learning Page

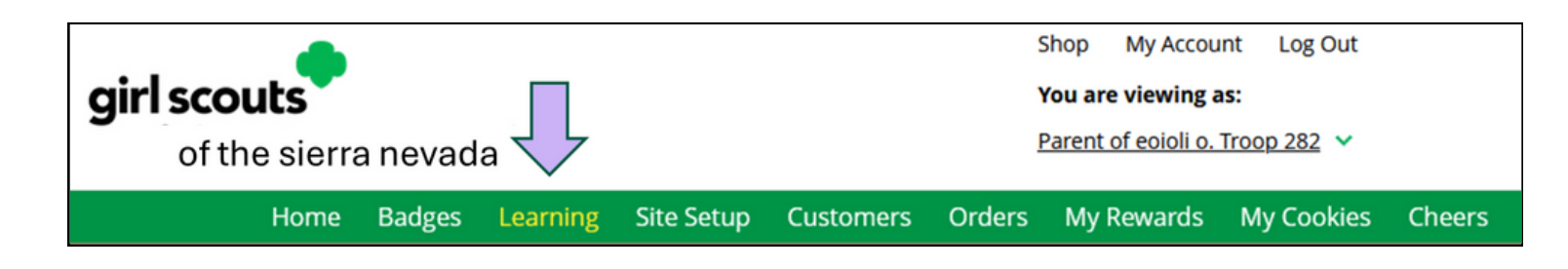

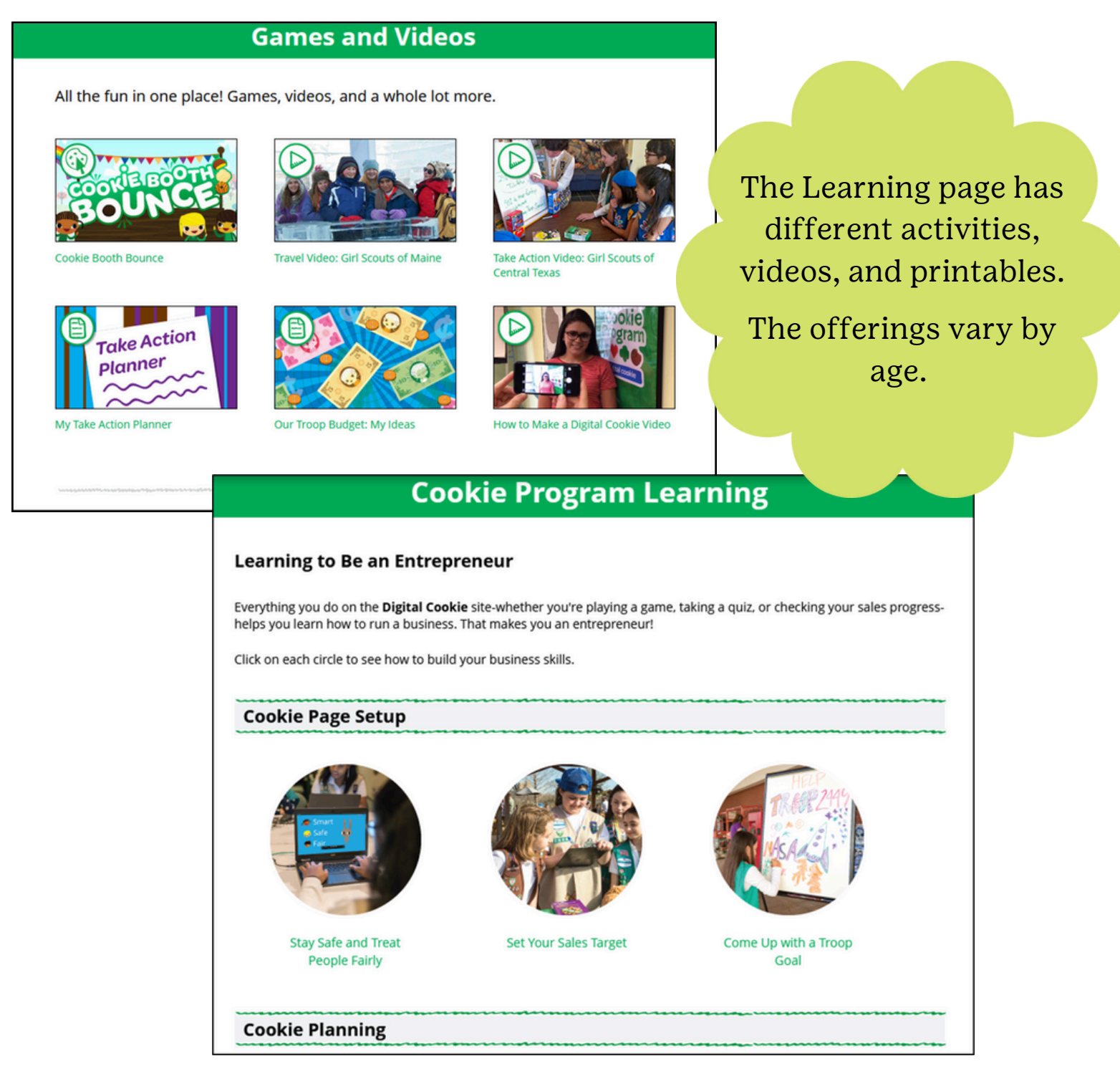

### **Customers Page: Add Customers**

| girl scouts<br>of the sierr | a nevad | а        |            | $\mathbf{Q}$ | 2<br>1<br>1<br>1 | Shop My Accor<br>You are viewing<br>Parent of eoioli o. | unt Log Out<br>as:<br>. <u>Troop 282</u> 🗸 |        |
|-----------------------------|---------|----------|------------|--------------|------------------|---------------------------------------------------------|--------------------------------------------|--------|
| Home                        | Badges  | Learning | Site Setup | Customers    | Orders           | My Rewards                                              | My Cookies                                 | Cheers |

#### Add or import customers

| Sustomer        | List                    |                    |                   |              |              |                               |
|-----------------|-------------------------|--------------------|-------------------|--------------|--------------|-------------------------------|
| end marketing e | emails, keep customer i | nformation up-to-d | ate, and track or | ers.         | 0            | <u>Fips to get starte</u>     |
| Select All      | SEND MARKETING          |                    | CUSTOMER          | More         | Sho          | w 10 Items $ \smallsetminus $ |
| Name            | Email Address           | Last Emailed       | Email Title       | Email Status | Total Orders | Total Pkgs                    |
|                 | wara Yes                |                    |                   |              | 0            | 0                             |

The customer's page is where Girl Scouts can add customer information to their list and send emails.

Girl Scouts can add customer individually by clicking the Add Customer button or import customers under the More button. At the end of the cookie season, don't forget to export the customer list from the More button also.

### **Customers Page: Send Emails**

| My Cookie Customers                                                                             |                                                                                                    | Then select which                                                                                                    |
|-------------------------------------------------------------------------------------------------|----------------------------------------------------------------------------------------------------|----------------------------------------------------------------------------------------------------|
| Customer List<br>Send marketing emails, keep customer information up-to-date, and track orders. | 1 Tips to get started                                                                                                    | marketing email to send.                                                                                                    |
| Select All SEND MARKETING EMAIL ADD CUSTOMER More                                               | Send Marketing                                                                                                    | Email                                                                                                    |
| Name Email Address Last Emailed Email Title Email Status                                        | To: Mindy Guevara X                                                                                                    |                                                                                                    |
| Mindy Guevara     Yes                                                                           | Select the email you would like to s                                                                                                    | end:                                                                                                    |
| Total customers. 1 Total en lans sent. 0 Total unique customers en laneu. 0                     | Open for business                                                                                                    | Still time to order cookies Thanks for your support                                                                                                    |
|                                                                                                 | Control of the second second s | Francisco de la construir de la construir de l |
| To Send email, first check<br>box, then click Send                                              | New Sectors<br>In Sectors<br>In Sectors<br>Market<br>Market<br>Market<br>Sectors                                                                                                    | Normal Sector Control Control  |
| Marketing Email Button.                                                                         | Please note, emails can take up to 15 minutes                                                                                                    | to send.                                                                                                    |
|                                                                                                 |                                                                                                    | CANCEL SEND EMAIL                                                                                                    |

After the customer is added, Girl Scouts can send marketing emails.

To send a marketing email first check the box next to the customer's name or if this is the first time check Select All. Then the Send Marketing Email button will be available. Remember Girl Scouts can only send emails once the council sales have begun.

After clicking Send Marketing Email, a pop-up box will appear with three different emails to choose from. Open for Business, Still Time or Order Cookies, and Thanks for Your Support. If you do not want to offer the shipping promotion email, use the Still time to order cookies email.

#### **Customers Page: View or Edit**

|                                   | Customer Informat              | ion                     |
|-----------------------------------|--------------------------------|-------------------------|
|                                   |                                |                         |
| <u>&lt; Back to customer list</u> |                                |                         |
| Customer:                         | Mindy Guevara                  | Contact Source: Website |
| Email:                            | tagalongsrock@email.com        | Notes:                  |
| Address:                          |                                |                         |
| Phone:                            |                                |                         |
| DELETE C                          | EDIT CUSTOMER                  | ADD ANOTHER CUSTOMER    |
| Season 2025 Orders: 0 P           | ackages added to sales goal: 0 |                         |
|                                   |                                |                         |

Girl Scouts can also view and edit their customer's information from the customer page by clicking on the customer's name.

From here they can delete, edit, or add another customer.

They can also see if the customer placed an order.

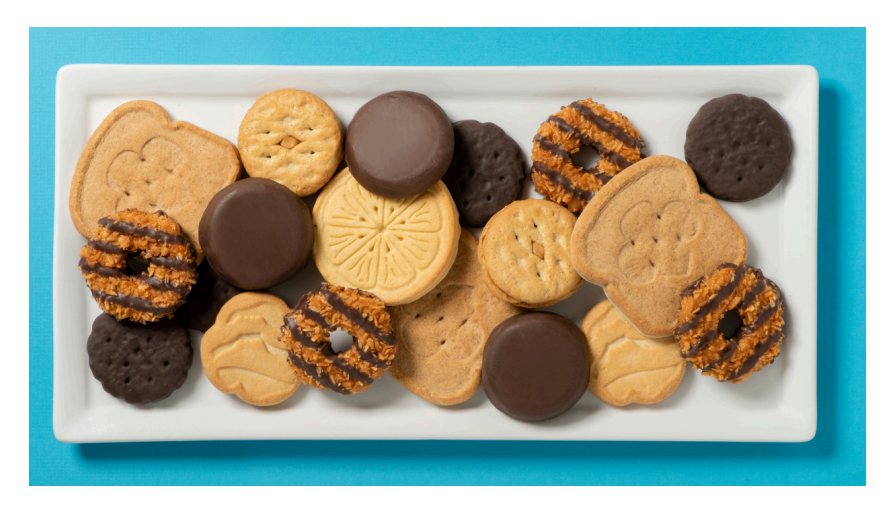

### Orders Page

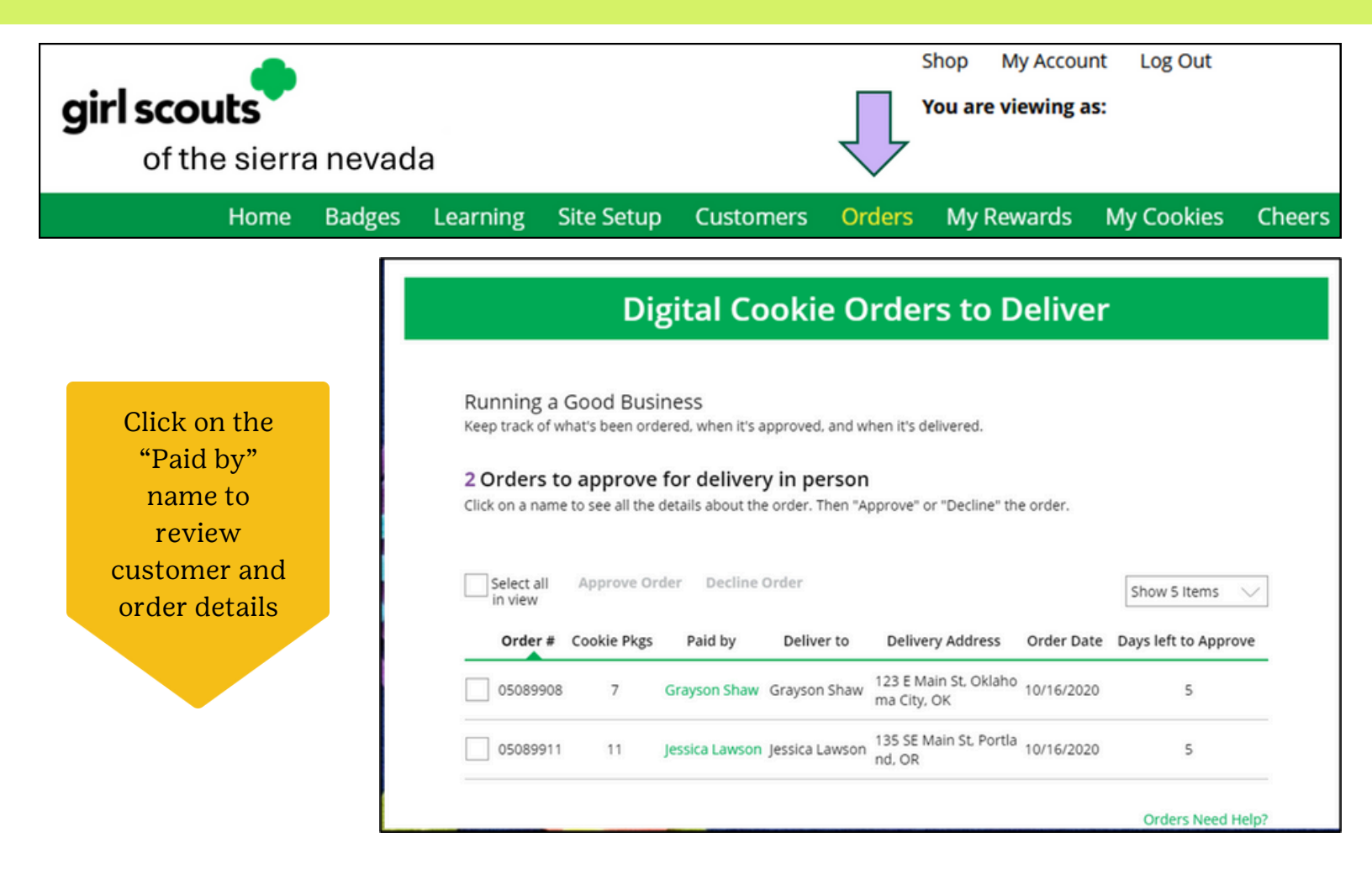

The top of the orders page is a list of any In-person delivery orders that need to be approved.

- In this section you will see a brief overview of the order.
- Orders must be approved or declined with in 5 days, or the order will be automatically declined and revert to the customer's second option of cancel or donate. The order cannot be changed, and the customer will have to place another order.
- When determining whether to approve an order, consider:
  - Is the customer a known and trusted individual?
  - Are you willing and able to get the cookies to the customer's location before the end of the sale?

AND

- Do you have or will you have the inventory available?
- If you are unable or unwilling to fulfill the customer's order, click "Decline Order" and the order will default to whatever second option the customer has selected: "Cancel" or "Donate".
- If an order has not been approved by midnight, you will receive an email from email@email.girlscouts.org with the subject "Action required: you have an in-person delivery request!".

### Orders Page Approving/Declining Orders in Bulk

|                                                      |                                                        | Order #                                                                                             | Cookie Pkgs                                                                             | Paid by                                                                                                 | Deliver to           | Delivery Address                                   | Order Date                                                     | Days left to Approve                                         |
|------------------------------------------------------|--------------------------------------------------------|----------------------------------------------------------------------------------------------------|-----------------------------------------------------------------------------------------|----------------------------------------------------------------------------------------------------|----------------------|----------------------------------------------------|----------------------------------------------------------------|--------------------------------------------------------------|
| eck<br>ox                                            |                                                        | √ 05073568                                                                                          | 6                                                                                       | Jane-Anne Cathcart                                                                                      | : Jane-Anne Cathcart | 135 Main St, Hanc<br>ock, MA                       | 12/02/2019                                                     | 4                                                            |
|                                                      |                                                        | 05073570                                                                                            | ) 6                                                                                     | Joseph Matimora                                                                                         | Joseph Matimora      | 14280 SE Fisher<br>Way, Apt 10D, cin<br>cinati, OH | 12/02/2019                                                     | 4                                                            |
|                                                      |                                                        |                                                                                                    |                                                                                         |                                                                                                    |                      | Once                                               | you ap<br>decline                                              | prove<br>2 you<br>2 the                                      |
| Appr                                                 | ove [                                                  | Delivery fo                                                                                         | or Cookie (                                                                             | Orders                                                                                                  |                      | Once<br>or<br>can<br>a<br>em                       | you ap<br>decline<br>'t char<br>ction a<br>ail is d            | prove<br>2 you<br>1ge the<br>1nd an<br>leployed<br>1stomer.  |
| Appr<br>Orders<br>Items t                            | ove D<br>selected                                      | Delivery fo<br>d: 2<br>< before you a                                                               | or Cookie (                                                                             | Orders<br>delivery for Jennifer                                                                         |                      | Once<br>or<br>can<br>a<br>em<br>to                 | you ap<br>decline<br>i't char<br>ction a<br>ail is d<br>the cu | pprove<br>2 you<br>1ge the<br>1nd an<br>leployed<br>1stomer. |
| Appr<br>Orders<br>Items t<br>• You<br>• You<br>• You | ove D<br>selected<br>have all<br>are willi<br>will con | Delivery fo<br>d: 2<br><b>c before you a</b><br>the cookies or<br>ng and able to<br>tact the custor | pr Cookie (<br>pprove order of<br>hand or can o<br>travel to the de<br>ner to arrange a | Orders<br>delivery for Jennifer<br>obtain them from your<br>elivery address.<br>a delivery date and tir | :<br>• troop.<br>ne. | Once<br>or<br>can<br>a<br>em<br>to                 | you ap<br>decline<br>i't char<br>ction a<br>ail is d<br>the cu | pprove<br>2 you<br>1ge the<br>1nd an<br>leployed<br>1stomer. |

There are multiple ways to approve and decline orders for delivery. The first way is to approve orders in bulk. You can do that by checking the boxes in front of the orders you want to approve or decline and then click "Approve Order" or "Decline Order"

A pop-up message will appear asking you to confirm the action you have selected.

### Orders Page Approving/Declining Orders Individually

Once approved: customers receive an email to expect their cookies within two weeks of when you have them.

The second way to approve orders is individually:

- Click on the customer's name to bring up the order details and click "Decline Order" or "Approve Order" at the bottom.
- If you decline the order, you will get a pop-up message confirming you want to decline the order and understand if the order is being cancelled or donated.

|                                                                                                    | eck your cooke inventory and derivery                                                             | autress before you approve being                            | ery.          | CARLONE INCOM     |
|----------------------------------------------------------------------------------------------------|---------------------------------------------------------------------------------------------------|-------------------------------------------------------------|---------------|-------------------|
| Order Detail                                                                                                    | Approve for Delivery                                                                              |                                                             |               |                   |
| Order Number:                                                                                                    | 05758868                                                                                          | Order Status:                                               | Needs Approv  | al                |
| Deliver To:                                                                                                    | Trefoil Love                                                                                      | Order Type:                                                 | In-Person Del | ivery with Dona   |
| Delivery Address:                                                                                                    | 1231 Upas St<br>San Diego, California 92103-5127                                                  | Order Date:                                                 | 9/15/2024 6:1 | 6 PM CDT          |
| Delivery Phone:                                                                                                    | 619-867-5309                                                                                      | Secondary Delivery Option:                                  | Cancel Order  |                   |
| Ordered From:                                                                                                    | My Cookie Website                                                                                 | Approved to Deliver:                                        | Pending Decis | ion               |
| Order Paid By:                                                                                                    | Trefoil Love<br>Add to customer list                                                              | Order Delivered:                                            |               |                   |
| Billing Email:                                                                                                    | mgtags22@gmail.com                                                                                |                                                             |               |                   |
| Billing Phone:                                                                                                    | 619-867-5309                                                                                      |                                                             |               |                   |
| Adventure                                                                                                    | fuls <sup>a</sup> , 1 pkg<br>2 pkgs<br>pokjes, 1 pkg                                              | Donated Pac<br>Subtotal:                                    | skages: 1     | \$6.00<br>\$36.00 |
|                                                                                                    |                                                                                                   | Order Total                                                 | envery.       | \$36.00           |
|                                                                                                    |                                                                                                   | Added to sa                                                 | les goal:     | 6 pkgs            |
| Approve or Decline                                                                                                    | Delivery                                                                                          |                                                             |               |                   |
| Items to review before you a                                                                                                    | pprove order delivery for kaiMzceeM                                                               | t:                                                          |               |                   |
| · You have all the cookies on                                                                                                    | hand or can obtain them from your tro                                                             | op.                                                         |               |                   |
| <ul> <li>Four have all the cookies off</li> </ul>                                                                                                    | ravel to the delivery address.                                                                    |                                                             |               |                   |
| You are willing and able to t     You will contact the custom                                                                                                    | er to arrange a dentery date and crite.                                                           |                                                             |               |                   |
| You are willing and able to t     You are will contact the custom     When you approve this order, t                                                                                                    | the customer's credit card will be charg                                                          | ed and kaiMzceeM can see                                    |               |                   |
| <ul> <li>You are willing and able to t</li> <li>You will contact the custom</li> <li>When you approve this order, t</li> <li>all order details including the c</li> <li>to mark when she's delivered t</li> </ul>  | the customer's credit card will be charg<br>ustomer's name and contact information<br>he cookies! | ed and kaiMzceeM can see<br>on. Don't forget it's important |               |                   |
| <ul> <li>You are willing and able to t</li> <li>You will contact the custom</li> <li>When you approve this order, t</li> <li>all order details including the c</li> <li>to mark when she's delivered to</li> </ul> | the customer's credit card will be charg<br>ustomer's name and contact information<br>he cookies! | ed and kaiMzceeM can see<br>on. Don't forget it's important |               |                   |

| DONATE: 2 Orders                                                              | customers selected if their order is declined.                                                                              |
|-------------------------------------------------------------------------------|----------------------------------------------------------------------------------------------------|
| If you decline to deliver t<br>will count towards cooki                       | hese orders, the customer's credit card will be charged and the cookies will be donated. Each donated or<br>e sales.        |
| CANCEL: 0 Order<br>If you decline to deliver t<br>If an order is declined, it | hese orders, the customer's credit card will not be charged as the order is cancelled.<br>cannot be re-approved or changed. |
| Cancel                                                                        | Decline Order                                                                                                    |
|                                                                               |                                                                                                    |

**Decline Delivery for Cookie Orders** 

#### Orders Page Orders to Deliver

| Select all           | Click on a name for the select all | Order Delivered | e cookies were de | livered. (i                  | Orders m<br>marke<br>delivere<br>update c<br>invent<br>correc | show 5 Items  |  |
|----------------------|------------------------------------|-----------------|-------------------|------------------------------|---------------------------------------------------------------|---------------|--|
|                      | Order #                            | Cookie nkgs     | Deliver to        | Delivery Address             | Order Date                                                    | Initial Order |  |
| OR                   |                                    | COOKIE PKgs     | Deliver to        | Delivery Address             | order Date                                                    |               |  |
|                      | 05748406                           | 8               | Becky Harrigan    | 1231 Upas St, San Diego, CA  | 8/23/2023                                                     | v             |  |
| Select a<br>customer | 05748438                           | 9               | joanne bertucci   | 15171 Bangy Rd, Lake Oswego, | OR 8/23/2023                                                  | V             |  |

After approving an order, the order will pop down to the next section "Orders to Deliver". Once the order has been delivered, log back into Digital Cookie and mark those orders delivered.

There are two ways to indicate you have delivered your order:

- 1. Check the "Select All" box to select all of the orders on the page; they will all be marked "Order Delivered".
- 2. Check the box in front of any orders you have delivered, and then click "Order Delivered."

When they are marked as delivered, they will move down into the third section on the page as a completed order.

### Orders Page Completed Orders

|            | Digita                      | l Cool       | kie Onl         | ine Or         | ders           |                                |
|------------|-----------------------------|--------------|-----------------|----------------|----------------|--------------------------------|
| 3 Complet  | ed Digital Cookie           | Online Or    | ders            |                |                |                                |
| Select all | Add to Customer List        | Export <     | 1               |                | [              | Show 10 Items $\smallsetminus$ |
|            | Paid by                     | Order #      | Cookie pkgs     | Order Date     | (i) Order Type | In Customer List               |
| View       | Nina Smith                  | 00112249     | 10              | 6/26/2023      | Shipped        |                                |
| View       | Jasmin Winter               | 00112247     | 7               | 6/26/2023      | In Person      |                                |
| View       | Jane-Anne Cathcart          | 00112245     | 5               | 6/26/2023      | Shipped        | <b>v</b>                       |
| Grow y     | our customer list! Select c | heckboxes fo | r the names you | u want to add. |                | Need Help?                     |

In the completed orders section, Girl Scouts can see all orders including shipped and donated orders.

If the customer is not in her Digital Cookie contact list, your Girl Scout can check the box in front of the customer's name and click "Add to Customers tab." Then, the customer will be in her records for sending thank-you emails this year and marketing emails next year for repeat business.

> Customers not added to the customers list will not roll over to the following year.

#### **Rewards** Page

|                                        | girl scouts                                                                                                    | S<br>¥<br>F                | hop My Account Li        | og Out                                                                                   |        |
|----------------------------------------|----------------------------------------------------------------------------------------------------|----------------------------|--------------------------|------------------------------------------------------------------------------------------|--------|
|                                        | Home Badges Learning Site Setup G                                                                                                    | lustomers Orders           | My Rewards My C          | Cookies Cheers                                                                           |        |
|                                        |                                                                                                    |                            |                          |                                                                                          |        |
| Back to Dashboard                      |                                                                                                    | Need help                  | ?                        |                                                                                          |        |
|                                        | Sam's Rewards                                                                                                    |                            |                          |                                                                                          |        |
|                                        | 18 Packages Sold / Goal: 500 🛈                                                                                                    |                            |                          |                                                                                          |        |
|                                        | You have 482 packages to reach your next reward level.<br>You can select rewards until 1/1/2024                                       |                            |                          |                                                                                          |        |
| View ALL council re                    | wards Lost Up                                                                                                    | dated 8/20/23 12:47 AM CDT |                          |                                                                                          |        |
| Reward options ma<br>Your Troop may op | y change based on final sales and troop reconciling,<br>t out of rewards, so please check with your troop volunteer for more details. |                            |                          |                                                                                          |        |
|                                        |                                                                                                    | -                          | Purple star              |                                                                                          |        |
| 500+ Packages                          |                                                                                                    |                            | =Goal                    |                                                                                          |        |
| Digital Cookie Re                      | Nards 2                                                                                                    | .77 Digital Packages Sold  |                          |                                                                                          |        |
| 24+ Packages                           |                                                                                                    |                            | Earned                   |                                                                                          |        |
| 250+ Packages                          |                                                                                                    |                            | Reward                   |                                                                                          |        |
| Once this level<br>adjust your opti    | is unlocked, you can select one reward/group (if there are more than one) from the list of<br>on at any time before the deadline.     | options. You may           |                          |                                                                                          |        |
| Reward                                 | 1                                                                                                    |                            |                          |                                                                                          |        |
|                                        | Select Size                                                                                                    |                            |                          |                                                                                          |        |
|                                        |                                                                                                    | 5 Dast                     |                          |                                                                                          |        |
|                                        | E AS                                                                                                    |                            |                          |                                                                                          |        |
| A L                                    |                                                                                                    |                            | 188 Pac                  | ckages Sold / Goal                                                                       |        |
|                                        |                                                                                                    |                            | Yes has<br>Yo<br>Sunci n | er 12 packages to reach your next reward here<br>ou can beliect rewards until 12/31/2022 | el.    |
| As Girl                                | Scouts earn rewards they will see a me                                                                                                | ssage on                   | tam                      | You've earned another rewards                                                            | level! |
| their M                                | another reward                                                                                                    | y earned                   |                          | View Level                                                                               | .,     |
|                                        | allouler reward.                                                                                                    |                            | ages                     |                                                                                          |        |
|                                        |                                                                                                    |                            |                          |                                                                                          |        |
|                                        |                                                                                                    | · Pack                     |                          |                                                                                          |        |

- Girl Scouts can see the rewards they can earn for selling cookie packages, they can get more details about each reward and select which ones they choose when they unlock a new reward level through sales.
- Girl Scouts can also see where their cookie goal is in relation to the rewards!
- Girl Scouts can see all the rewards they can earn by clicking on the down arrow on the right side. It may still be locked, which means the Girl Scout hasn't yet sold enough packages to earn the reward, but they can still see the reward(s) and get more details by clicking on them.
- The data for what rewards the Girl Scout has earned comes from the number of cookies the troop cookie volunteer has in their records for the Girl Scout. Check with the troop cookie volunteer if you believe the information is incorrect.
- Not all rewards are represented here.
- Girl Scout selections do not feed directly to the baker system. Troop Site Leads will need to pull the report from Digital Cookie but having Girl Scouts select choices and sizes in Digital Cookie cuts down on the amount of work the volunteer does at the end of the sale.

### My Cookies Page Initial Order Entry

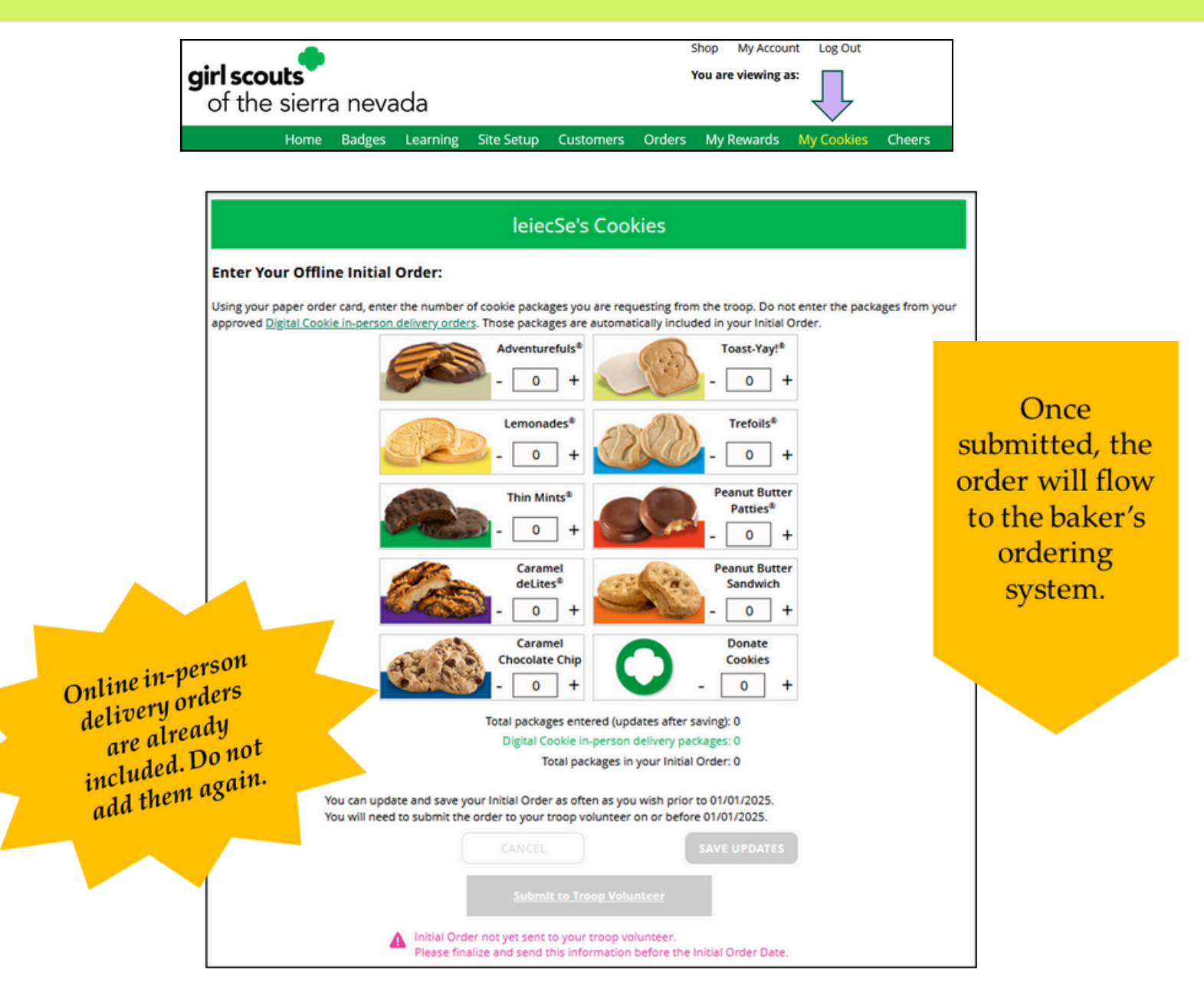

During the initial order period the top part of the My Cookies page is where parents/caregivers can enter the cookies their Girl Scout needs to fill the orders from the paper order card (and any extras you may want). Do NOT include any in-person delivery orders received online prior to the initial order, those are already ordered for you.

This will need to be completed prior to the due date noted above the "Save Updates" button. After the due date, you can't make edits to the numbers on this section, and it will only appear at the top of your "My Cookies" dashboard to view.

Once the initial order has been submitted to the troop volunteer, the order will transmit to the baker's ordering entry system. The order cannot be unsubmitted to make changes, contact your troop cookie volunteer for support.

### My Cookies Page Offline Sales Entry

What is an offline sale?

- The total number of packages that have been allocated to your Girl Scout from the TCM
- Offline sales need to be updated by the Girl Scout/Caregiver when the Girl Scout delivers cookies not ordered/paid for through Digital Cookie.

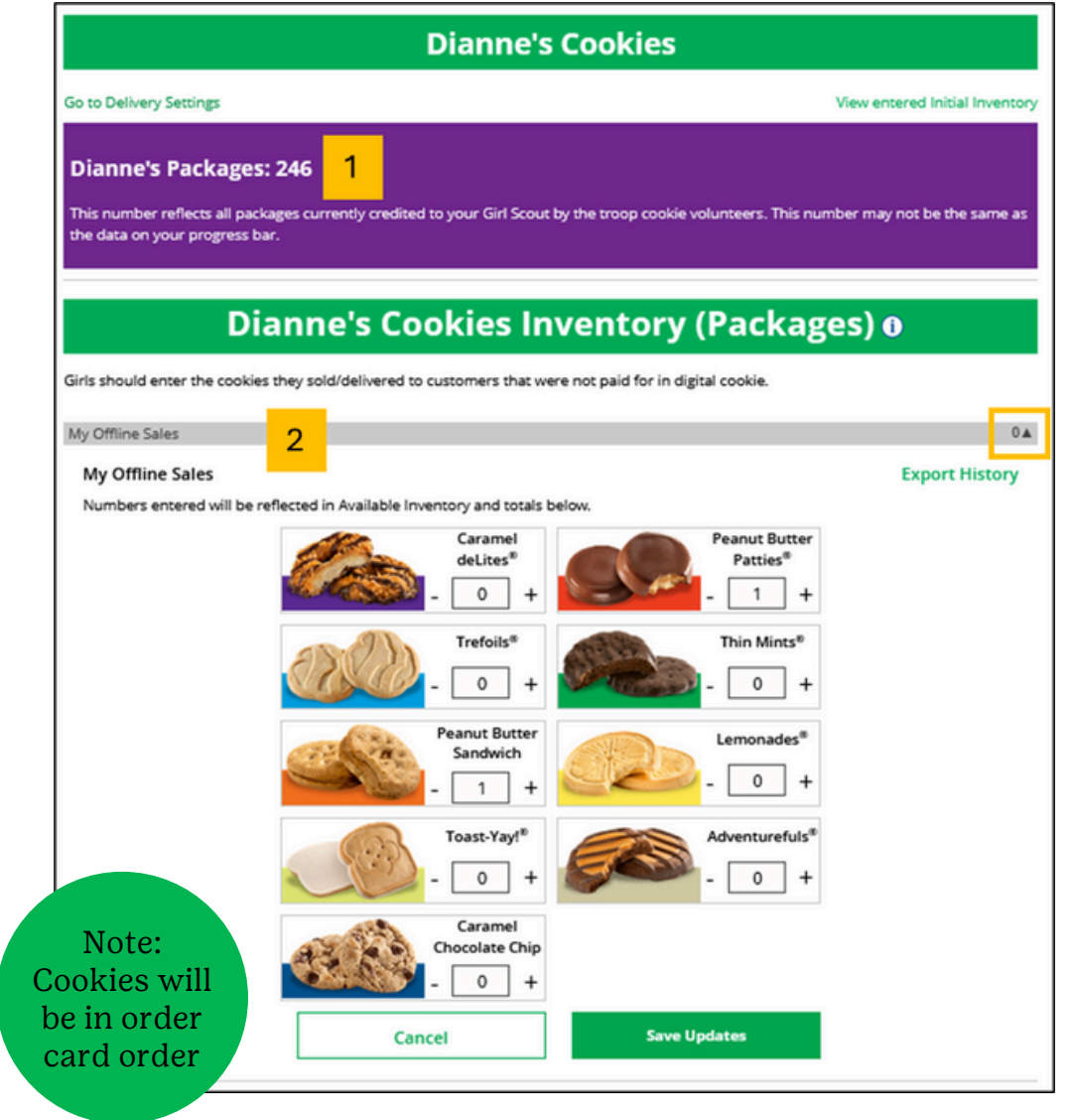

- Digital Cookie can help you make sure that you have enough cookies for your orders, track your progress on delivering/selling offline orders AND/OR make sure that your records of cookies received agrees with what your troop cookie volunteer has given your Girl Scout.
- The top part of your My Cookies page shows the total number of packages that have been allocated to your Girl Scout from the troop cookie volunteer. It could include booth sales or troop sales. It is not the same as the number of cookies you are personally responsible for.
- The inventory section gives you a quick view of how many cookies you should still have undelivered and how many you may need to fill your in-person orders.
- "My Offline Sales" This is something that needs to be updated by the Girl Scout/her caregiver when she delivers cookies and receives a cash or check payment for them. If they are not entered in this section, they will not be removed from her inventory and this section will not be correct.
- To enter offline sales, click the down arrow by the number of packages on the left side and open a screen to enter those sales. When those are entered, click "Save Updates"
- Once you click Save Updates, you will be asked to confirm you want to update the inventory.

### My Cookies Page Inventory by Variety

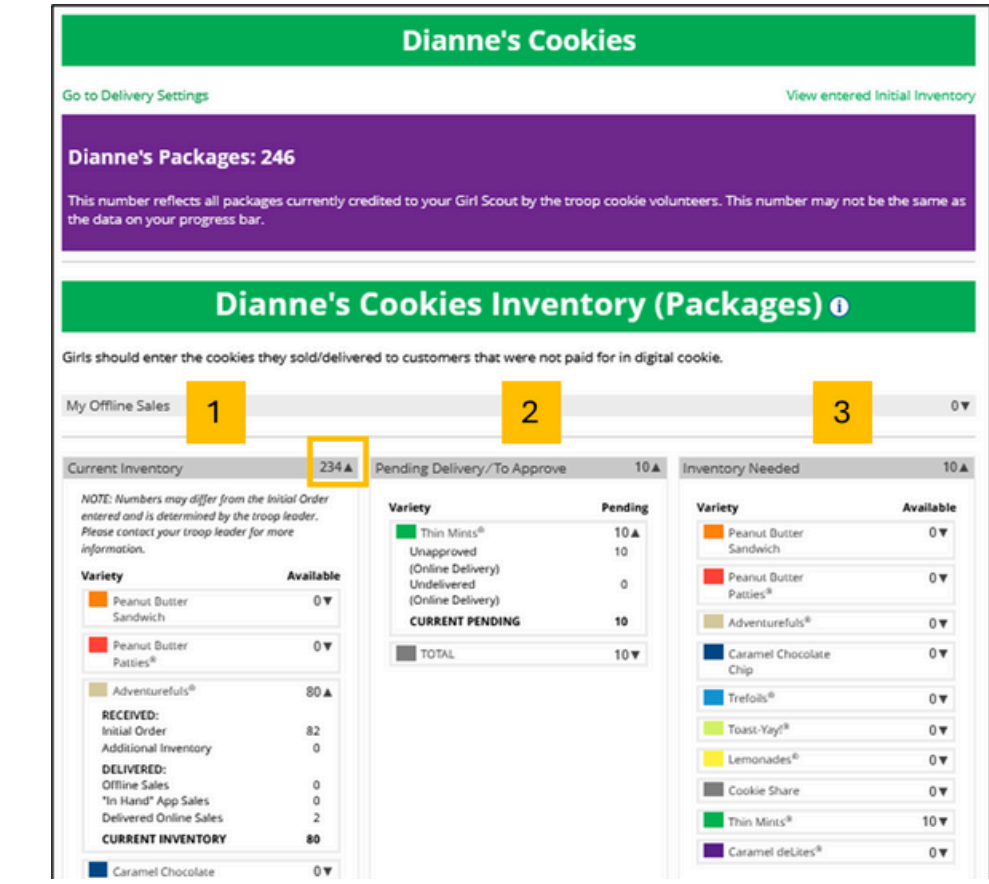

- 1. Current Inventory
- 2. Pending Delivery/To Approve
- 3. Inventory Needed

There are three other sections that calculate your inventory. The first is "Current Inventory". Clicking the arrow next to the total number of packages will show you this information by variety.

- •If you click the arrow next to any of the varieties, you will see more detail on how that number was calculated.
- •The "Received" numbers come from the information the Troop Cookie Volunteer has of how many cookies you have received and signed for. If you believe there is an error in this, please contact your Troop Cookie Volunteer.
- •The "Delivered" section will reflect the Offline Sales the Girl Scout has entered above, any sales the Girl Scout made on her Mobile app using the "Give Cookies to Customer Now" feature and any girl delivery orders that have been delivered and marked delivered to her customer on the orders tab.
- •The next section will show how many cookies you need to fill girl delivery orders you have approved and girl delivery orders that you have yet to approve. Expanding each variety will show you how many orders are approved and how many are needing to be approved with how much inventory you need for each of those categories.
- •The final inventory section is Inventory Needed. This will show if you need any packages of cookies to fill your orders. Expanding any of the sections that show a number will show you how many you need and why. If you see a number for a variety in this column, be sure you can get the cookies you need before approving an order for a customer.

If you have questions about any of the numbers of received orders listed in your Current Inventory, ask your Troop Cookie Volunteer for more information.

Remember, it may take the volunteer a few days to enter transactions, so be patient if you have received cookies from the troop that need to be entered.

### My Cookies Page Financials

See how much money is owed for cookies and how that has been calculated.

#### Quinn's Financials 🛛

Reflects cookies and payments entered by the troop cookie volunteer.

#### 08/31/23 12:00 AM CDT

| Initial Cookies (Order Card) | 61 🔺 | Payments          | \$392.00 🛦 |
|------------------------------|------|-------------------|------------|
| Council Charity (\$5.00)     | 10   | Online Paid       | \$387.00   |
| Cookie Packages (\$5.00)     | 33   | Offline Paid      | \$5.00     |
| Specialty Packages (\$6.00)  | 18   | TOTAL PAID        | \$392.00   |
| PACKAGES                     | 61   |                   |            |
| Additional Cookies Received  | 37▲  | Total Balance Due | \$42.00    |
| Council Charity (\$5.00)     | 8    | Total Money Owed  | \$434.00   |
| Cookie Packages (\$5.00)     | 13   | Total Money Paid  | \$392.00   |
| Specialty Packages (\$6.00)  | 16   | TOTAL BALANCE DUE | \$42.00    |
| PACKAGES                     | 37   |                   |            |

The Financials section is a valuable tool to help you understand the amount due for the cookie sale and how the troop is calculating the amount.

Using the "at a glance" view is a great way to see the overall amounts paid and due. If you need more detail, you can expand any of the sections to find out more.

There are four sections to your financials that you can expand to get details.

1. Initial Cookies (Order Card)

- This section may not apply if the council does not do initial order.
- If you expand this section with the arrow, you will find information on the initial packages you received at pickup, minus any packages you received for in-person delivery orders because those were pre-paid and you do not owe for those.
- You will also see any Council or Troop Charity (Cookie Share or Gift of Caring) packages that you had orders for.
- NOTE: Cookie and Specialty packages may apply if your council sells cookies at two different pricing tiers. Contact your troop cookie volunteer for additional information.
- 2. Additional Cookies Received
  - The categories are the same as the Initial Cookies but reflect packages transferred to you from the troop. For any questions about this or if this figure does not reflect the packages you picked up, please contact your troop volunteer.
- 3. Payments
  - Online Paid: This reflects any online payments you received for In-Person Delivery or Cookies in Hand orders
  - Offline Paid: This amount is any payments for cookies received offline, generally cash or check, that you have given to your troop volunteer that they has entered.
  - If this does not match your records, contact the troop cookie volunteer to help understand the differences.
- 4. Total Balance Due
  - Total Money Owed: The amount you owed for the cookies received at initial pickup and additional cookies received. Note, if your council sells cookies at two different prices, that has been accounted for in your money owed.
  - Total Money Paid: The total from the "Payments" section.
  - Total Balance Due: The difference between the amount owed and the amount paid.

If you think any of the figures in this section are incorrect, contact your troop cookie volunteer to compare the information she has on file for you from what you think this should be.

### My Cookies Page Delivery Settings

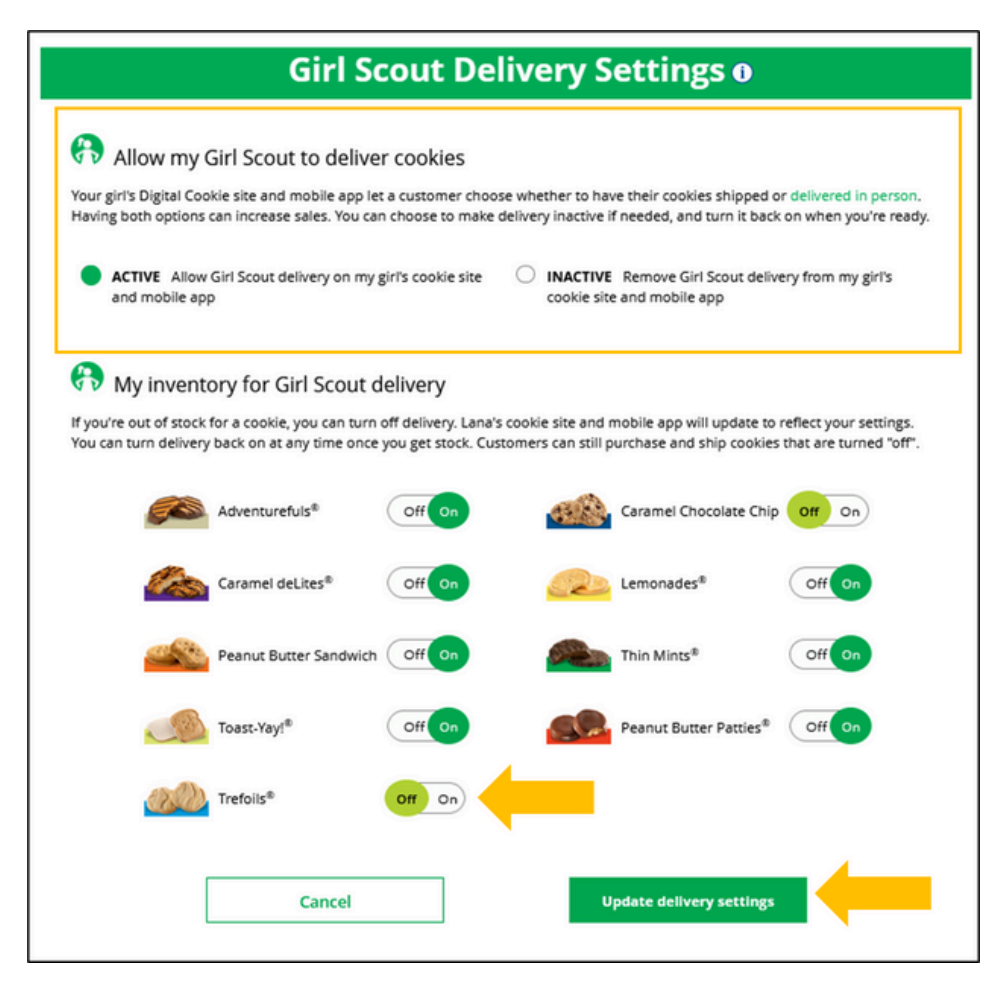

The Delivery Settings function gives you the opportunity to turn off Girl Scout delivery and off varieties of cookies. This might be useful if you run out of a cookie variety and can't get any more to fill customer orders or you are entirely out of cookies for delivering to customers or otherwise are unable to deliver cookies to customers.

- If you are worried about your inventory, always check with your troop cookie volunteer first to see if you can get more cookies before turning off a variety. Turning it off means a customer doesn't have the option to purchase it for delivery so you don't have to decline their order and disappoint them if they can't get the variety they ordered.
- When you know you need to turn off delivery or a variety(ies), go to the bottom of your "My Cookies" tab and find the Girl Scout Delivery Settings section.
- When you select "inactive" to turn off the Girl Scout delivery option for your customer, you will get a warning message. If you want to turn delivery off, click "Update delivery settings". Once you have turned it to inactive, the varieties section will be removed and is superseded by a message. You can turn the site back on at anytime during your council sale dates.
- If you wish to offer delivery but are out of a cookie variety and can't get more inventory, you can turn off just that variety of cookie for delivery and customers can only purchase those for shipping and not delivery. To do that, simply click the "off" button then click the Update delivery settings button, and it will remove that variety from the Girl Scout delivery option. If you are able to offer that to customers again, return to this section and click the "on" slider to turn that variety back on.

#### Cheers

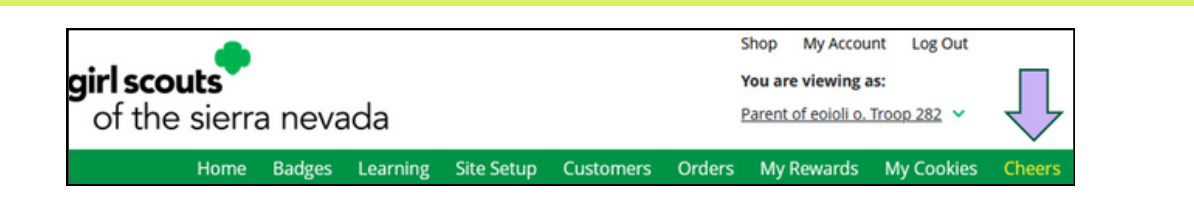

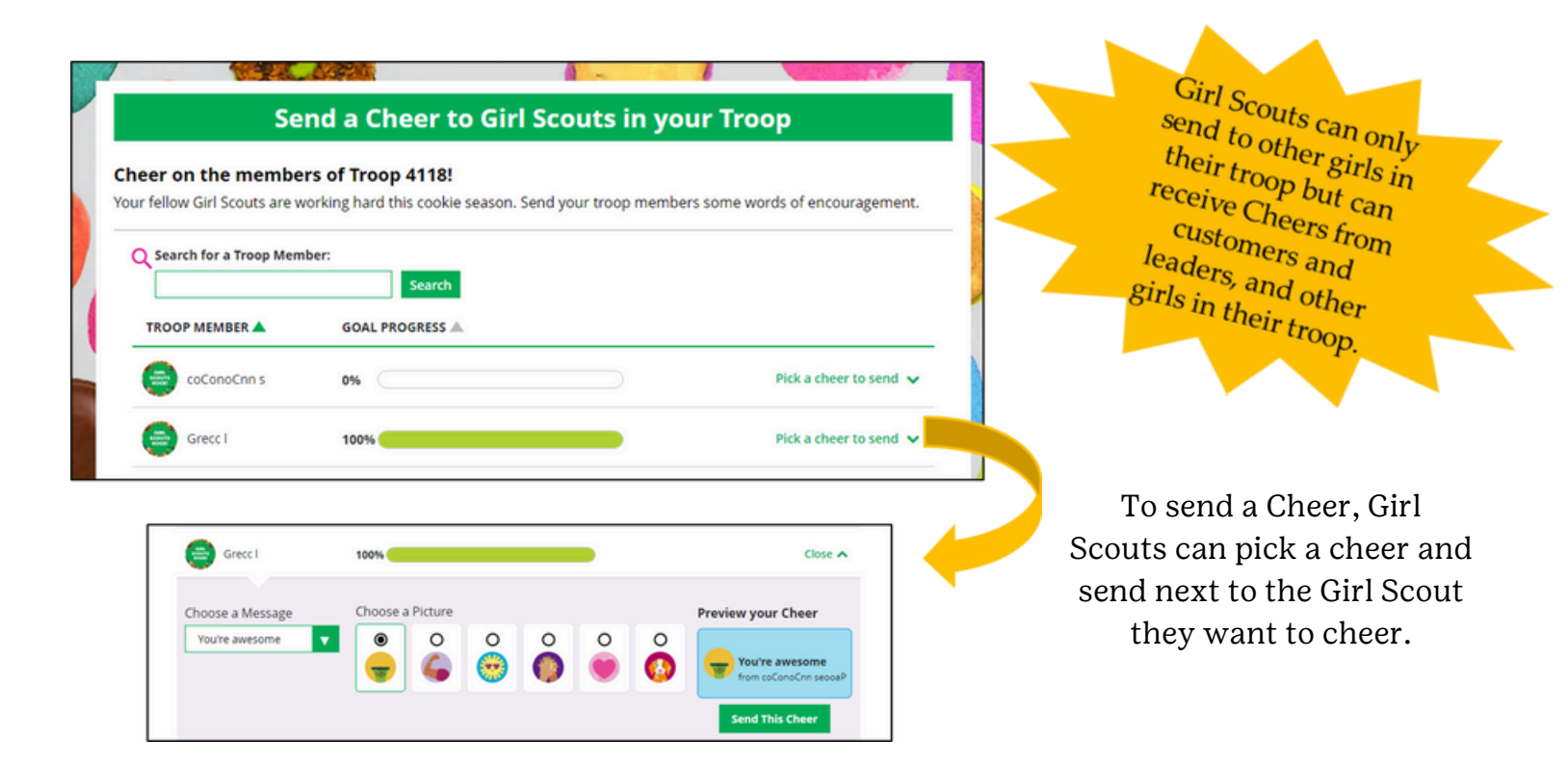

Girl Scouts can be even more excited about their Digital Cookie experience when they give a Cheer to another Girl Scout in their troop or receive one from a troop member, troop volunteer, or even a customer.

- In the Cheers module, Girl Scouts can see the other members of their troop and the percentage of sales towards them reaching their goal.
- They can select the "Pick a cheer to send" drop down next to the name of the Girl Scout they wish to cheer.
- Girl Scouts will see a choice of .gif images and short messages they can send. As they select the message and image, they will see a preview of the cheer and then can click "Send this Cheer"
- When Girl Scouts have cheers that have been sent to them, they can see how many cheers on their dashboard and from there, they can click to view their cheers.
- If the cheer is from another Girl Scout in their troop they can "Cheer Back", which will take them to a quick screen to return the cheer.
- If they do not see "Cheer Back" as an option, the cheer is from a troop volunteer or customer, and they can't send a cheer back to those supporters.

Note: some of the Cheers pictures will be different once Girl Scouts are in the system.

# Mobile App

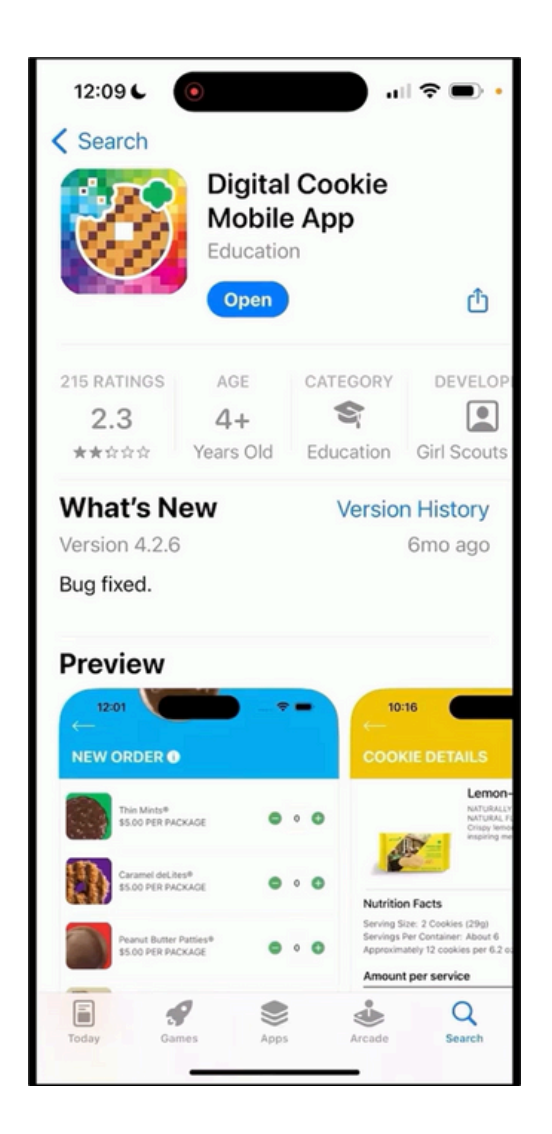

To log in to the mobile app:

- Use the same email and password that was used to log into Digital Cookie on the browser site.
- In order to log in on the mobile app...
  - For a girl the girl site must be published
  - For a troop the troop site must be published
- All volunteers with Digital Cookie access can use the mobile app.

- Download a new version of the mobile app each year
- Mobile app found in iTunes or Google Play stores.

Troop volunteers can use the Digital Cookie Mobile App to help Girl Scouts process and review orders placed through the troop's digital site.

Girl Scouts can use the Digital Cookie Mobile App to process and review orders placed through the Girl Scout's individual site.

| girl scouts                                                                                                    |
|----------------------------------------------------------------------------------------------------|
| Log In                                                                                                    |
| youremail@domain.com                                                                                                    |
| password 💿                                                                                                    |
| Keep me logged in for 12 hrs<br>Forgot my password Set up your account                                                                                                 |
| Log In                                                                                                    |
|                                                                                                    |
| Privacy         Terms and Conditions         Help           © 2016-2023 Girl Scouts of the United States of America.<br>A 501(c)(3) Organization. All rights reserved. |
|                                                                                                    |

### Home Screen

- When you first log into Digital Cookie, you might see multiple roles.
  - If you are at a Troop Cookie Booth you will select the Troop.
  - If you are trying to see your Girl Scout's page or make a sale for your individual girl (like during a walk-a-bout or door-to-door) you will select the girl's name.
- The processes will be the same for the Troop site as the Girl site.
- Select the role to be taken to her home screen. From here you can place a new cookie order, share the site with customers, or view all orders.

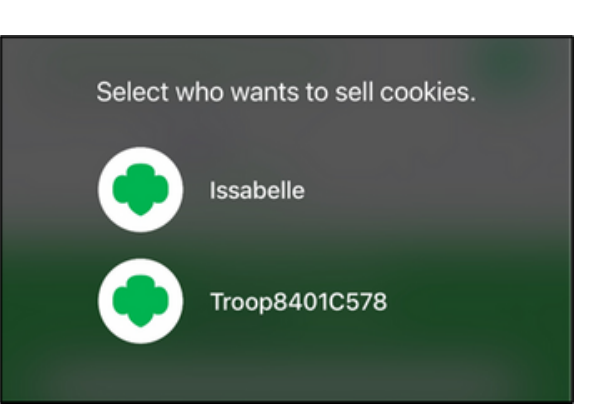

#### Visit My Site

This will take the Girl Scout to a QR code, they can then turn the phone around and allow the customer to scan the QR code to make a purchase from her Cookie Site.

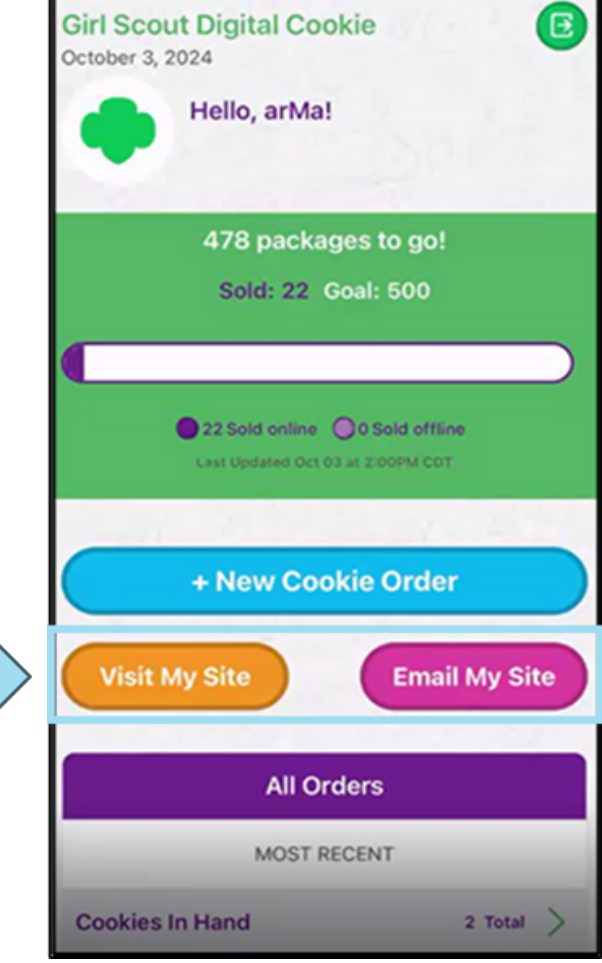

#### **Email My Site**

This button is used to send a marketing email to a customer who can then purchase from the Cookie Site at a later time.

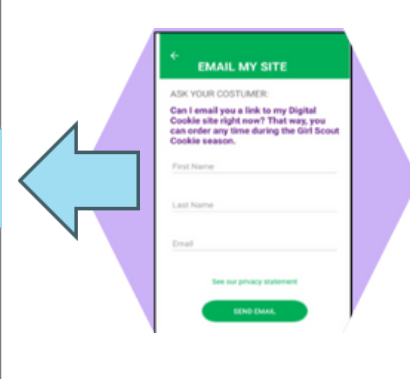

### Place an Order: (Girl and Troop)

#### New Cookie Order

Step 1: To place a cookie order using the mobile app, the Girl Scout will select New Cookie Order, then enter the varieties the customer would like to purchase by using the plus and minus signs next to each cookie variety and click Checkout.

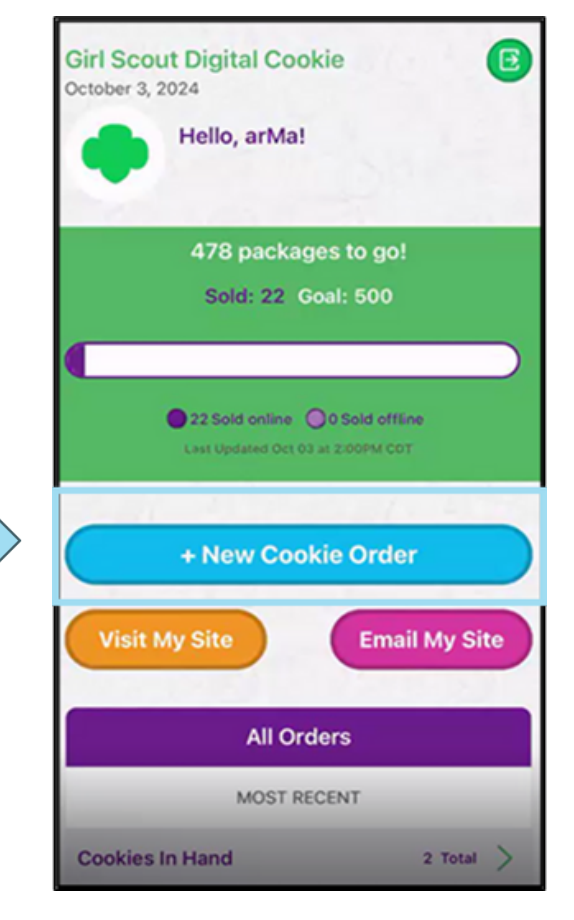

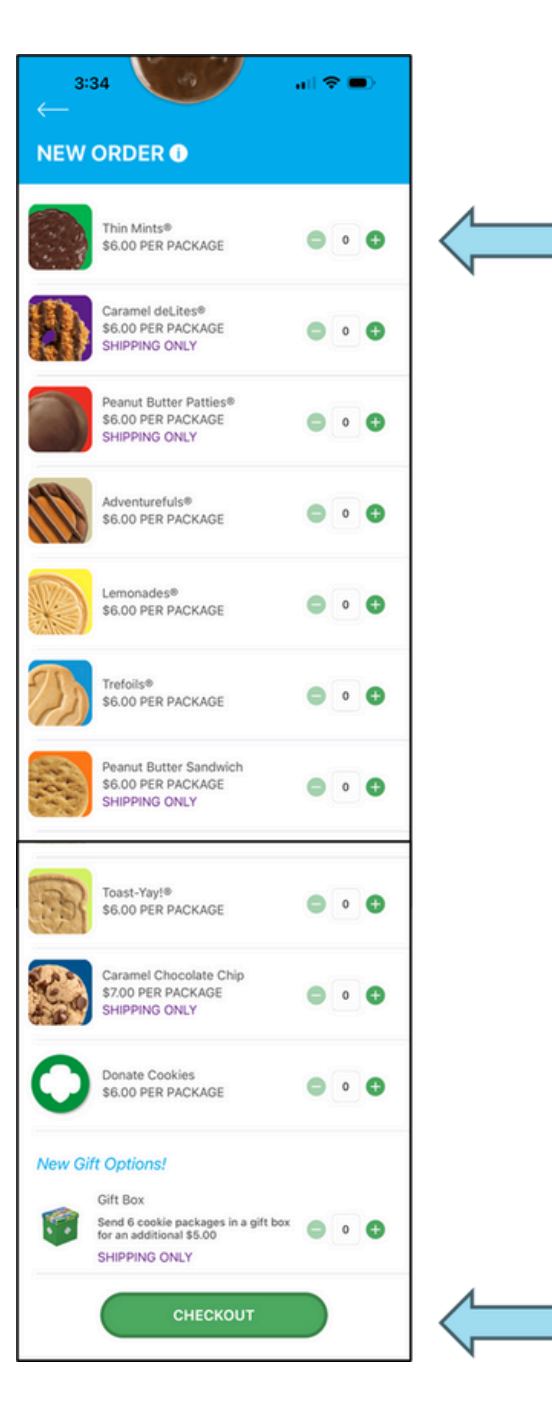

### Place an Order: Delivery Method (Girl)

#### New Cookie Order

Step 2:

Select how the customer would like to get their cookies.

- Give cookies to customer now would be if the girl has cookies-in-hand, like on a walk-a-bout.
  - You will then have to select if you are selling at a booth or not.
- Deliver in person later would be for any pre-orders or if they do not have the inventory currently.
  - Customers will still need to choose if an order should be cancelled or donated if not approved in 5 days.
- A customer can opt to have cookies shipped to them (like if Grandma wants to give you all her information over the phone because she's not good with a computer.
  - It is recommended if a customer wants cookies direct-shipped to have them order using the QR code or emailing them a cookie link. Since it requires additional steps.
- After filling in the delivery/shipping address you will move on to the payment screen.

|                                                                                                    |                | CHECKOUT 1                                                                                                    | \$20.00   |
|----------------------------------------------------------------------------------------------------|----------------|----------------------------------------------------------------------------------------------------|-----------|
|                                                                                                    |                |                                                                                                    |           |
|                                                                                                    |                | ASK YOUR CUSTOMER:                                                                                                    |           |
| ASK YOUR CUSTOMER:                                                                                                    |                | How would you like to get your cookie                                                                                                    | s?        |
| How would you like to get your cookies?                                                                                          | ?              | Give cookies to customer now 🌒                                                                                                    |           |
| Give cookies to customer now 🕕                                                                                                   |                | Deliver in person later 🌒                                                                                                    | FREE      |
| Deliver in person later 🌒                                                                                                    |                | What would your customer like to do<br>if their order is not approved within 5 da                                                            | ays?      |
| Subject to parent /                                                                                                    |                | Donate their cookies                                                                                                    |           |
| guardian approval.                                                                                                    |                | Cancel their order                                                                                                    |           |
| few weeks.                                                                                                    |                | Subject to parent /<br>guardian approval.                                                                                                    |           |
| Ship cookies to customer 🕕                                                                                                    | \$12.99        | Delivery will occur within a few weeks.                                                                                                    |           |
| 🎋 Minimum order is 4 packages.                                                                                                   |                | Ship cookies to customer 🕕                                                                                                    | \$12.99   |
| Estimated arrival is 2-15<br>business days                                                                                       |                | Minimum order is 4 packages.                                                                                                    |           |
|                                                                                                    |                | stimated arrival is 2-15<br>business days                                                                                                    |           |
| CONTINUE                                                                                                    | Orders         | placed                                                                                                    |           |
|                                                                                                    | on th          | e app CONTINUE                                                                                                    |           |
|                                                                                                    | annro          | ved for                                                                                                    |           |
|                                                                                                    |                |                                                                                                    | E \$20.00 |
| CHECKOUT ()                                                                                                    | \$20.00        | CHECKOUT                                                                                                    | \$20.00   |
| Deliver in person later                                                                                                    | Edit           | Ship cookies to customer                                                                                                    |           |
| Delivery to 1                                                                                                    |                | Ship to 0                                                                                                    | Edit      |
| First Name                                                                                                    |                |                                                                                                    | Edit      |
|                                                                                                    |                | First Name                                                                                                    | Edit      |
| Last Name                                                                                                    |                | First Name                                                                                                    | Edit      |
| Last Name                                                                                                    |                | First Name                                                                                                    | Edit      |
| Last Name Phone                                                                                                    |                | First Name Last Name Phone                                                                                                    | Edit      |
| Last Name Phone Are you sending the Cookies in "care o another person or to a company?                                           |                | First Name Last Name Phone Are you sending the Cookies in "care of another person or to a company?                                           | Edit      |
| Last Name Phone Are you sending the Cookies in "care o another person or to a company? Address 1                                 | f"             | First Name Last Name Phone Are you sending the Cookies in "care of another person or to a company? Address 1                                 | Edit      |
| Last Name Phone Are you sending the Cookies in "care o another person or to a company? Address 1                                 |                | First Name Last Name Phone Are you sending the Cookies in "care of another person or to a company? Address 1                                 | Edit      |
| Last Name Phone Are you sending the Cookies in "care o another person or to a company? Address 1 Address 2 (Optional)            |                | First Name Last Name Phone Are you sending the Cookies in "care of another person or to a company? Address 1 Address 2 (Optional)            | Edit      |
| Last Name Phone Are you sending the Cookies in "care o another person or to a company? Address 1 Address 2 (Optional)            | f <sup>r</sup> | First Name Last Name Phone Are you sending the Cookies in "care of another person or to a company? Address 1 Address 2 (Optional)            | Edit      |
| Last Name Phone Are you sending the Cookies in "care o another person or to a company? Address 1 Address 2 (Optional) City       | f"             | First Name Last Name Phone Are you sending the Cookies in "care of another person or to a company? Address 1 Address 2 (Optional) City       | Edit      |
| Last Name Phone Are you sending the Cookies in "care o another person or to a company? Address 1 Address 2 (Optional) City State |                | First Name Last Name Phone Are you sending the Cookies in "care of another person or to a company? Address 1 Address 2 (Optional) City State | Edit      |

### Place an Order: Payment - Venmo & PayPal (Girl & Troop)

#### New Cookie Order

#### Step 3:

Next the Girl Scout will ask the customer how they would like to pay for their order.

The customer can choose Credit Card, PayPal or Venmo.

The PayPal/Venmo options are only available through the mobile app when the Give Cookies to Customer Now option has been selected.

If the customer chooses PayPal or Venmo and the Girl Scout has selected that option and clicked Place Order a QR Code will appear, the Girl Scout can turn the phone around and the customer can scan the QR code with their phone to pay with their PayPal/Venmo account.

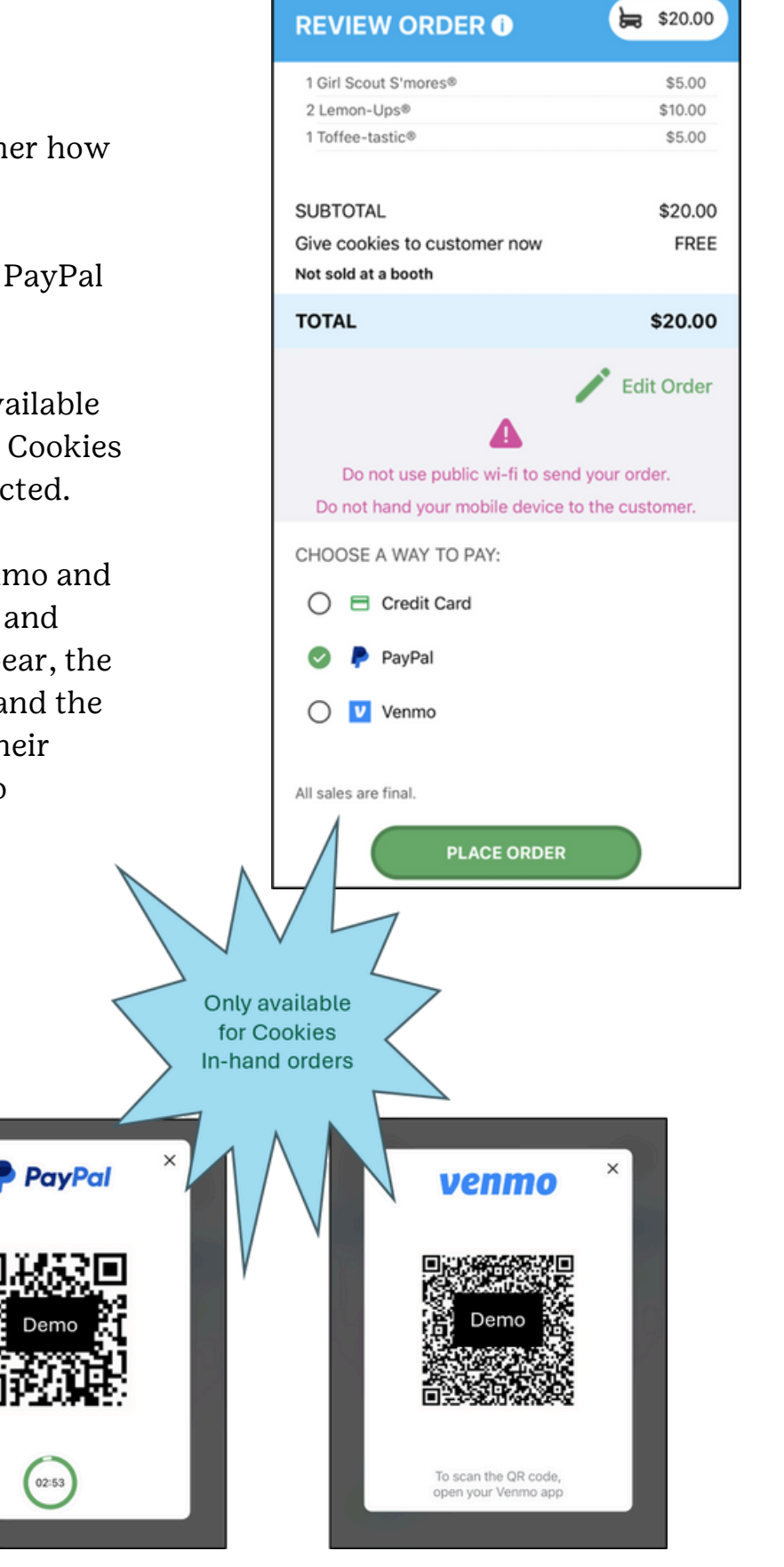

### Place an Order: Payment - Credit Card (Girl & Troop)

#### New Cookie Order

**REVIEW ORDER** 

Card Number

CVV or 3CSC

**Expiration Date** 

First Name (optional)

Last Name (optional)

Billing Email (optional)

ZIP (optional)

All sales are final

Name on credit card and contact details

PLACE ORDER

If the customer choose to pay by Credit Card, the Girl Scout will scroll down on the phone to enter the payment details.

Use the Scan Card feature instead of typing all the numbers. Make sure to have good lighting when using this feature.

Once the payment details have been entered, the Girl Scout can ask the customer if they would like to receive an email confirmation.

While the customer details are optional now it is always good to ask and handy to have in case of any issues with the order.

\$20.00

Year

Use the Scan Card feature

instead of typing all the

numbers. Tip: Have good

lighting and double-check

the numbers

before placing the order.

Month

| REVIEW ORDER                                                         | \$20.00                                                                              |
|----------------------------------------------------------------------|--------------------------------------------------------------------------------------|
| 1 Girl Scout S'mores®                                                | \$5.00                                                                               |
| 2 Lemon-Ups®                                                         | \$10.00                                                                              |
| 1 Toffee-tastic®                                                     | \$5.00                                                                               |
|                                                                      |                                                                                      |
| SUBTOTAL                                                             | \$20.00                                                                              |
| Give cookies to customer now                                         | FREE                                                                                 |
| Not sold at a booth                                                  |                                                                                      |
| TOTAL                                                                | \$20.00                                                                              |
| •                                                                    | Edit Order                                                                           |
|                                                                      | l veve ender                                                                         |
| Do not use public wi-fi to send                                      | the customer.                                                                        |
| CHOOSE A WAY TO PAY:                                                 |                                                                                      |
|                                                                      | _                                                                                    |
|                                                                      |                                                                                      |
| 🔘 Ҏ PayPal                                                           |                                                                                      |
| 🔿 💟 Venmo                                                            |                                                                                      |
| All sales are final.                                                 |                                                                                      |
| PLACE ORDER                                                          |                                                                                      |
| Contact<br>now opt<br>Scouts s<br>ask if the<br>would like<br>confir | details are<br>cional. Girl<br>should still<br>e customer<br>ce an email<br>rmation. |

V

Scan Card

Mindy Guev Manager, Digital Co Production Suppo

osition your card in the frame so th

# All Orders Page

Once an order has been placed, the Girl Scout can view all orders placed through the app and on the Digital Cookie site under the All Orders section from the home screen.

To view orders in a specific category, click on the green arrow to the right to bring up all the orders.

Then click on the order you want to view. If the order is an in-person deliver order, users can approve or decline the order from the app.

If the Girl Scout has selected Deliver in person later, she will still need to work with her cargiver to approve or decline th eorder.

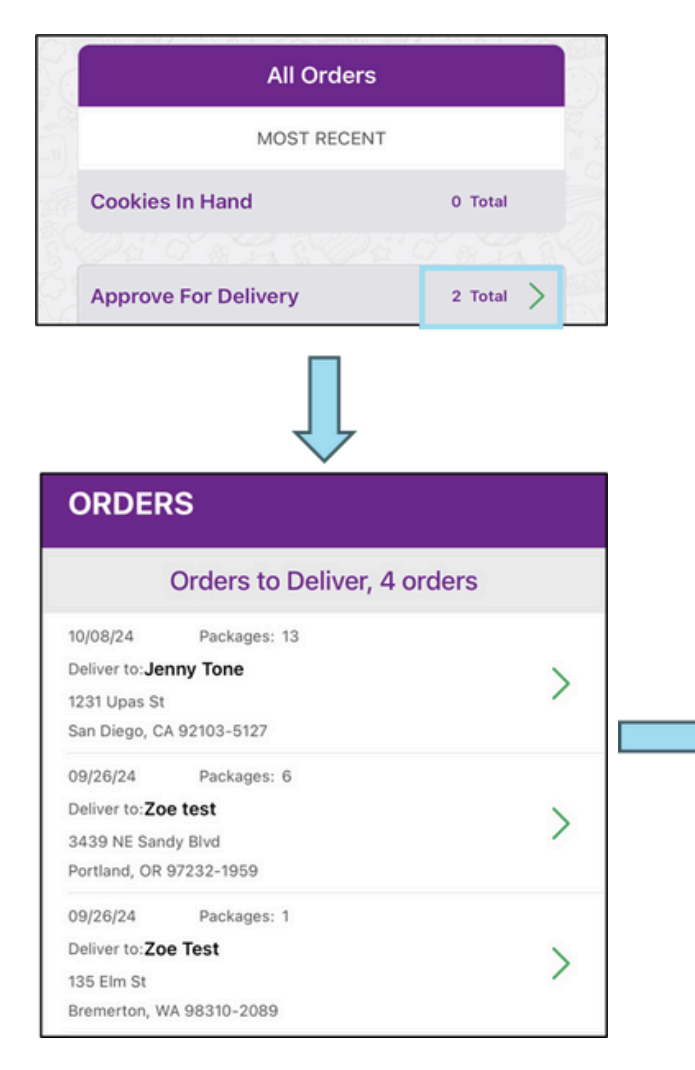

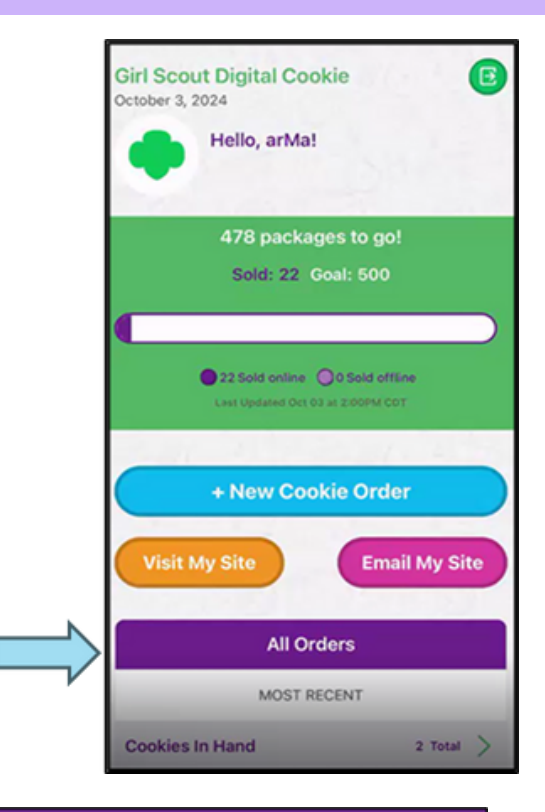

| Approve For Deliv                                                 | ery                 |
|-------------------------------------------------------------------|---------------------|
| ORDER DATE 10/8/2024 08:04 PM CST                                 | #05759757           |
| DELIVER TO:                                                       |                     |
| Jenny Tone                                                        |                     |
| 1231 Upas St                                                      |                     |
| San Diego, CA 92103-5127                                          |                     |
| 619-867-5309                                                      |                     |
| ORDER STATUS Needs Approval                                       |                     |
| DAYS LEFT TO APPROVE: 4                                           |                     |
| IF NOT APPROVED: Cancel Order                                     |                     |
| Before approving the order,                                       | check:              |
| * The delivery address.                                           |                     |
| Your cookie inventory                                             |                     |
| When you approve the order for delivery, th card will be charged. | e customer's credit |
| Approve Order                                                     |                     |
| Decline Order                                                     |                     |
| Cookies Selected                                                  |                     |
| Thin Mints®, 4 packages                                           |                     |
|                                                                   |                     |

# Troop Girl-Delivery App Orders

The biggest difference between a Girl Sale Order and a Troop Sale Order is that all girls in a troop have access to the troop site.

All users (girls/caregivers and Troop Site Leads) have access to approve an in-person Troop Site Order.

TCMs and Leaders should have a conversation with their families regarding the process of approving orders placed on the Troop Site since it will be available to all users.

> All Troop users have access to approve Troop Site orders through the mobile app

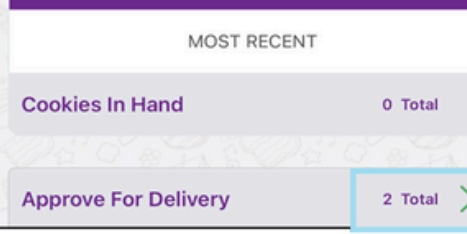

All Orders

#### ORDERS

#### Orders to Deliver, 4 orders

| 10/08/24       | Packages: 13 |     |
|----------------|--------------|-----|
| Deliver to: Je | nny Tone     | × 1 |
| 1231 Upas St   |              | /   |
| San Diego, C/  | A 92103-5127 |     |
| 09/26/24       | Packages: 6  |     |
| Deliver to:Zo  | e test       | × 1 |
| 3439 NE San    | dy Blvd      | /   |
| Portland, OR   | 97232-1959   |     |
| 09/26/24       | Packages: 1  |     |
| Deliver to: Zo | e Test       | ×   |
| 135 Elm St     |              | /   |
| Bremerton, W   | A 98310-2089 |     |

#### Visit My Site Email My Site All Orders MOST RECENT **Cookies In Hand** 2 Total ORDER DETAILS Approve For Delivery ORDER DATE 10/8/2024 08:04 PM CST #05759757 DELIVER TO: Jenny Tone 1231 Upas St San Diego, CA 92103-5127 619-867-5309 ORDER STATUS Needs Approval DAYS LEFT TO APPROVE: 4 IF NOT APPROVED: Cancel Order Before approving the order, check \* The delivery address. \* Your cookie inventory When you approve the order for delivery, the customer's credit card will be charged. Approve Order Decline Order **Cookies Selected** Thin Mints®, 4 packages Peanut Butter Patties®, 3 packages Peanut Butter Sandwich, 6 packages

ORDER SUMMARY

**Girl Scout Digital Cookie** 

Hello, arMa!

478 packages to go!

Sold: 22 Goal: 500

22 Sold online 0 Sold offline

+ New Cookie Order

October 3, 2024

E

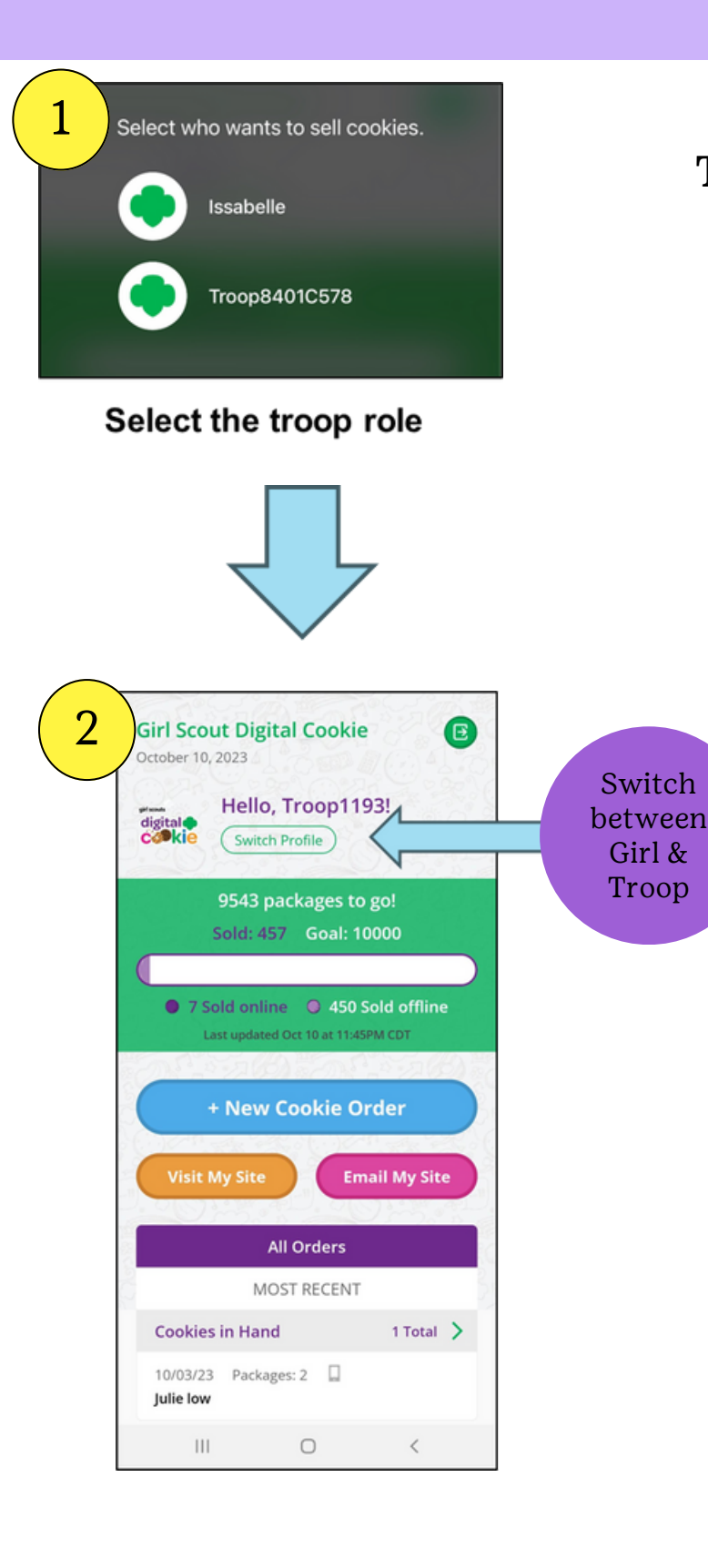

The process will be similar to placing an order on the Girl Side.

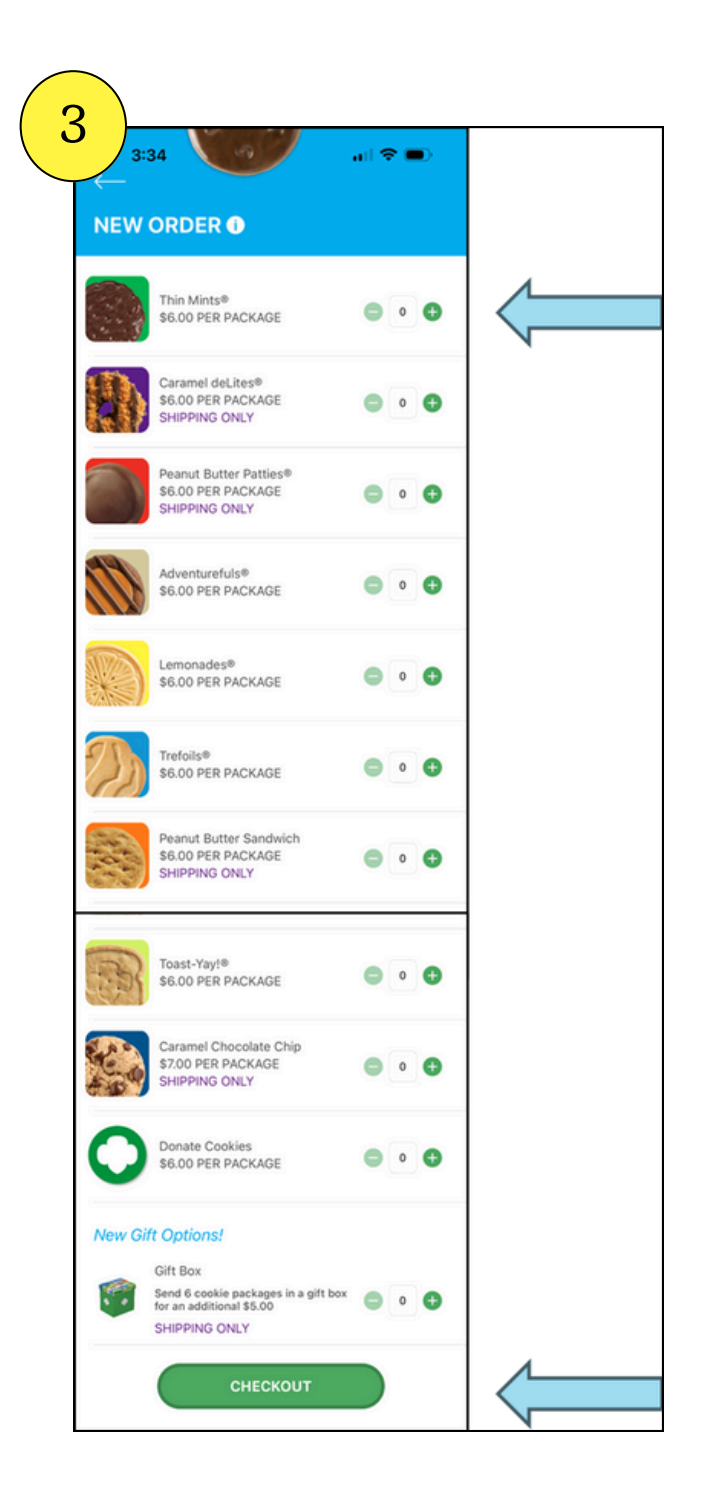

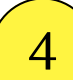

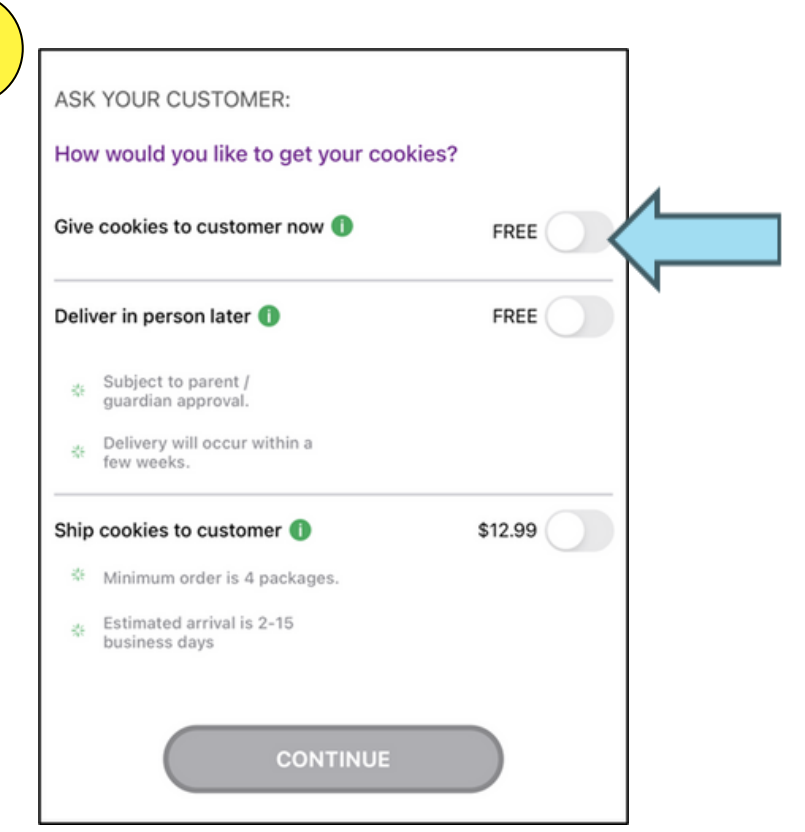

\$20.00 CHECKOUT () ASK YOUR CUSTOMER: How would you like to get your cookies? Give cookies to customer now 🕕 FREE NOT sold at a booth Sold at a booth: Choose Booth • ▲ Select booth to continue Deliver in person later () FREE Subject to parent / 44 quardian approval Delivery will occur within a few weeks. Ship cookies to customer 🕕 \$12.99 Minimum order is 4 packages. Estimated arrival is 2-15 siness days

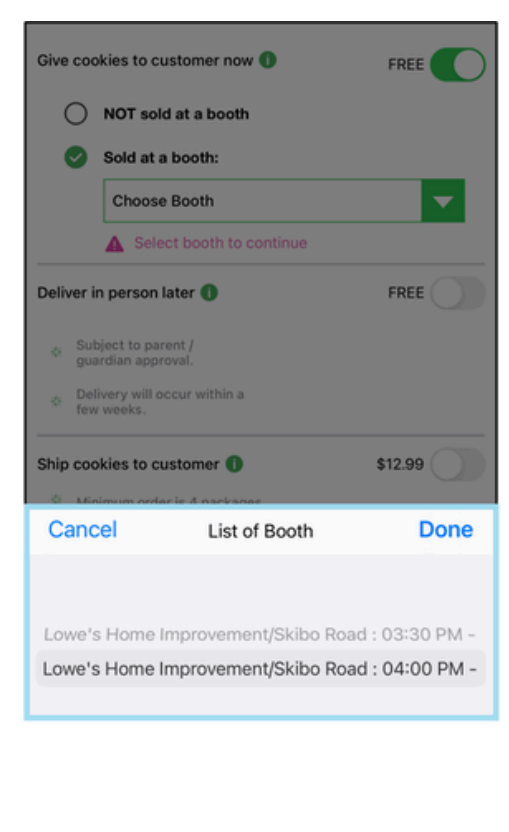

Since this is at a Cookie Booth, "Give cookies to customers now" will be selected.

It will then ask if cookies are being sold at a booth or not at a booth.

When "Sold at a booth" is selected a drop-down with all the troop's cookie booths for that day will show.

Select the correct booth from the list.

Finally, click on the Continue button.

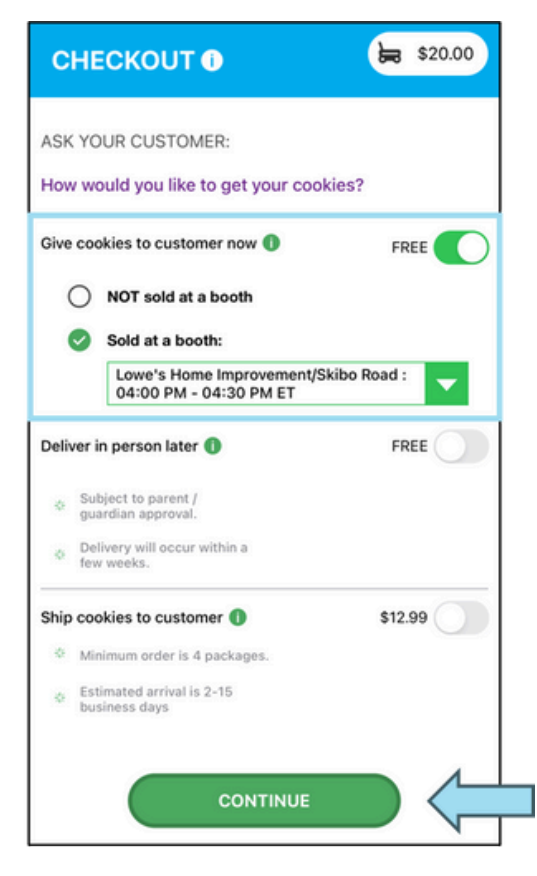

Customers can now choose to pay by Credit Card, PayPal, or Venmo when in person at a Cookie Booth

When PayPal or Venmo are chosen, a QR code appears and the customer can scan it to finish the process through that method.

Contact Details are optional, but are helpful if there are any issues with the order.

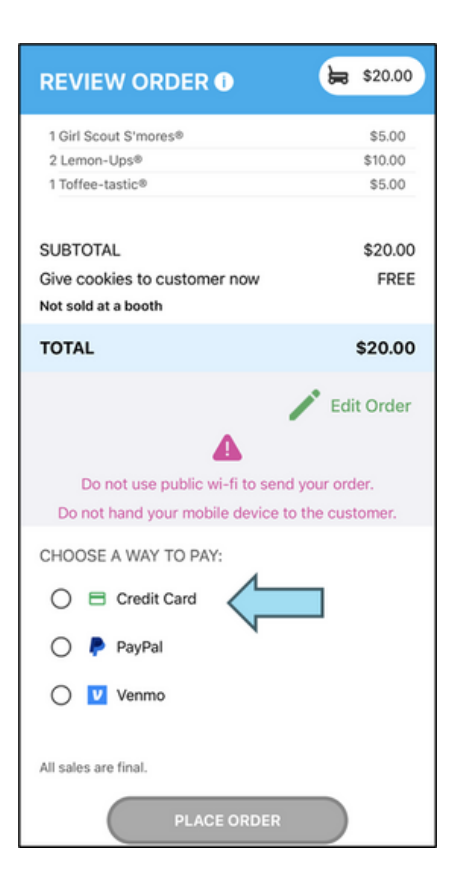

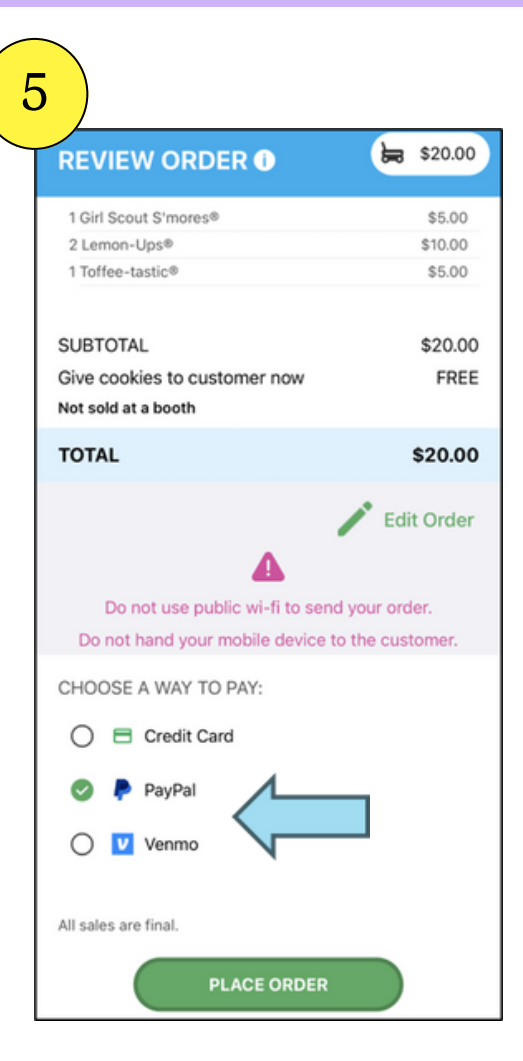

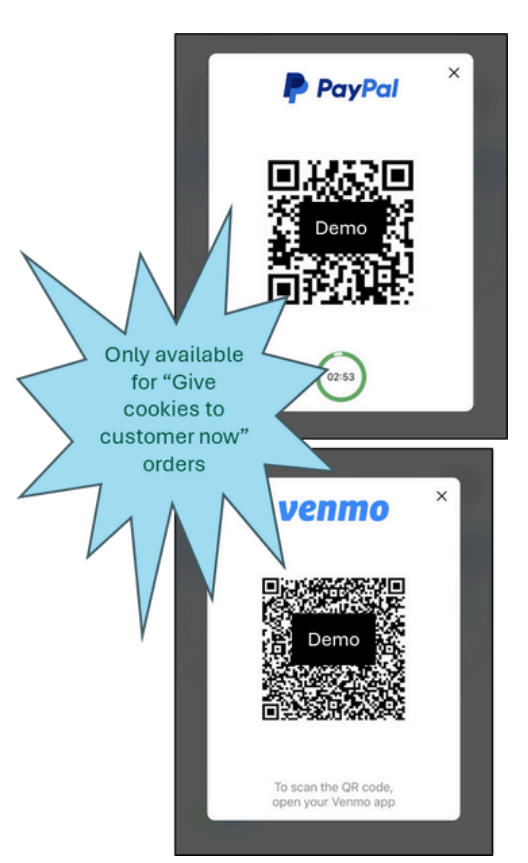

| REVIEW ORDER 1 S20.00                    |                                                                  |                                                          |
|------------------------------------------|------------------------------------------------------------------|----------------------------------------------------------|
| Card Number                              | <b>↓</b>                                                         |                                                          |
| CVV or 3CSC                              |                                                                  |                                                          |
| Expiration Date Month Year               | Scan Card                                                        | Use the Scan                                             |
| Name on credit card and contact details: | Mindy Guevara<br>Manager, Digital Cooke                          | Card feature<br>instead of<br>typing all the<br>numbers. |
| Last Name (optional)                     |                                                                  | Tip: Have good<br>lighting and                           |
| Billing Email (optional)                 | Position your card in the frame so the card number<br>is visible | double-check<br>the numbers<br>before placing            |
| ZIP (optional)                           |                                                                  | the order.                                               |
| All sales are final.                     | <ul> <li>Ø</li> </ul>                                            |                                                          |
| PLACE ORDER                              |                                                                  |                                                          |

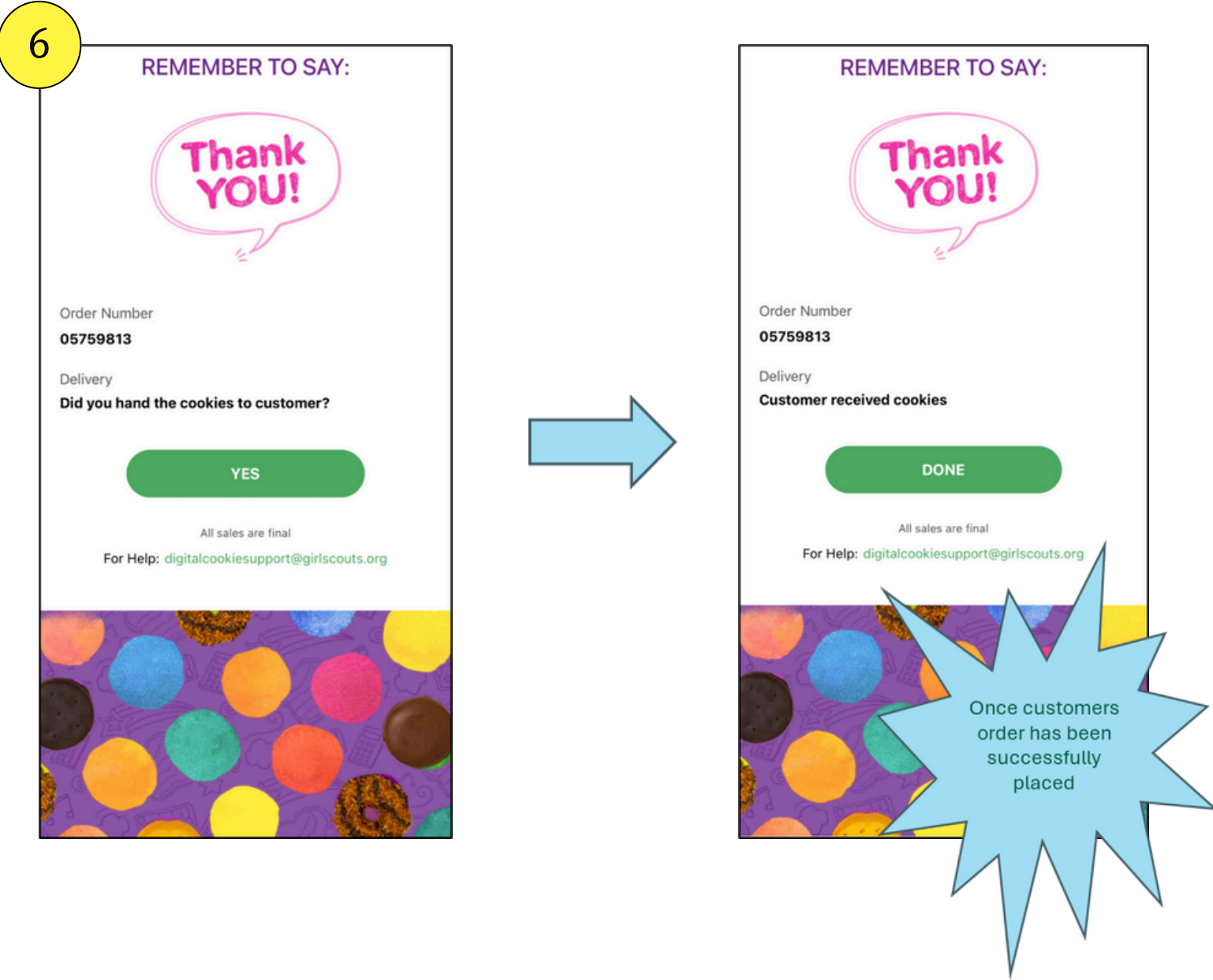

The Thank You screen will appear when the order was placed successfully.

It will remind the Girl Scouts to hand the cookies to their customer, select done.

Remember to say "Thank You!" to your customers.

# **Digital Cookie Help Registration Self-Help Steps**

| cipil scouts                                                                                                    | If you<br>Digit<br>emai<br>you o<br>out te<br>for h<br>Click<br>Log I<br>Cook<br>Digit.                                                                                                    |
|----------------------------------------------------------------------------------------------------|----------------------------------------------------------------------------------------------------|
| <ul> <li>The Help With Log In page will appear. From here you can: <ol> <li>Request a registration email.</li> </ol> </li> <li>2. Check the email address that's on file for you.</li> <li>3. Reset your password.</li> <li>4. Contact Customer Support.</li> </ul> | Help wi<br>Registration email<br>You must click the access link in your Digital Cook<br>complete set up for Digital Cookie. (See our tip she<br>receive the email. Check your spam folder too.<br>> Request a registration email I The registration (<br>If you clicked the registration link and your email is<br>your troop. If it's time, you'll be able to self-registre<br>> Check if registration has started for your troop.<br>Problems with email address<br>The email you're trying to sign in with may be differed<br>> Check the email address that's on file for you<br>Problems with password / too many a<br>If you forgot your password, or are using one from<br>password.<br>> Forgot your password<br>If your account got locked from too many login atthe<br>more time. You'll see a message with a link to unlon<br>> Go to login |

u did not receive your al Cookie registration l, there are a few steps can try before reaching o customer support elp.

on the "Need Help to In" link on the Digital tie home page. alcookie.girlscouts.org

#### th Log In

ie registration email to log in for the first time and ets steps 1-3.) it can take up to 15 minutes to process

s not recognized, check if registration has started for r. (See our tip sheets steps 4-7).

erent than what the council supplied.

#### ttempts, locked out

last year's cookie season, you need a new

empts, go to the log in screen and try to log in 1 ck your account or to contact customer support.

### Digital Cookie Help Videos and Other Support

These videos were put together by the GSUSA Digital Cookie Team.

#### **For Troop Volunteers**

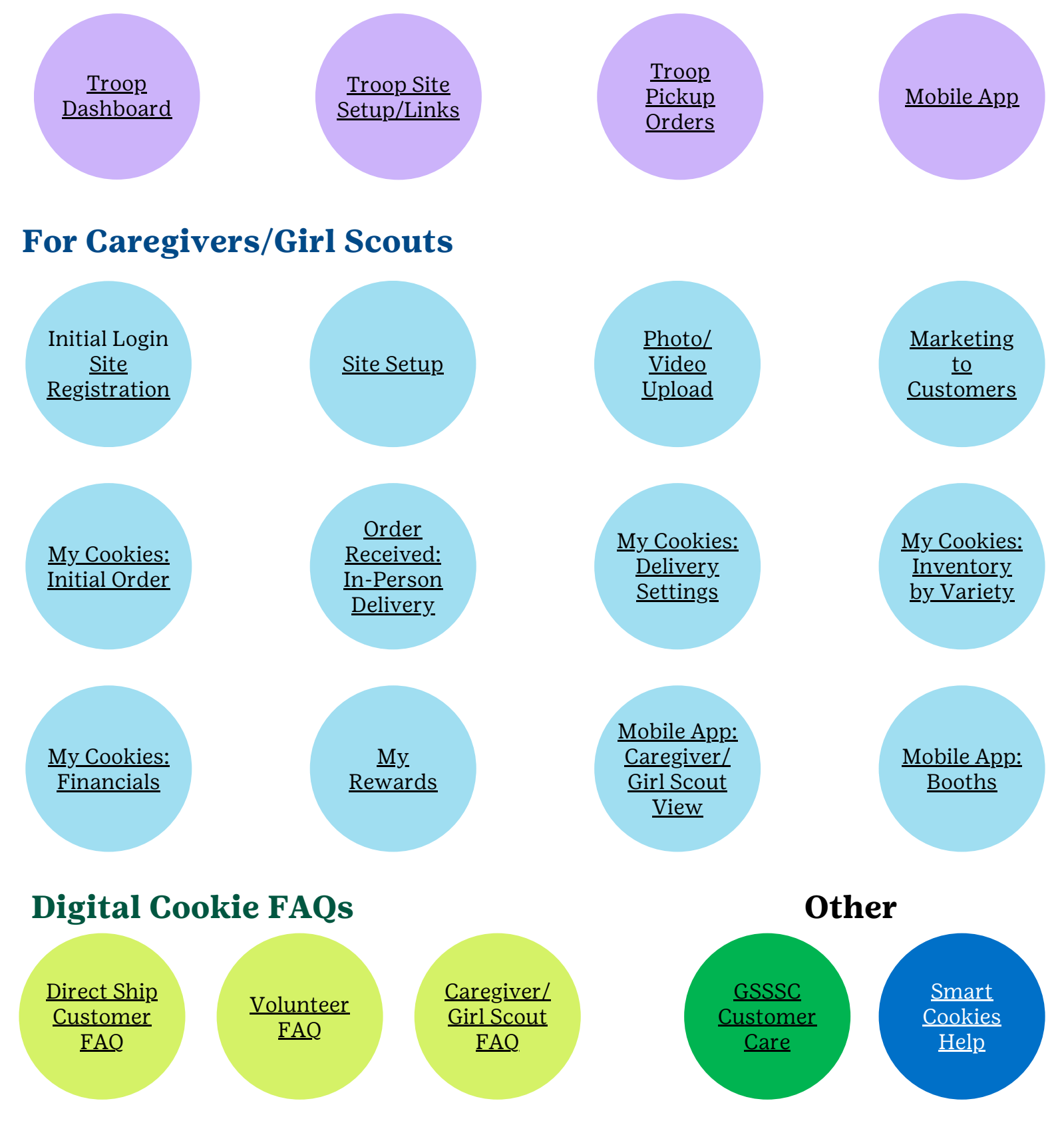

### Digital Cookie Help Center

| girl scouts                                     |                                                         |                    |      |
|-------------------------------------------------|---------------------------------------------------------|--------------------|------|
|                                                 | and the second                                          | NUMBER OF STREET   | dia. |
| A                                               | Log in to Digital Co                                    | okie               | E    |
|                                                 | Email                                                   |                    |      |
|                                                 | Password                                                |                    | F    |
|                                                 | Locks                                                   |                    | T    |
|                                                 | Log In                                                  |                    |      |
|                                                 |                                                         |                    |      |
|                                                 |                                                         |                    |      |
| Join Volunteer Reconnect Priva                  | y Terms & Conditions Contact Us Help C                  | Order Status       |      |
| © 2016-2024 Girl Scouts of the United States of | America. A 501(c)(3) Organization. All Rights Reserved. | 6 0 0 <b>0</b> 9 6 | 9 (D |
|                                                 |                                                         |                    |      |

There are many places in Digital Cookie to receive support. There are FAQs, Tip Sheets, Videos, and links to contact customer support.

Click Need help to log in:

- If you didn't receive your registration email and you want to check which email address is on file.
- Forgot your password

Click Help at the bottom of the page to go to the Help Center for FAQs, Tip Sheets, and more.

| There are also help | Customer List<br>Send marketing emails, keep customer information up-to-date, and track orders. | Tips to get started     |
|---------------------|-------------------------------------------------------------------------------------------------|-------------------------|
| sections            | Select All Send Marketing Email Add Customer More                                               | Show 10 Items 🗸         |
| built into          | Name Email Address Last Emailed Email Title Email Status                                        | Total Orders Total Pkgs |
| the site.           | Cindy Lou Yes                                                                                   | 0 0                     |
|                     | Cookie Monster2 Yes 8/10/2023 Thank you                                                         | 3 18                    |
|                     | Total customers: 2 Total emails sent: 0 Total unique customers emailed: 0                       | Need help?              |

### Digital Cookie Help Center

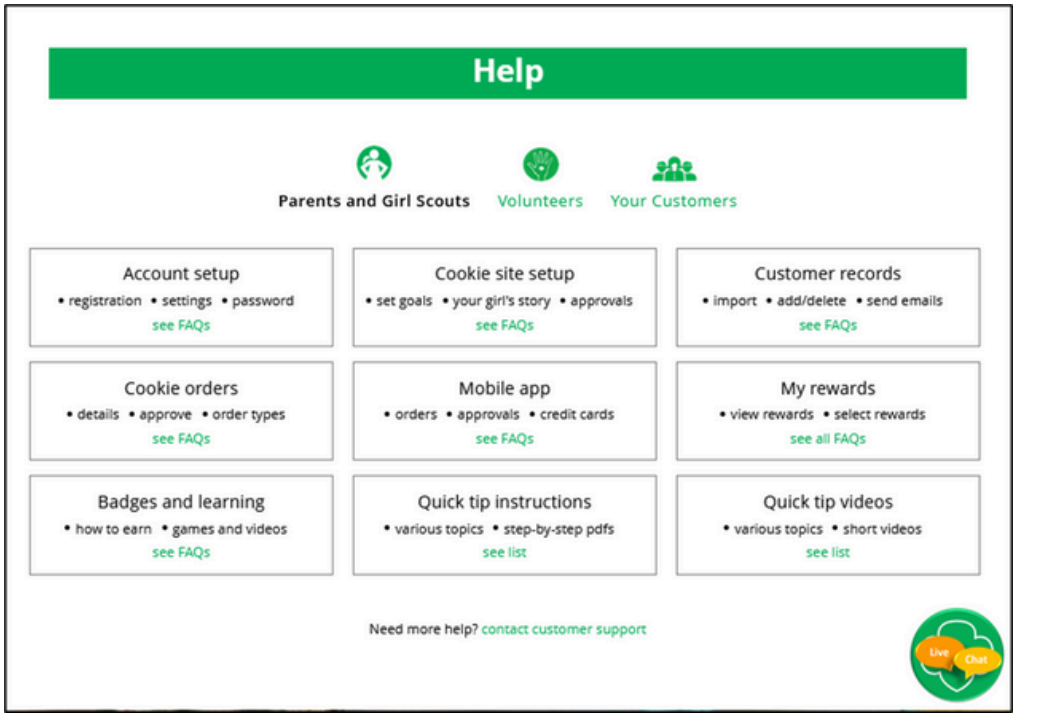

In the Digital Cookie Help page you can select the role you need support on and then select the category.

Inside each category there are detailed instructions, links to tip sheets, or even video turorials to help you.

| Paren                                                               | ts and Girl Scouts Volunteers Your C                                         | ustomers                                                            |
|---------------------------------------------------------------------|------------------------------------------------------------------------------|---------------------------------------------------------------------|
| Account setup<br>registration • settings • password<br>see FAQs     | Cookie site setup<br>• set goals • your girl's story • approvals<br>see FAQs | Customer records<br>• import • add/delete • send emails<br>see FAQs |
| PARENTS AND GIRL SCOUTS<br>Account setup                            |                                                                              |                                                                     |
| Getting Started                                                     |                                                                              | ^                                                                   |
| If you need help with Account S<br>Read our Guide to Digital Cookie | <b>etup</b> ,<br>n Easy Steps .                                              |                                                                     |
| For Shipping-only councils, wate                                    | h this video tutorial.                                                       |                                                                     |
| For councils participating in In-<br>watch this video tutorial.     | Person Delivery and Shipping.                                                |                                                                     |
| Registration                                                        |                                                                              | ~                                                                   |
| Settings                                                            |                                                                              | ~                                                                   |
|                                                                     |                                                                              |                                                                     |

### Digital Cookie Help Center

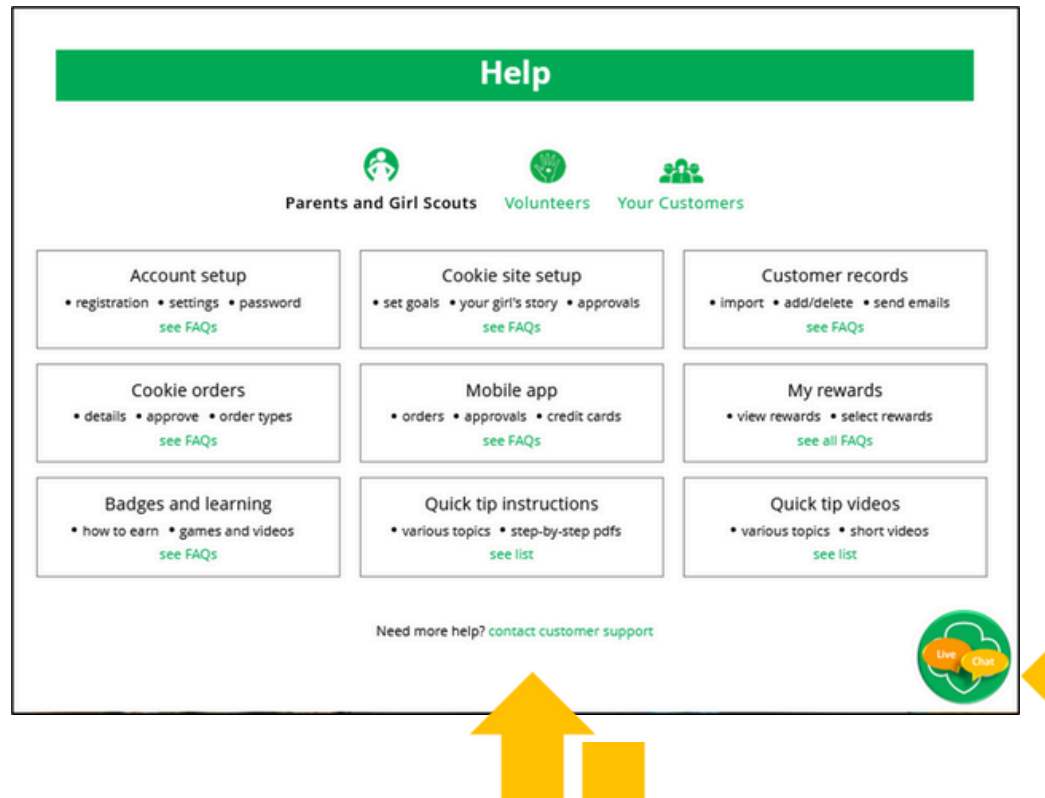

Still need help? Click on the Contact Customer Support link or the live chat button for a support agent during business hours.

| Contact Us                                                        |                                                                   | Tutorials                                             |
|-------------------------------------------------------------------|-------------------------------------------------------------------|-------------------------------------------------------|
| Account Management <ul> <li>Registration</li> </ul>               | FAQs • FAQs on all topics                                         | 4 EASY STEPS<br>to Get Started with<br>Digital Cookie |
| Locked account / Password reset     Incorrect account information | Additional Topics <ul> <li>eBudde™</li> </ul>                     | Learn About<br>Cookie Orders                          |
| Cookie Page Setup     Cookie page setup                           | <ul><li>System errors</li><li>Other questions or issues</li></ul> | How to Use Your<br>Troop Dashboard                    |
| My Cookie Customers  Customer list Marketing emails               | How are we doing?                                                 | Tip sheets                                            |
| My Cookie Orders<br>• Order details<br>• Order issues             |                                                                   | Uve Char                                              |

Click on the topic you need help with and complete the form for more assistance.

#### This is a copy of what the email that customers receive.

Order Cookies Link

#### girl scouts

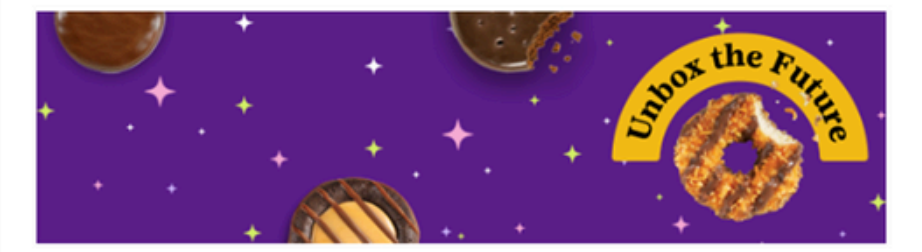

#### Visit my Digital Cookie<sup>®</sup> site

Dear Peter,

Ready to purchase your favorite Girl Scout Cookies? Now it's easier than ever! You can order these delicious, purpose-filled cookies through my Digital Cookie<sup>®</sup> site.

The best part? When you order Girl Scout Cookies from me, you're helping me learn essential life skills—all while supporting the largest girl-led entrepreneurial program in the world.

Cookie proceeds stay local, so your purchase helps me and my Girl Scout troop experience amazing adventures all year long.

If you've already bought Girl Scout Cookies this year, thank you! I wanted you to know there's still time to place another order. Consider stocking up for yourself, buying for friends and family, or donating to Charity Name Here.

Pretty sweet, right?

ORDER COOKIES

Customers either receive a link to a Girl Scout's site from a mutual connection or receive a Girl Scout's email announcing that cookie season is open.

Customers will click the "Order Cookies" link in the email and be taken to the Girl Scout's Digital Cookie site.

| SahSS's D                                                                                                    | Digital Cookie <sup>®</sup> Store                                                                                                    |                                                |                             |                                                       |                    |
|----------------------------------------------------------------------------------------------------|----------------------------------------------------------------------------------------------------|------------------------------------------------|-----------------------------|-------------------------------------------------------|--------------------|
| CH MY LIDEO                                                                                                    | My Cookie Story<br>Test Test 7/27 test Test 7/27                                                                                                    |                                                | 12 Pockoge:<br>Help me reac | s <b>Left To Go!</b><br>h my goal. Thanks for y       | our support.       |
| • donate a f<br>* Click or<br>Click or<br>Click or | ew for 2X the benefit. par<br>na cookie image to learn more!<br>Thin Mints®<br>IN-PERSON DELIVERY ONLY<br>Caramel deLites®<br>Peanut Butter Patties®<br>IN-PERSON DELIVERY ONLY<br>Adventurefuls®                                                                               |                                                | 0 15 3<br>Iters<br>Intity   | 0 45 60 75<br>Meet<br>the ◀<br>Cookies<br>ORDER SUMMA | 90 105 120 135 150 |
|                                                                                                    | Lemonades <sup>®</sup><br>Trefoils <sup>®</sup><br>IN-PERSON DELIVERY ONLY<br>Peanut Butter Sandwich<br>Toast-Yayl <sup>®</sup><br>IN-PERSON DELIVERY ONLY<br>Caramel Chocolate Chip<br>GLUTEN-FREE                                                                             | \$5.00<br>\$5.00<br>\$5.00<br>\$5.00<br>\$6.00 |                             | CHECKOUT<br>FADIR ON CHECK                            | eckout             |
| 0                                                                                                    | Donate Cookies<br>Your donation helps Girl Scours in my community<br>give cookies to local heroes. <u>See details</u><br>% Donations go to Feeding America.<br>% No shipping cost.<br>% If ordering cookies for yourself, donations do<br>net count for shipping 4 pkg minimum. | \$5.00                                         |                             |                                                       |                    |

When a customer lands on the Girl Scout's cookie site, they can see the cookie varieties, read the Girl Scout's cookie story and see the progress to the Girl Scout's goal.

- As customers order packages, the total amount updates.
- After selecting the cookies, customers will select the delivery method
- Once customers are satisfied with their order, they will simply click the "Checkout" button.

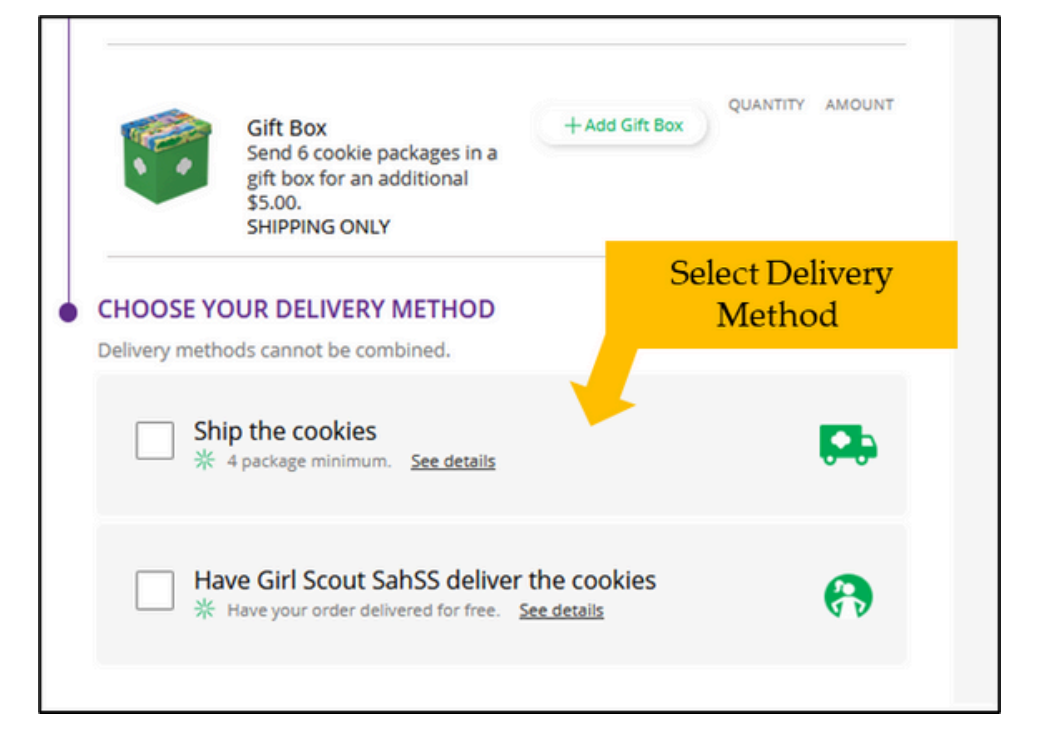

|                               | Ord | ler Checkout                   |                             |          | YOUR COOKIE ORDER                                                                                                    | Edit 🖊                                                                    |
|-------------------------------|-----|--------------------------------|-----------------------------|----------|----------------------------------------------------------------------------------------------------|---------------------------------------------------------------------------|
|                               | •   | DELIVER TO                     |                             |          |                                                                                                    | QTY AMOUNT                                                                |
|                               |     | First Name                     | Last Name                   |          | Thin Mints®                                                                                                    | 4 \$24.00                                                                 |
|                               |     | C/O or Company Name (optional) |                             |          | Adventurefuls®                                                                                                    | 2 \$12.00                                                                 |
|                               |     | Address 1                      |                             |          | Trefoils®                                                                                                    | 2 \$12.00                                                                 |
|                               |     | Address 2 (optional)           |                             |          | O Donate Cookies                                                                                                    | 5 \$30.00                                                                 |
|                               |     | City State                     | •                           | Zip Code | Subtotal                                                                                                    | \$78.00                                                                   |
|                               |     | Phone Number                   |                             |          | In-Person Delivery                                                                                                    | FREE                                                                      |
|                               |     | Billing Email (                | in case we need to reach yo | u)       | TOTAL                                                                                                    | \$78.00                                                                   |
| Additional                    |     | CONTINUE<br>ORDER PREFERENCES  |                             |          | If your In-Person delivery or<br>approved within 5 days, you<br>contacted by Girl Scout Jan<br>caregiver to arrange deliver<br>your patience.<br>All sales are final.                                      | rder is<br>i'll be<br>and her<br>y. Thanks for                            |
| Information from<br>Customers | •   | CONNECT WITH GIRL SCOUTS       | (optional)                  |          |                                                                                                    |                                                                           |
|                               |     | PAYMENT DETAILS                |                             |          | By clicking the PLACE ORDE<br>agree to be bound by the Te<br>and Privacy Notice.                                                                                                    | R button, I<br>erms of Use                                                |
|                               |     |                                |                             |          | I have read, understand, an<br>all sales are final and canno<br>changed or cancelled once<br>Please verify all billing, deliv<br>information, and items sele<br>purchase are correct before<br>your order. | d accept that<br>t be<br>placed.<br>ery address<br>cted for<br>submitting |

Customers are then taken to a checkout screen to complete basic delivery and billing information.

The next screens (Order Preferences, Connect with Girl Scouts, and Payment Details) ask customers to:

- Choose a second option if Girl Scout delivery is not approved.
- Indicate if they want membership or volunteer information (optional).
- Share if they were Girl Scouts (optional).
- Complete credit card information.

| rder Checkout                                                                                                    | YOUR COOKIE ORDER                                                                                                    | Edit 🖊                                   |
|----------------------------------------------------------------------------------------------------|----------------------------------------------------------------------------------------------------|------------------------------------------|
| DELIVER TO Edit Z                                                                                                    |                                                                                                    | QTY AMOUNT                               |
| Amelia Gabble<br>1231 Upas St                                                                                                    | Thin Mints®                                                                                                    | 5 \$30.00                                |
| San Diego, CA 92103-5127<br>619-867-5309<br>mgtags22@gmail.com                                                                                                | Adventurefuls®                                                                                                    | 3 \$18.00                                |
| ORDER PREFERENCES Edit /                                                                                                    |                                                                                                    | 2 \$12.00                                |
| Getting your order delivered by Girl Scout Jan requires approval by<br>her parent. If your order is not approved within 5 days, what would<br>you like to do? | Donate Cookies                                                                                                    | 3 \$18.00                                |
| ✓ Donate my order to: Cancer Society                                                                                                    | Subtotal                                                                                                    | \$78.00                                  |
| CONNECT WITH GIRL SCOUTS (optional) Edit <                                                                                                    | In-Person Delivery                                                                                                    | FREE                                     |
| Connect with Girl Scouts                                                                                                    | TOTAL                                                                                                    | \$78.00                                  |
| ✓ I was a Girl Scout!                                                                                                    | W. Manuala Demos della succ                                                                                                    |                                          |
| PAYMENT DETAILS                                                                                                    | approved within 5 days, you'l<br>contacted by Girl Scout Jan a<br>caregiver to arrange delivery.<br>your patience.<br>All sales are final. | eris<br>I be<br>nd her<br>Thanks for     |
| Pay with card V/SA 🤐 🚥                                                                                                    | PLACE ORDER                                                                                                    | 2                                        |
| Cardholder Name                                                                                                    | * Du dicking the DLACE ODDED                                                                                                    | burner 1                                 |
| Amelia Gabble                                                                                                    | agree to be bound by the Ter<br>and Privacy Notice.                                                                                        | ms of Use                                |
| Card Number                                                                                                    | I have read, understand, and<br>all sales are final and cannot<br>changed or cancelled once pl<br>Please verify all billing, delive        | accept that<br>be<br>aced.<br>ry address |
| Expiration Date         (MM/YY)         CWV         3 digits           02 / 26         123                                                                    | purchase are correct before s<br>your order.                                                                                               | ed for<br>submitting                     |
| Expiration Date (MM/YY)     CWV (3 digits)       02 / 26     123       Choose another way to pay                                                              | purchase are correct before s<br>your order.                                                                                               | ed for<br>submitting                     |
| Expiration Date (MM/YY)     CW (3 digits)       02 / 26     123       Choose another way to pay       Billing Address                                         | purchase are correct before s<br>your order.                                                                                               | ied for<br>submitting                    |
| Expiration Date (MM/YY)     CWr (3 digits)       02 / 26     123       Choose another way to pay       Billing Address       Same as Delivery Address         | purchase are correct before s<br>your order.                                                                                               | ied for<br>submitting                    |

Once customers have completed the information and clicked continue at each step, they will click the "Place Order" button

| Thanks for your ord                                                                                                    | er! Print 👼                                                                                                    |           | in the                                                  |              |      |
|----------------------------------------------------------------------------------------------------|----------------------------------------------------------------------------------------------------|-----------|---------------------------------------------------------|--------------|------|
| Your Girl Scout cookie order was placed on <b>June 21, 2023</b> . Your order number is <b>#00112185</b> .                          |                                                                                                    |           | Tell Test1001<br>THANKS FOR THE                         |              |      |
| * Your order has been sent for parent approval. This could take up to 5 days                                                       |                                                                                                    |           | COOKIES                                                 | Send Girl Sc | 011  |
| If your delivery request is approved, yo<br>cookies. In-Person delivery will be fulfi<br>local availability, and the timing of the | will be contacted by the Girl Scout when she can deliver the<br>lied based on the Girl Scout's personal supply of cookies,<br>order. We appreciate your patience. |           | Send a Cheer                                            | a Cheer      |      |
| # If In-Person delivery is not approved, y                                                                                         | our order will be canceled.                                                                                                    | 11 194    |                                                         | 6            |      |
| YOUR ORDER                                                                                                    | AMOUNT                                                                                                    | CLI Secon | Thanks for your purchase.<br>You've earned your Digital |              |      |
| Thin Mints <sup>®</sup> 5 packages                                                                                                 | \$22.50                                                                                                    | Coon      | Download and Share                                      |              |      |
| Order Subtotal                                                                                                    | \$22.50                                                                                                    |           | A A A A A A A A A A A A A A A A A A A                   |              |      |
| In-Person Delivery                                                                                                    | FREE                                                                                                    | MOR       |                                                         | Place and    | othe |
| TOTAL PAYMENT                                                                                                    | \$22.50<br>All cookie sales are final                                                                                                    |           | Join Girl Scouts                                        | order        |      |
| Thank you for supporting Test10                                                                                                    | 01 with your purchase of delicious Girl Scout cookies.                                                                                                    |           | Become a volunceer:                                     |              |      |
| Test100                                                                                                    | 11's council is Greater New York                                                                                                    | 2         |                                                         | 6            |      |
| The Girl Scout cookie program is                                                                                                   | the largest girl-led entrepreneurial program in the world.                                                                                                    |           |                                                         | 32           |      |

Customers then see an order confirmation screen that includes the option of placing a new order in case they want to send some to a friend!

Customers will then receive a series of emails depending on their order delivery method.

• See Customer Experience tip-sheets for more details on the emails customers receive